# Dangbei Google TV

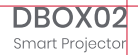

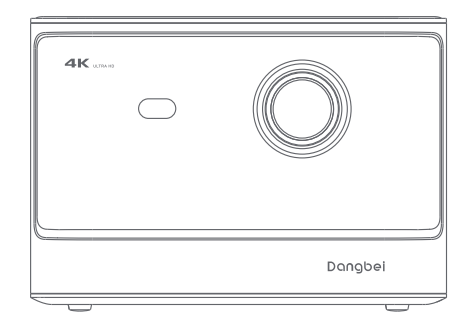

## **User Manual**

## Language

| English  | 01-21   |
|----------|---------|
| Deutsch  | 22-42   |
| Français | 43-63   |
| Italiano | 64-84   |
| Español  | 85-105  |
| 日本語      | 106-125 |
| Čeština  | 126-146 |
| Polski   | 147-167 |
| Русский  | 168-188 |

## Contents

| Read before Use           | 01 |
|---------------------------|----|
| Packing List              | 02 |
| Projector Overview        | 03 |
| Remote Control Overview   | 05 |
| Getting Started           | 06 |
| Network Settings          | 09 |
| Focus Settings            | 09 |
| Image Correction Settings | 10 |
| Bluetooth Speaker Mode    | 11 |
| Google Assistant          | 11 |
| Google Cast               | 12 |
| Screen Mirroring          | 12 |
| Inputs                    | 13 |
| More Settings             | 13 |
| Specifications            | 14 |
| Troubleshooting           | 15 |
| Important Precautions     | 17 |
| Statement                 | 18 |

### **Read before Use**

### Please read the product instructions carefully:

Thank you for purchasing and using these products.

For your safety and interests, please read the Product Instructions carefully before using the product.

### About the Product Instructions:

The trademarks and names mentioned in the Product Instructions are the property of their respective owners. All Product Instructions shown are for illustration purposes only. The actual product may vary due to product enhancements.

We shall not be liable for any personal injury, property damage, or other damages caused by the failure of the user to comply with the Product Instructions or precautions.

\* Dangbei reserves the right to interpret and modify the Product Instructions.

## **Packing List**

Before using this product, please check that all items are included in the box.

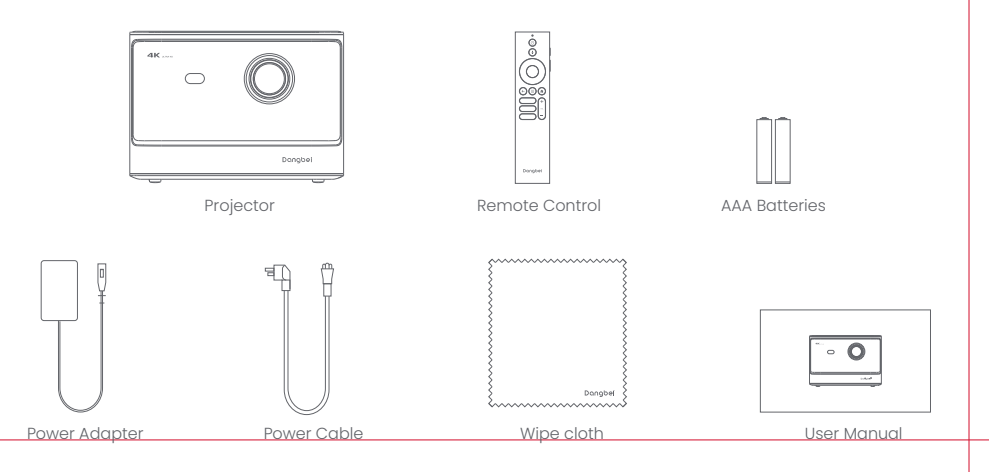

## **Projector Overview**

Overview and interface description.

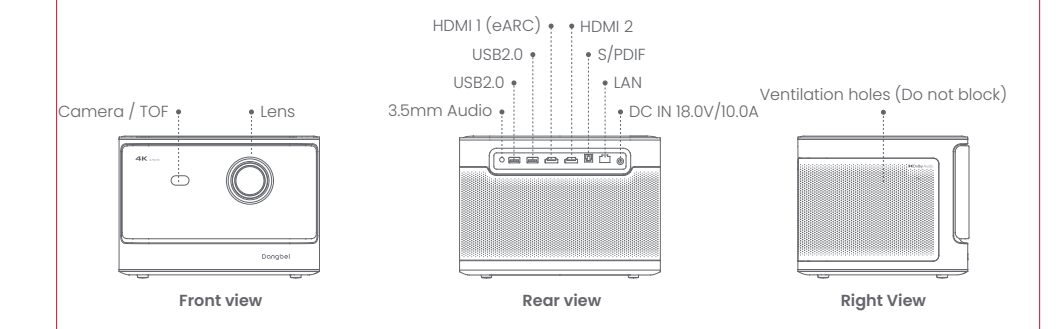

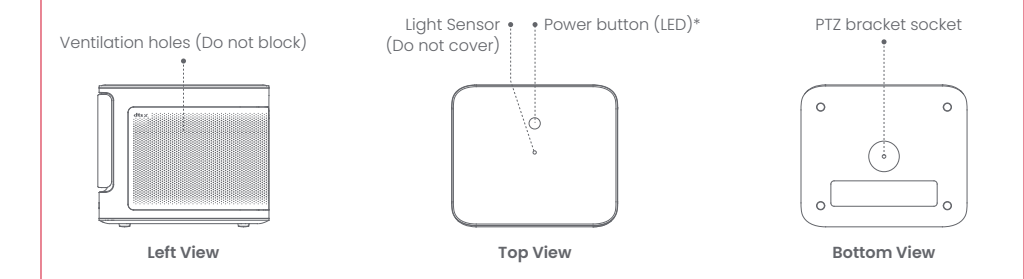

| Power Button LED Indicator Guide |                |                    |
|----------------------------------|----------------|--------------------|
| Button                           | LED Status     | Description        |
| ©<br>Power button                | Solid White    | Power Off          |
|                                  | Off            | Power on           |
|                                  | Flashing White | Upgrading Firmware |

### **Remote Control Overview**

- · Open the battery compartment cover of the remote control.
- Install 2 AAA batteries \*.
- · Put back the battery compartment cover.

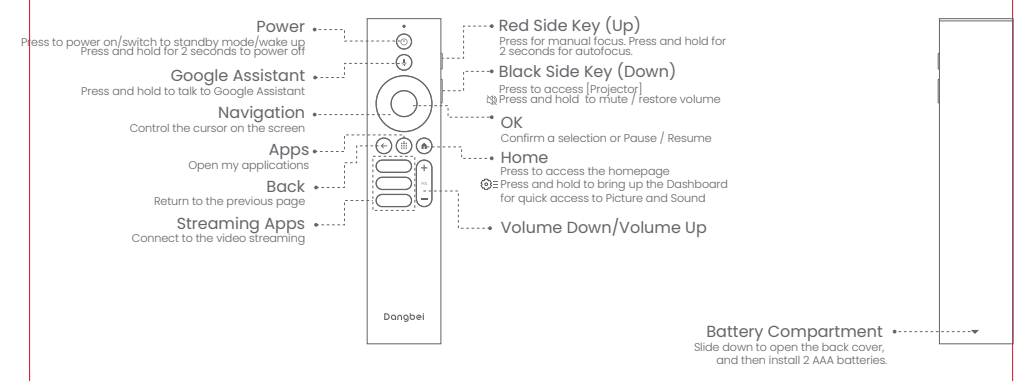

\* Please insert new batteries according to the polarity indication.

EN

## **Getting Started**

### 1.Placement

Position the projector on a stable, flat surface in front of the projection surface. A flat and white projection surface is recommended. Please follow the instructions below to determine the distance between the projector and the projection surface, and the corresponding projection size:

| Size       | Screen<br>(Length × Width)     |  |
|------------|--------------------------------|--|
| 80 inches  | 177 x 100 cm<br>5.8x 3.28 ft   |  |
| 100 inches | 221 x 124 cm<br>7.25 x 4.06 ft |  |
| 120 inches | 265 x 149 cm<br>8.69 x 4.88 ft |  |
| 150 inches | 332 x 187 cm<br>10.89x 6.14 ft |  |

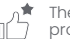

The best recommended projection size is 100 inches.

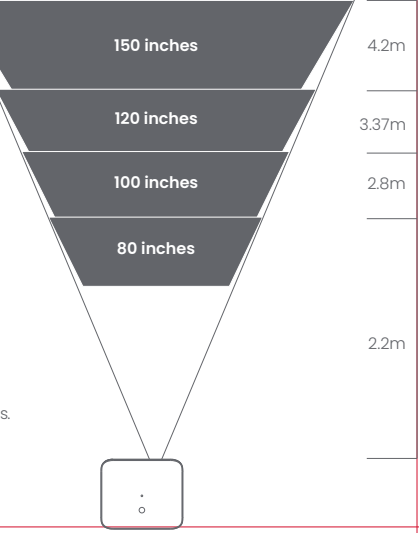

### 2.Power on

1) Connect the projector to the power outlet.

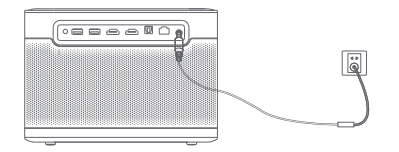

2 Press the power button on the projector or remote control to turn on the projector.

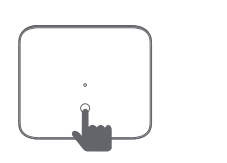

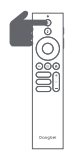

### 3.Standby Mode / Power off

Press the power button on the projector or remote control to enter standby mode. Press and hold the power button on the projector or remote control for 2 seconds to turn off the projector.

### **4.Remote Control Pairing**

- Turn on the projector and wait for the Bluetooth pairing prompt on the screen.
- Bring the remote control within 10 cm / 0.33 ft of the projector.
- Simultaneously press and hold the and keys.
- · Release the keys after the indicator light starts flashing.
- Wait until you hear two "beep" sounds, indicating a successful pairing.

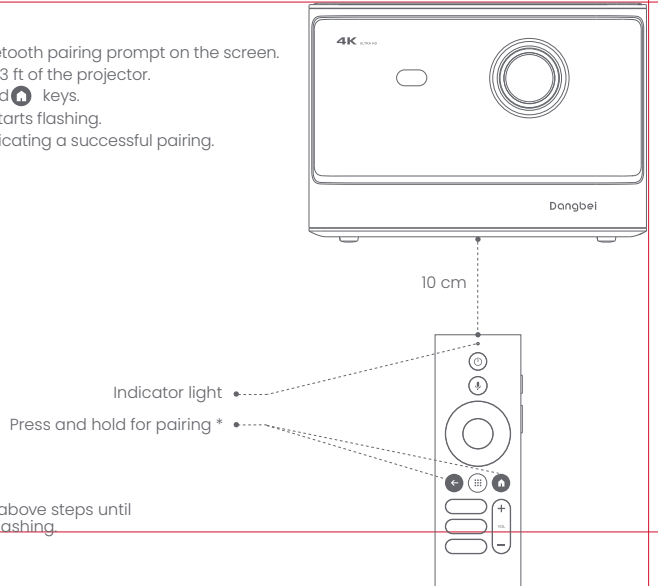

\* If the pairing is unsuccessful, repeat the above steps until the remote control indicator light stops flashing.

## **Network Settings**

- Go to [Settings], select [Network & Internet], and turn on Wi-Fi.
- $\cdot$  Choose your network and enter the correct password.

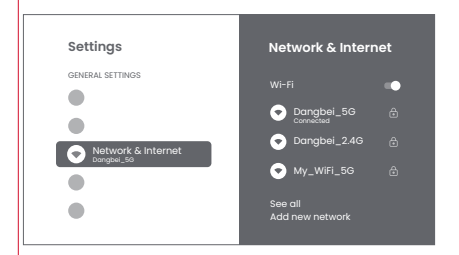

## **Focus Settings**

Method 1: Press the red side key (up) for manual focus. Press and hold for 2 seconds for autofocus. Method 2: Go to [Projector], select [Focus], and choose either manual focus or autofocus.

### Autofocus

Select [Auto Focus] to trigger the autofocus function. The image will automatically become clear.

### Manual focus

Select [Manual Focus] and use the navigation keys (up/down) on the remote control to adjust the focus distance and make the image clear.

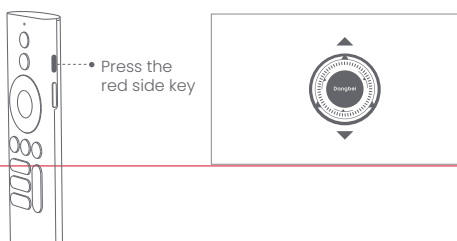

## **Image Correction Settings**

### **1.Keystone Correction**

- · Go to [ Projector] -- [Image Correction].
- · Select [Auto Keystone Correction], and the screen will automatically be corrected.
- Select [Manual Keystone Correction], and use navigation keys to adjust the four points and the image shape.

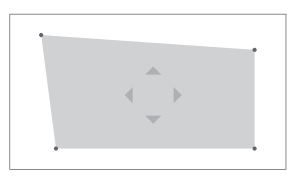

### 2.Intelligent Screen Fit

- Go to [Projector] -- [Image Correction], and turn on [Fit to Screen].
- · Follow the on-screen instructions to automatically adjust the projected image to fit the screen.

### 3.Intelligent Obstacle Avoidance

- · Go to [Projector] -- [Image Correction] -- [Advanced], and turn on [Avoid Obstacles].
- Follow the on-screen instructions to automatically adjust the projected image to avoid any objects on the projection surface.

## **Bluetooth Speaker Mode**

- Go to [Settings], select [Projector], and click on [Bluetooth speaker mode].
- Connect your phone to a device with the Bluetooth name containing "DBOX02". After modifying the device name, the Bluetooth name will also be synchronized accordingly.
- When you hear "Bluetooth connection successful", the projector can play music from your phone.
- Press and hold the 🕒 key on the remote control for 2 seconds to exit the [Bluetooth speaker mode].

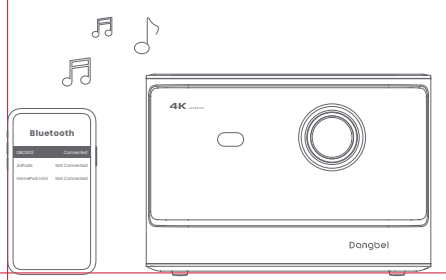

## **Google Assistant**

Your TV is more helpful than ever. Use your voice to find movies, stream apps, play music and control the TV. Ask Google Assistant to find a specific title, search by genre, or get personalized recom-mendations. Even get answers on screen, control smart home devices, and more. Press the Google Assistant button on the remote to get started.

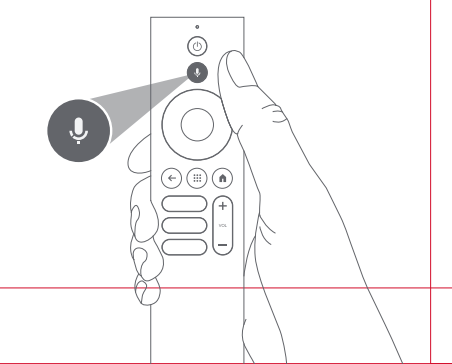

## **Google Cast**

Easily cast movies, shows, photos, and more from your phone or tablet, right to your TV.

#### To cast in-app content:

Simply tap the Cast button from apps you already know and love. No new logins or downloads required.

1.Connect your device and the projector to the same wireless network.

2.Open the streaming app on your device.

3.Play a video and tap the Cast button on the video screen.  $\fbox$ 

4.Select "DBOX02" to connect. The projector will display the video from your device

\* Due to copyright restrictions, certain content cannot be cast to the projector. You can stream the content on the projector by installing the same application on it.

## **Screen Mirroring**

You can project the entire screen from your device to the projector.

#### To cast the device screen:

I. Ensure that both your device and the projector are connected to the same wireless network.

2.Install the AirScreen app on the projector.

3.Open the AirScreen app and follow the on-screen instructions to complete the process.

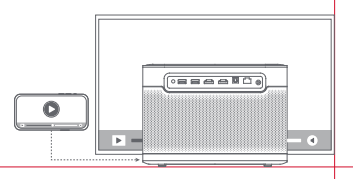

## Inputs

### HDMI

Insert the HDMI device into the HDMI port. Go to [Inputs] ,select the HDMI option.

### **USB** Drive

Download the File Explorer app from Google Play. Insert a USB-A dirve into the USB port. Open the app and find the USB drive,select the content which you want to play. \* USB format supported:FAT32,NTFS

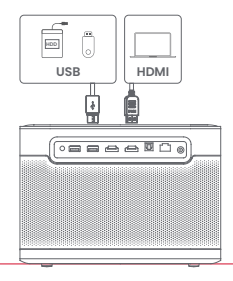

## **More Settings**

### **1.Projection Mode**

Go to [Settings] -- [Projector]-- [Advanced Settings] -- [Projection Mode] to choose the placement method of the projector.

### 2.Zoom

Go to [Settings] -- [Projector] -- [Image Correction] -- [Image Adaption] to decrease the image size from 100% to 50%.

### 3.3D Mode

After playing the video,press and hold the Home button,a dashboard in the upper right corner of the screen. On dashboard,go to [Picture] -- [3D Mode],according to the format of the 3D video, select the corresponding 3D option.

### 4.System & Product Info

Go to [Settings] -- [System] -- [About] to check the System & Product information.

## Specifications

| Display Technology | 0.47 in,DLP | Bluetooth Version      | 5.2                                               |
|--------------------|-------------|------------------------|---------------------------------------------------|
| Display Resolution | 3840 x 2160 | WI-FI                  | Dual Frequency 2.4/5.0 GHz                        |
| Throw Ratio        | 1.27:1      | Dimensions (L x W x H) | 236 × 201.5 × 167 mm<br>9.29 x 7.93 x 6.57 inches |
| Speakers           | 2 x 12W     | Weight                 | 3.98kg / 8.77lb                                   |

## Troubleshooting

#### 1.No audio output

a. Check if you have double-clicked the black side key on the remote control to put the projector in mute mode. b. Check if the projector interface "HDMI I (eARC)" or Bluetooth is connected to an external audio device.

#### 2. No image output

a. Press the power button located on the rear of the projector. The power button indicator light will turn off if the projector enters projection mode successfully.

b. Ensure that the power adaptor has power output.

#### 3. No network

a. Enter settings, and check the network connection status in the network option.

b. Ensure that the network cable is correctly inserted to the projector interface "LAN".

c. Ensure that the router is correctly configured.

#### 4. Blurry Image

a. Adjust the focus or keystone.
 b. The projector and screen/wall must be positioned with an effective distance.
 c. Projector lens is not clean.

#### 5. Non-rectangular Image

a. Place the projector perpendicular to the screen/wall if keystone correction function is not used. b. Use the keystone correction function to adjust the display.

#### 6. Automatic keystone correction failed

a. Ensure that the Camera/TOF on the front panel is not blocked or dirty. b. The best automatic keystone correction distance is 2.0-4.0m, horizontal ±30°.

#### 7. Autofocus failure

a. Ensure that the Camera/TOF on the front panel is not blocked or dirty. b. The best autofocus distance is 2.0-4.0m, horizontal  $\pm 20^{\circ}$ .

#### 8. Smart Eye Protection failed

a. Ensure that the Camera/TOF on the front panel is not blocked or dirty

b. The optimal sensing range is located around the center of the image. Being too close to the edges may result in the eye protection feature not triggering.

#### 9. Intelligent Screen Fit failure

a. Ensure that the projector is correctly positioned, so that the projected image extends beyond the edges of the screen.
b. Ensure that the projection screen has a colored border/frame on all four sides, so that the projector can recognize the frame.
c. Ensure that the red box pattern is within the screen frame, and is not blocked.

#### 10. The Remote Control is unresponsive

- a. Ensure that the remote control is successfully paired via Bluetooth. If the pairing is successful, the LED light will flash once when you press any button. When you press and hold any button, the LED light will remain solid.
- b. If the pairing is unsuccessful, the LÉD light will flash three times when you press any button. When you press and hold any button, the LED light will flash three times and then remain solid.
- c. Check if the power indicator is still on without pressing any buttons. If it is, check the status of the remote control buttons to ensure they are not being pressed.
- d. Ensure that there are no interferences or obstructions between the projector and remote control.

e. Check the battery and installation polarity.

#### 11. Connect the Bluetooth devices

Enter settings,open the [Remotes&Accessories] to pair more bluetooth devices.

#### 12. Others

Please feel free to contact us at support@dangbei.com

### **Important Precautions**

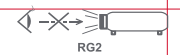

- · As with any bright source, do not stare into the direct beam,RG2 IEC 62471-5:2015
- · Users are aware of the risk of skin or corneal burns. CLASS 1 LASER PRODUCT, Comply with IEC 60825-1:2014.
- Do not block or cover the heat dissipation holes of the device to avoid affecting the heat dissipation of the internal parts, and damaging the device.
- ·Keep away from humidity, exposure, high temperature, low pressure, and magnetic environments.
- · Do not place the device in areas susceptible to excessive dust and dirt.
- Place the device in a flat and stable station, and do not place the device on a surface that is prone to vibration.
- $\cdot$  Do not allow children to handle the device without supervision.
- · Do not place heavy or sharp objects on the device.
- · Avoid extreme vibrations, because these may damage the internal components.
- · Please use the correct type of battery for the remote control.
- Only use attachments/accessories specified or provided by the manufacturer (such as the exclusive power adapter, bracket, etc.).
- Do not disassemble the device. The device should only be repaired by staff authorized by the manufacturer.
- · Place and use the device in a 5-35°C environment.
- · The metal casing is coated with insulating paint.
- · The plug is considered as a disconnected device of the adapter.
- The adapter should be installed near the equipment, and should be easily accessible.
- $\cdot$  Protect the power cord from being walked on or pinched, particularly at the plugs, convenience receptacles, and the point where this exits from the device.
- · Unplug this device if there are lightning storms or when unused for a long period of time.
- Where the power plug or an appliance coupler is used to disconnect the device, the disconnected device would remain readily operable.
- · Never touch the power cable or power connector with wet hands.
- · Risk of explosion if battery is replaced by an incorrect type.Dispose of used batteries according to local regulations.

### Statement

Google TV is the name of this device's software experience and a trademark of Google LLC. Google, YouTube and Chromecast built-in are trademarks of Google LLC.

This equipment has been tested and found to comply with the limits for a Class B digital device, pursuant to Part 15 of the FCC Rules. These limits are designed to provide reasonable protection against harmful interference in a residential installation.

This equipment generates uses and can radiate radio frequency energy and, if not installed and used in accordance with the instructions, may cause harmful interference to radio communications. However, there is no guarantee that interference will not occur in a particular installation. If this equipment does cause harmful interference to radio or television reception, which can be determined by turning the equipment off and on, the user is encouraged to try to correct the interference by one or more of the following measures:

- -- Reorient or relocate the receiving antenna.
- -- Increase the separation between the equipment and receiver.
- -- Connect the equipment to an outlet on a circuit different from that to which the receiver is connected.
- -- Consult the dealer or an experienced radio/TV technician for help.

Changes or modifications not expressly approved by the party responsible for compliance could void the user's authority to operate the equipment.

This device operating frequency:2402-2480MHz(EIRP<20dBm),2412-2472MHz(EIRP<20dBm),5150-5250MHz(EIRP<23dBm), 5250-5350MHz(EIRP<20dBm),5470-5725MHz(EIRP<27dBm),5725-5850MHz(EIRP<13.98dBm).

CE We declares that this device is in compliance with the essential repuirements and other relevant provisions of Directive 2014/53/EU.

Satisfies all the technical regulations applicable to the product within the scope of UK Radio Equipment Regulations (SI 2017/1206); UK Electrical Equipment (Safety) Regulations (SI 2016/1101); and UK Electromagnetic Compatibility Regulations (SI 2016/1091).

NETFLIX Netflix is a trademark of Netflix, Inc.

**dts** x<sup>w</sup> logo are registered trademarks or trademarks of DTS, Inc. in the United States and other countries.<sup>©</sup> 2021 DTS, Inc. ALL RIGHTS RESERVED.

### **Dolby** Audio

Manufactured under license from Dolby Laboratories, Dolby, Dolby Audio, and the double-D symbol are trademarks of Dolby Laboratories Licensing Corporation.

THIS DEVICE COMPLIES WITH DHHS RULES 21 CER CHAPTER I SUBCHAPTER J

CAN ICES-3 (B)/NMB-3 (B)

This Class B digital apparatus complies with Canadian ICES-003.

Cet appareil numérique de classe B est conforme à la norme canadienne ICES-003.

This device contains licence-exempt transmitter(s)/receiver(s) that comply with Innovation, Science and Economic Development Canada's licence-exempt RSS(s). Operation is subject to the following two conditions:

(1) This device may not cause interference.

(2) This device must accept any interference, including interference that may cause.

undesired operation of the device

L'émetteur/récepteur exempt de licence contenu dans le présent appareil est conforme aux CNR d'Innovation, Sciences et Développement économique Canada applicables aux appareils radio exempts de licence. L'exploitation est autorisée aux deux conditions suivantes :

1.L'appareil ne doit pas produire de brouillage;

2.L'appareil doit accepter tout brouillage radioélectrique subi, même si le brouillage est susceptible d'en compromettre le fonctionnement.

For projectors only

The distance between user and products should be no less than 20cm. La distance entre l'utilisateur et le produit ne doit pas être inférieure à 20 cm.

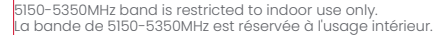

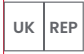

#### EVATOST CONSULTING LTD

Suite 11, First Floor, Moy Road Business Centre, Taffs Well, Cardiff, Wales, CF15 7OR contact@evatmaster.com

We simply act as UK representative for cross-border sellers, and are not ma nufacturers/importers/distributors for the product, nor involved in the manufacture/import/sale of the product. Therefore, we are not responsible for any after-sales services related to the product. In case of any product auality or infringement issues, the manufacturer/ importer/seller shall be solely held responsible.

WARNING: This product can expose you to Lead, which is known to the State of California to cause cancer and

birth defects or other reproductive harm. For more

information go to www.P65Warnings.ca.gov

OST\_UK\_20220817000004

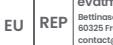

eVatmaster Consulting GmbH Bettinaser.30 60325 Frankfurt am Main. Germany contact@evatmaster.com

OST\_UK\_20220817000037

We simply act as EU representative for cross-border sellers, and are not manufacturers/importers/distributors for the product, nor involved in the manufacture/import/sale of the product. Therefore, we are not responsible for any after-sales services related to the product. In case of any product quality or infringement issues, the manufacturer/ importer/seller shall be solely held responsible.

## EU DECLARATION OF CONFORMITY

Product : Smart Projector Trademark : Dangbei Model Designation : DBOX02 Manufacturer's Name : Shenzhen Danas Science and Technoloay Co., Ltd. Manufacturer's Address : 901, GDC Buildina, Gaoxin Mid 3nd Road, Malina Community, Yuehai Sub-district, Nanshan District, Shenzhen.Ching. Manufacturer's Phone : 86-755-26907499 We, Shenzhen Danas Science and Technology Co.,Ltd.declare under our sole responsibility that the above referenced product is in conformity with the applicable requirements of the following directives: RED Directive : 2014/53/EU RoHS Directive : 2011/65/FU (FU) 2015/863 WEEE Directive : 2012/19/EU REACH Regulation : 2006/1907/EC Conformity with these directives has been assessed for the product by demonstrating compliance to the following harmonized standards and/or regulations: EN 301489-1 V2.2.3 (2019-11) FN 62311:2008 EN IEC 62368-1:2020+A11:2020 FN 301489-3 V2.3.2 (2023-01) FN 301489-17 V3.2.4 (2020-09) FN 55032:2015+A11:2020 EN 55035:2017+A11:2020 EN 61000-3-2:2019+A1:2021 EN 61000-3-3:2013+A2:2021 EN 301893 V2.1.1 (2017-05) EN 300440 V2.1.1 (2017-03) EN 300328 V2.2.2 (2019-07) 2011/65/EU, (EU) 2015/863 2006/1907/EC 2012/19/FU

CE

Signed for and on behalf of: Shenzhen Danas Science and Technology Co., Ltd.

Place: Shenzhen, China Date: 2024-02-07 Name: Libina Zhana Position: Certification Engineer Signature: 1 Libing 2 hang

UK

## UKCA DECLARATION OF CONFORMITY

ГО Product : Smart Projector Trademark : Dangbei Model Designation : DBOX02 Manufacturer's Name : Shenzhen Danas Science and Technoloay Co., Ltd. Manufacturer's Address : 901, GDC Buildina, Gaoxin Mid 3nd Road, Malina Community, Yuehai Sub-district, Nanshan District, Shenzhen.China. Manufacturer's Phone: 86-755-26907499 We, Shenzhen Danas Science and Technology Co.,Ltd.declare under our sole responsibility that the above referenced product is in conformity with the applicable requirements of the following directives: RoHS Directive : SI 2022 No.622 REACH Directive : SI 2019 No.758 RED Directive : SI 2017 No.1206 PSTI Directive : SI 2023 No.1007 Conformity with these directives has been assessed for the product by demonstrating compliance to the following harmonized standards and/or regulations: BS FN IEC 62311:2008 FTSI FN 301489-3 V2.3.2 (2023-01) BS EN IEC 62368-1:2020+A11:2020 ETSI EN 301489-1 V2.2.3 (2019-11) BS EN 55035:2017+A11:2020 ETSI EN 301489-17 V3.2.4 (2020-09) BS FN 55032:2015+A11:2020 ETSI EN 301893 V2.1.1 (2017-05) BS EN 61000-3-2:2019+A1:2021 BS EN 61000-3-3:2013+A2:2021 SI 2022 No.622 ETSI EN 300440 V2.1.1 (2017-03) ETSI EN 300328 V2.2.2 (2019-07) SI 2019 No.758 and its amendment(UK REACH) EISI EN 303 645 V2.1.1(2020-06) ISO/IEC 29147:2018

Signed for and on behalf of: Shenzhen Dangs Science and Technology Co., Ltd.

Place : Shenzhen, China Date : 2024-02-07 Name : Libing Zhang Signature : Libing Zhang Position : Certification Engineer

## Sprache

| English  | 01-21   |
|----------|---------|
| Deutsch  | 22-42   |
| Français | 43-63   |
| Italiano | 64-84   |
| Español  | 85-105  |
| 日本語      | 106-125 |
| Čeština  | 126-146 |
| Polski   | 147-167 |
| Русский  | 168-188 |

## Inhalt

| Vor gebrauch lesen               | 23 |
|----------------------------------|----|
| Lieferumfang                     | 24 |
| Projektorübersicht               | 25 |
| Überblick über die Fernbedienung | 27 |
| Erste Schritte                   | 28 |
| Netzwerkeinstellungen            | 31 |
| Einstellung des Fokus            | 31 |
| Bildkorrektureinstellungen       | 32 |
| Bluetooth-Lautsprechermodus      | 33 |
| Google Assistant                 | 33 |
| Google Cast                      | 34 |
| Bildschirmspiegelung             | 34 |
| Eingangsquellen                  | 35 |
| Weitere Einstellungen            | 35 |
| Technische Daten                 | 36 |
| Fehlersuche                      | 37 |
| Wichtige Vorsichtsmaßnahmen      | 39 |
| Erklärung                        | 40 |

### Vor gebrauch lesen

### Bitte lesen Sie die Produktanweisungen sorgfältig durch:

Wir danken Ihnen für den Kauf und die Verwendung unserer Produkte.

Für Ihre Sicherheit und zu Ihrer Information, lesen Sie bitte die Anleitung sorgfältig durch, bevor Sie das Produkt verwenden.

### Über die Produktanweisungen:

Alle in den Produktanweisungen erwähnten Marken und Namen sind Eigentum der jeweiligen Inhaber. Alle abgebildeten Produktabbildungen dienen nur zu Illustrationszwecken. Das tatsächliche Produkt kann aufgrund von Produktverbesserungen abweichen.

Wir haften nicht für Personen-, Sach- oder sonstige Schäden, die durch die Nichtbeachtung der Produktanweisungen bzw. Vorsichtsmaßnahmen seitens des Benutzers verursacht werden.

\* Dangbei behält sich das Recht zur Auslegung und Änderung der Produktanweisungen vor.

## Lieferumfang

Before using this product, please check that all items are included in the box.

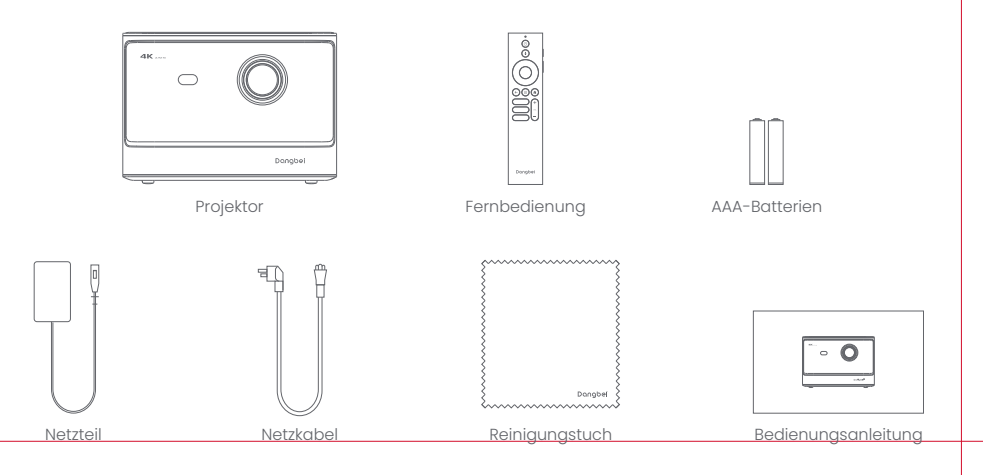

## Projektorübersicht

Übersicht und Schnittstellenbeschreibung.

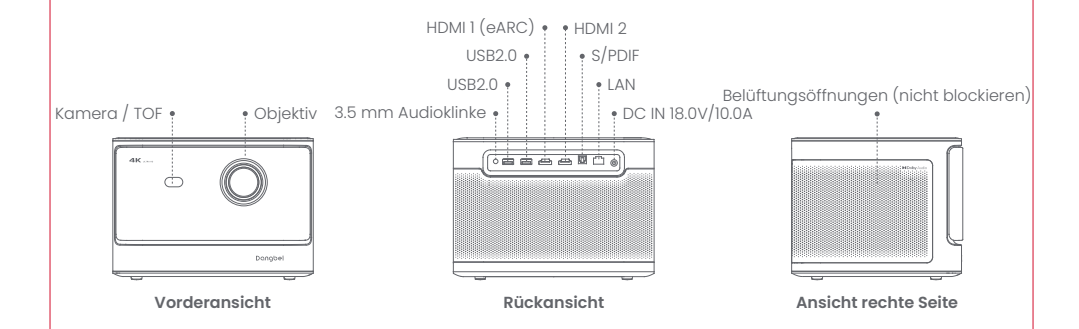

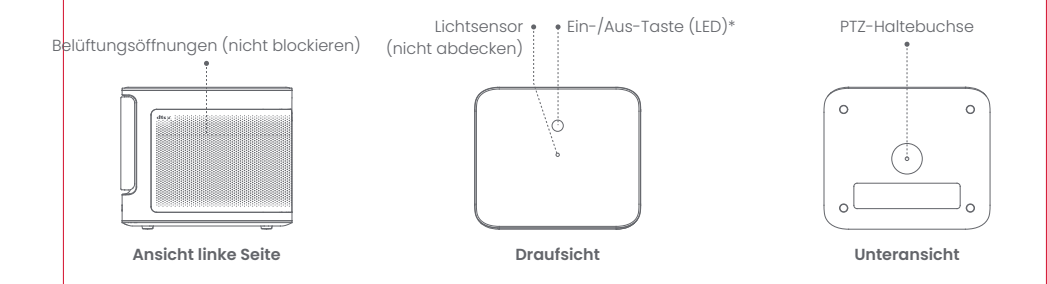

| LED-Statusanzeige der Ein-/Aus-Taste |            |                                                                                                    |  |
|--------------------------------------|------------|----------------------------------------------------------------------------------------------------|--|
| Taste                                | LED-Status | Beschreibung                                                                                           |  |
|                                      | Ein        | Bereitschaftsmodus / Einschalten / Bluetooth-Lautsprecher-Modus<br>erfolgreich gekoppelt / Ausschalten |  |
| ©<br>Ein-/Aus-Taste                  | Aus        | In Projektion                                                                                          |  |
|                                      | Blinkt     | Firmware-Update / Bluetooth-Lautsprecher-Modus wird gekoppelt                                          |  |

## Überblick über die Fernbedienung

- · Öffnen Sie die Abdeckung des Batteriefachs an der Fernbedienung.
- · Legen Sie 2 AAA-Batterien ein \*.
- Schließen Sie die Abdeckung des Batteriefachs wieder.

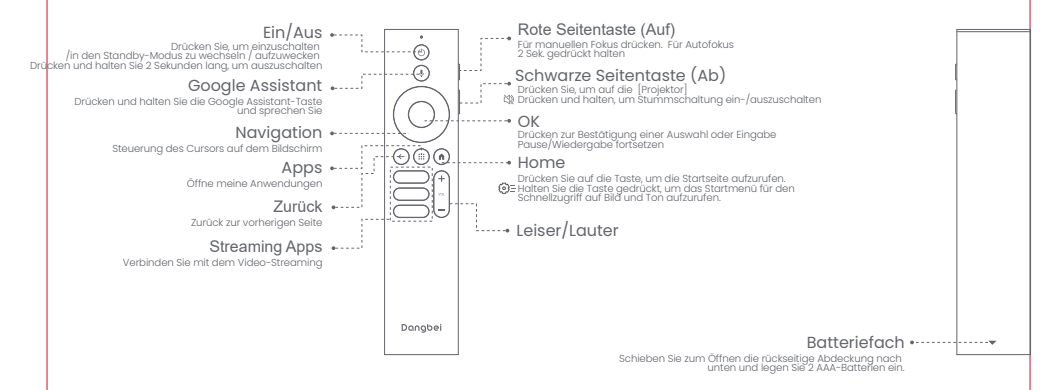

\* Bitte legen Sie neue Batterien entsprechend der Polaritätskennzeichnung ein.

## **Erste Schritte**

### 1.Aufstellung

Stellen Sie den Projektor auf eine stabile, ebene Fläche vor der Projektionsfläche. Es wird eine glatte, weiße Projektionsfläche empfohlen. Bitte befolgen Sie die nachstehenden Anweisungen zur Bestimmung des Abstands zwischen Projektor und Projektionsfläche sowie der entsprechenden Projektionsgröße:

| 80 Zoll  | 177 x 100 cm<br>5.8 x 3.28 ft   |   |
|----------|---------------------------------|---|
| 100 Zoll | 221 x 124 cm<br>7.25 x 4.06 ft  | 0 |
| 120 Zoll | 265 x 149 cm<br>8.69 x 4.88 ft  |   |
| 150 Zoll | 332 x 187 cm<br>10.89 x 6.14 ft |   |

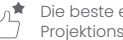

Die beste empfohlene Projektionsgröße ist 100 Zoll.

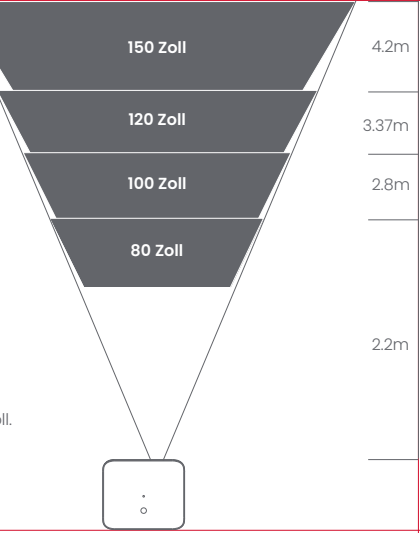

### 2.Einschalten

1) Schließen Sie den Projektor an die Steckdose an.

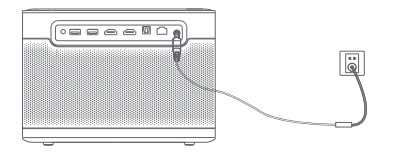

2 Drücken Sie die Ein-/Aus-Taste am Projektor oder Fernbedienung, um den Projektor einzuschalten.

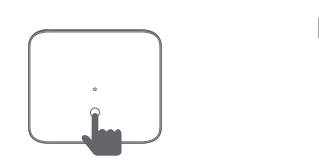

### 3.Standby-Modus / Ausschalten

Drücken Sie die Ein-/Aus-Taste am Projektor oder der Fernbedienung, um in den Standby-Modus zu wechseln. Halten Sie die Ein-/Aus-Taste am Projektor oder der Fernbedienung 2 Sekunden lang gedrückt, um den Projektor auszuschalten.

### 4.Kopplung mit der Fernbedienung

- Schalten Sie den Projektor ein und warten Sie auf die Aufforderung zur Bluetooth-Kopplung auf dem Bildschirm.
- Halten Sie die Fernbedienung in einer Entfernung von 10 cm / 0,33 ft zum Projektor.

Die Taste für die Kopplung gedrückt halten \*

- Halten Sie gleichzeitig die Tasten 🕒 und 🚺 gedrückt.
- · Lassen Sie die Tasten los, wenn die Kontrollanzeige zu blinken beginnt.
- Warten Sie, bis zwei "Pieptöne" zur Bestätigung der erfolgreichen Kopplung ausgegeben werden.

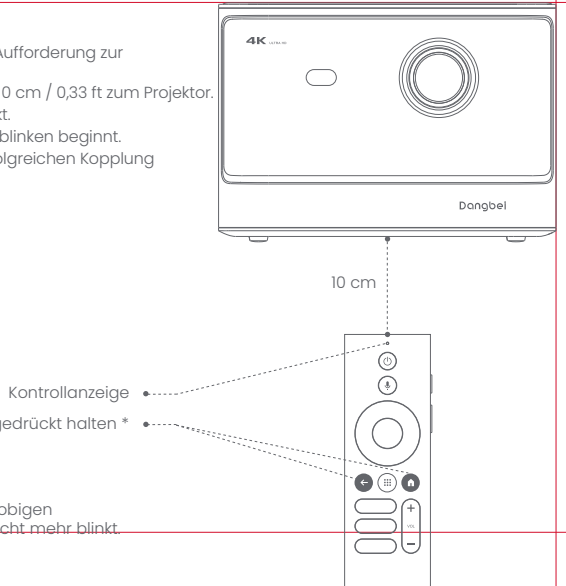

\* Wenn die Kopplung fehlschlägt, wiederholen Sie die obigen Schritte, bis die Kontrollanzeige der Fernbedienung nicht mehr blinkt.

## Netzwerkeinstellungen

- · Gehen Sie auf [Einstellungen], wählen Sie [Netzwerk & Internet], und schalten Sie das WLAN ein.
- Wählen Sie Ihr Netzwerk aus und aeben Sie das richtiae Passwort ein

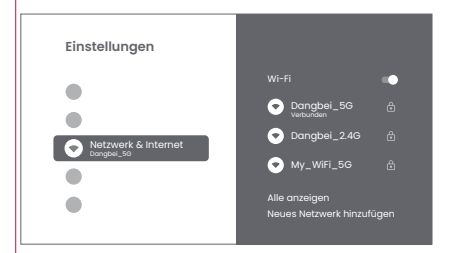

## Einstellung des Fokus

Sie die rote Seitentaste

Method 1: Drücken Sie für den manuellen Fokus die rote Seitentaste (Auf). Halten Sie für den Autofokus die Taste für 2 Sek. aedrückt.

Method 2: Gehen Sie auf [Projektor], wählen Sie [Fokus], und wählen Sie entweder manuellen Fokus oder Autofokus

### **Autofocus**

Wählen Sie [Autofokus], um die Autofokusfunktion zu aktivieren. Das Bild wird automatisch scharf aestellt.

### Manual focus

Wählen Sie [Manueller Fokus] und verwenden Sie die Navigation-stasten (Auf/Ab) der Fernbedienung, um den Fokusabstand zu regulieren und das Bild scharf zu stellen.

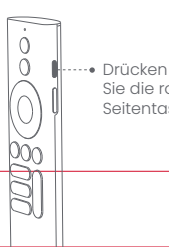

## Bildkorrektureinstellungen

### 1.Trapezkorrektur

- · Gehen Sie auf [Projektor] -- [Bildkorrektur].
- · Wählen Sie [Automatische Trapezkorrektur], und der Bildschirm wird automatisch korrigiert.
- Wählen Sie [Manuelle Trapezkorrektur], und verwenden Sie die Navigations-Tasten, um die vier Punkte und die Bildform anzupassen.

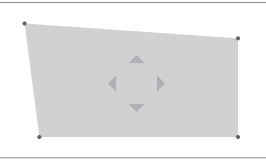

### 2.Intelligente Bildgrößenanpassung

- · Gehen Sie auf [Projektor] -- [Bildkorrektur] und aktivieren Sie [An Projektionsfläche anpassen].
- · Follow the on-screen instructions to automatically adjust the projected image to fit the screen.

### 3.Intelligente Hindernisvermeidung

- · Gehen Sie auf [Projektor] -- [Image Correction] -- [Erweitert] und aktivieren Sie [Hindernisvermeidung].
- Befolgen Sie die Anweisungen auf der Projektionsfläche, um das projizierte Bild automatisch so anzupassen, dass Objekte auf der Projektionsfläche gemieden werden.

## Bluetooth-Lautsprechermodus

- Gehen Sie auf [Einstellungen], wählen Sie [Projektor] und klicken Sie auf [Bluetooth-Lautsprechermodus].
- Verbinden Sie Ihr Handy mit dem Gerät mit Bluetooth-Namen "DBOX02". Nachdem Sie den Gerätenamen geändert haben, wird auch der Bluetooth-Name entsprechend synchronisiert.
- Wenn Sie "Bluetooth-Verbindung erfolgreich" hören, kann der Projektor Musik von Ihrem Handy wiedergeben.
- Halten Sie die 🕒 -Taste auf der Fernbedienung für 2 Sek. gedrückt, um den [Bluetooth-Lautsprechermodus] zu beenden.

## **Google Assistant**

Ihr Fernseher ist jetzt noch hilfreicher. Nutzen Sie Ihre Stimme, um Filme zu finden, Apps zu streamen, Musik abzuspielen und den Fernseher zu steuern. Fragen Sie den Google Assistant nach einem bestimmten Titel, suchen Sie nach Genre oder erhalten Sie person-alisierte Empfehlungen. Sie können sogar Antworten auf dem Bildschirm erhalten, Smart-Home-Geräte steuern und vieles mehr. Drücke die Google Assistant-Taste auf der Fernbedienung und leg los.

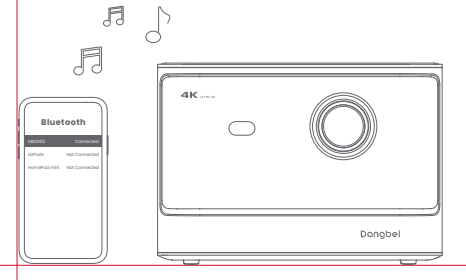

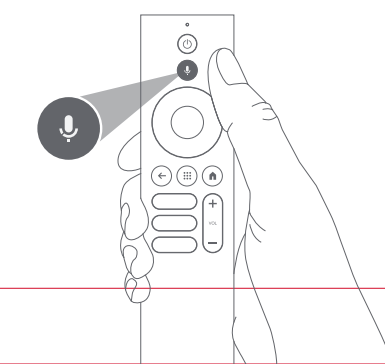

## **Google Cast**

Übertragen Sie Filme, Sendungen, Fotos und mehr ganz einfach von Ihrem Telefon oder Tablet direkt auf Ihren Fernseher.

#### Um Inhalte aus der App zu übertragen :

Tippen Sie einfach auf die Cast-Schaltfläche in den Apps, die Sie bereits kennen und mögen. Keine neuen Anmeldungen oder Downloads erforderlich.

1. Verbinden Sie Ihr Gerät und den Projektor mit demselben drahtlosen Netzwerk.

2. Öffnen Sie die Streaming-App auf Ihrem Gerät.

3. Spielen Sie ein Video ab und tippen Sie auf dem Videobildschirm auf die Schaltfläche "Cast". 🔊

4. Wählen Sie "DBOX02" aus, um eine Verbindung herzustellen. Der Projektor zeigt das Video von Ihrem Gerät an.

\* Aufgrund von Urheberrechtsbeschränkungen kann bestimmter Inhalt nicht auf den Projektor übertragen werden.

Sie können den Inhalt auf dem Projektor streamen, indem Sie dieselbe Anwendung darauf installieren.

## Bildschirmspiegelung

Sie können den gesamten Bildschirm von Ihrem Gerät auf den Projektor projizieren. **Um den Bildschirm des Geräts zu übertragen :** 

1.Stellen Sie sicher, dass sowohl Ihr Gerät als auch der Projektor mit demselben drahtlosen Netzwerk verbunden sind.

2. Installieren Sie die AirScreen-App auf dem Projektor.

3.Öffnen Sie die AirScreen-App und befolgen Sie die Anweisungen auf dem Bildschirm, um den Vorgang abzuschließen.

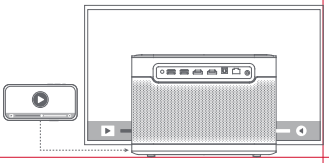
# Eingangsquelle

#### HDMI

Stecken Sie das HDMI-Gerät in den HDMI-Anschluss. Gehen Sie zu [Eingänge] und wählen Sie die HDMI-Option.

### **USB-Laufwerk**

Laden Sie die Datei-Explorer-App von Google Play herunter. Stecken Sie ein USB-A-Laufwerk in den USB-Anschluss. Öffnen Sie die App, suchen Sie das USB-Laufwerk und wählen Sie den Inhalt aus, den Sie abspielen möchten.

\* Unterstütztes USB-Format: FAT32, NTFS

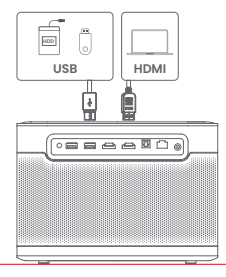

# Weitere Einstellungen

#### 1.Projektionsmodus

Gehen Sie auf [Einstellungen] -- [Projektor] -- [Erweiterte Einstellungen] -- [Projektionsmodus], um die Aufstellungsmethode des Projektors auszuwählen.

### 2.Zoom

Gehen Sie auf [Einstellungen] -- [Projektor] -- [Bildkorrektur] --[Bildanpassung] -- [Zoom], um die Bildgröße von 100% auf 50% zu verringern.

### 3.3D-Modus

Nachdem Sie das Video abgespielt haben, drücken und halten Sie die Home-Taste, ein Dashboard in der oberen rechten Ecke des Bildschirms. Gehen Sie im Dashboard zu [Bild] -- [3D-Modus], wählen Sie je nach Format des 3D-Videos das entsprechende aus 3D-Option.

### 4.System- und Produktinformationen

Gehen Sie auf [Einstellungen] -- [System] -- [Info], um die System- und Produktinformationen zu prüfen.

# **Technische Daten**

| Display-Technologie   | 0.47 Zol, DLP | Bluetooth-Version       | 5.2                                             |
|-----------------------|---------------|-------------------------|-------------------------------------------------|
| Bildauflösung         | 3840 x 2160   | WI-FI                   | Doppelfrequenz 2.4/5.0 GHz                      |
| Projektionsverhältnis | 1.27:1        | Abmessungen (L x B x H) | 236 × 201.5 × 167 mm<br>9.29 x 7.93 x 6.57 Zoll |
| Lautsprecher          | 2 x 12W       | Gewicht                 | 3.98kg / 8.77lb                                 |

## Fehlersuche

#### 1. Keine Audioausgabe

a. Überprüfen Sie, ob Sie die schwarze Seitentaste auf der Fernbedienung doppelt gedrückt haben, da dadurch der Projektor stummgeschaltet werden kann.

b. Prüfen Šie, ob die Projektorschnittstelle "HDMI I (eARC)" oder das Bluetooth mit einem externen Audiogerät verbunden ist.

#### 2. Keine Bildausgabe

a. Drücken Sie die Ein-/Aus-Taste auf der Rückseite des Projektors. Die Anzeigeleuchte der Ein-/Aus-Taste erlischt, wenn der Projektor erfolgreich in den Projektionsmodus wechselt.

b. Vergewissern Sie sich, dass das Netzteil Strom ausgibt.

#### 3. Kein Netzwerk

a. Rufen Sie die Einstellungen auf und überprüfen Sie den Netzwerkverbindungstatus unter der Option Netzwerk. b. Achten Sie darauf, dass das Netzwerkkabel ordnungsgemäß an der Projektorschnittstelle "LAN" angeschlossen ist. c. Stellen Sie sicher, dass der Router ordnungsgemäß konfiguriert ist.

#### 4. Verschwommenes Bild

a. Nehmen Sie Einstellungen für den Fokus bzw. die Trapezkorrektur vor. b. Der Projektor und die Leinwand/Wand müssen sich in einem ordnungsgemäßen Abstand zueinander befinden. c. Das Objektiv des Projektors ist nicht sauber.

#### 5. Nicht rechtwinkliges Bild

a. Falls die Trapezkorrekturfunktion nicht verwendet wird, stellen Sie den Projektor senkrecht zur Leinwand/Wand auf. b. Verwenden Sie die Funktion Trapezkorrektur zur Anpassung der Bildfläche.

#### 6. Automatische Trapezkorrektur schlägt fehl

a. Vergewissern Sie sich, dass die Kamera/TOF an der Vorderseite nicht blockiert oder verschmutzt ist. b. Der beste Abstand für die automatische Trapezkorrektur beträgt 2,0–4,0m, horizontal ±30°.

#### 7. Autofokus-Fehler

a. Stellen Sie sicher, dass die Kamera/TOF an der Vorderseite nicht blockiert oder verschmutzt ist. b. Die beste Entfernung für die Funktion Autofokus beträgt 2,0–4,0m, horizontal ±20°.

#### 8. Fehler intelligenter Augenschutz

a. Stellen Sie sicher, dass die Kamera/TOF an der Vorderseite nicht blockiert oder verschmutzt ist.

b. Der optimale Erfassungsbereich befindet sich in der Bildmitte. Falls Sie sich zu nahe am Bildrand befinden, könnte die Augenschutzfunktion möglicherweise nicht ausgelöst werden.

#### 9. Fehler bei der intelligenten Bildgrößenanpassung

- a. Achten Sie darauf, dass der Projektor richtig aufgestellt ist, so dass das projizierte Bild über die Kanten der Projektionsfläche hinausreicht.
- b. Stellen Sie sicher, dass die Projektionsfläche an allen vier Seiten einen farbigen Rand/Rahmen hat, damit der Projektor den Rahmen erkennen kann.
- c. Vergewissern Sie sich, dass sich das rote Kastenmuster innerhalb der Projektionsfläche befindet und nicht blockiert wird.

#### 10. Die Fernbedienung reagiert nicht

- a. Stellen Sie sicher, dass die Fernbedienung erfolgreich über Bluetooth gekoppelt ist. Bei erfolgreicher Kopplung blinkt die LED-Anzeige einmal, wenn Sie eine beliebige Taste drücken. Beim Gedrückthalten einer beliebigen Taste, leuchtet die LED-Anzeige konstant.
- b. Bei einer fehlgeschlagenen Kopplung, blinkt die LED-Anzeige dreimal, sobald Sie eine beliebige Taste drücken. Beim Gedrückthalten einer beliebigen Taste, blinkt die LED-Leuchte dreimal und leuchtet daraufhin konstant.
- c. Überprüfen Sie, ob die Betriebsanzeige eingeschaltet bleibt, ohne dass Sie irgendwelche Tasten drücken. Wenn dies der Fall ist, prüfen Sie, ob Tasten auf der Fernbedienung blockiert sind.

d. Achten Sie darauf, dass sich keine Störquellen oder Hindernisse zwischen dem Projektor und der Fernbedienung befinden. e. Überprüfen Sie die Batterieleistung sowie die Polarität der eingelegten Batterien.

#### 11. Verbinden von Bluetooth-Geräten

Geben Sie die Einstellungen ein und öffnen Sie "Fernbedienungen&Zubehör", um weitere Bluetooth-Geräte zu koppeln.

#### 12. Sonstiges

Bitte kontaktieren Sie uns unter support@dangbei.com

# Wichtige Vorsichtsmaßnahmen

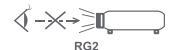

- · Wie bei jeder hellen Lichtquelle sollte man nicht direkt in den Strahl sehen, RG2 IEC 62471-5:2015.
- · Benutzer sind sich der Gefahr von Haut- oder Hornhautverbrennungen bewusst. LASERPRODUKT DER KLASSE 1, entspricht IEC 60825-1:2014.
- · Blockieren oder decken Sie nicht die Wärmeabgabeöffnungen des Geräts ab, um die Wärmeabführung der internen Teile nicht zu beeinträchtigen und das Gerät nicht zu beschädigen.
- · Halten Sie das Gerät vor Feuchtigkeit, hohen Temperaturen, niedrigem Druck und magnetischen Umgebungen fern.
- · Stellen Sie das Gerät nicht an Orten auf, die anfällig für eine übermäßige Staub- und Schmutzansammlung sind.
- · Stellen Sie das Gerät auf einer ebenen und stabilen Fläche auf und nicht auf einer Oberfläche, die zu Vibrationen neigt.
- · Erlauben Sie Kindern nicht, das Gerät unbeaufsichtigt zu benutzen.
- · Stellen Sie keine schweren oder scharfen Gegenstände auf das Gerät.
- · Vermeiden Sie extreme Erschütterungen, da diese die internen Komponenten beschädigen könnten.
- · Bitte verwenden Sie den richtigen Batterietyp für die Fernbedienung.
- Verwenden Sie nur vom Hersteller angegebenes oder mitgeliefertes Zubehör (z. B. das exklusive Netzteil, die Halterung usw.).
- · Das Gerät darf nicht zerlegt werden. Das Gerät darf nur durch vom Hersteller autorisiertes Personal repariert werden.
- · Betreiben Sie das Gerät in einer Betriebsumgebung von 5-35°C.
- · Das Metallgehäuse ist mit isolierender Farbe beschichtet.
- · Der Stecker wird als ein vom Netzteil getrenntes Gerät betrachtet.
- · Das Netzteil muss sich in der Nähe des Geräts befinden und leicht zugänglich sein.
- Zum Schutz des Netzkabels, positionieren Sie es nicht in einer Weise, dass darauf getreten oder es eingeklemmt werden kann, insbesondere an den Steckern, den Steckdosen und an der Geräteaustrittsstelle.
- Trennen Sie das Gerät bei einem Gewitter oder längerer Nichtbenutzung vom Stromnetz ab.
- Falls die Steckdose oder eine Gerätesteckvorrichtung zum Abtrennen des Geräts verwendet wird, sollten Sie sichersetellen, dass Sie jederzeit auf den Stecker zugreifen können.
- · Fassen Sie das Netzkabel oder den Netzstecker niemals mit nassen Händen an.
- · Explosionsgefahr, wenn die Batterie durch einen falschen Typ ersetzt wird.
- Entsorgen Sie verbrauchte Batterien gemäß den örtlichen Vorschriften.

# Erklärung

Google TV ist der Name der Benutzeroberfläche dieses Geräts und eine Marke von Google LLC. Google, YouTube und Chromecast built-in sind Marken von Google LLC.

This equipment has been tested and found to comply with the limits for a Class B digital device, pursuant to Part 15 of the FCC Rules. These limits are designed to provide reasonable protection against harmful interference in a residential installation.

This equipment generates uses and can radiate radio frequency energy and, if not installed and used in accordance with the instructions, may cause harmful interference to radio communications. However, there is no guarantee that interference will not occur in a particular installation. If this equipment does cause harmful interference to radio or television reception, which can be determined by turning the equipment off and on, the user is encouraged to try to correct the interference by one or more of the following measures:

- -- Reorient or relocate the receiving antenna.
- -- Increase the separation between the equipment and receiver.
- -- Connect the equipment to an outlet on a circuit different from that to which the receiver is connected.
- -- Consult the dealer or an experienced radio/TV technician for help.

Changes or modifications not expressly approved by the party responsible for compliance could void the user's authority to operate the equipment.

This device operating frequency:2402-2480MHz(EIRP<20dBm),2412-2472MHz(EIRP<20dBm),5150-5250MHz(EIRP<23dBm), 5250-5350MHz(EIRP<20dBm),5470-5725MHz(EIRP<27dBm),5725-5850MHz(EIRP<13.98dBm).

CE We declares that this device is in compliance with the essential repuirements and other relevant provisions of Directive 2014/53/EU.

Satisfies all the technical regulations applicable to the product within the scope of UK Radio Equipment Regulations (SI 2017/1206); UK Electrical Equipment (Safety) Regulations (SI 2016/1101); and UK Electromagnetic Compatibility Regulations (SI 2016/1091).

**NETFLIX** Netflix is a trademark of Netflix, Inc.

**dts** x<sup>w</sup> logo are registered trademarks of trademarks of DTS, Inc. in the United States and other countries.<sup>©</sup> 2021 DTS, Inc. ALL RIGHTS RESERVED.

#### **Dolby** Audio

Manufactured under license from Dolby Laboratories. Dolby, Dolby Audio, and the double-D symbol are trademarks of Dolby Laboratories Licensing Corporation.

THIS DEVICE COMPLIES WITH DHHS RULES 21 CFR CHAPTER I SUBCHAPTER J.

CAN ICES-3 (B)/NMB-3 (B)

This Class B digital apparatus complies with Canadian ICES-003.

Cet appareil numérique de classe B est conforme à la norme canadienne ICES-003.

This device contains licence-exempt transmitter(s)/receiver(s) that comply with Innovation, Science and Economic Development Canada's licence-exempt RSS(s). Operation is subject to the following two conditions:

(1) This device may not cause interference.

(2) This device must accept any interference, including interference that may cause.

undesired operation of the device

L'émetteur/récepteur exempt de licence contenu dans le présent appareil est conforme aux CNR d'Innovation, Sciences et Développement économique Canada applicables aux appareils radio exempts de licence. L'exploitation est autorisée aux deux conditions suivantes :

1.L'appareil ne doit pas produire de brouillage;

2.L'appareil doit accepter tout brouillage radioélectrique subi, même si le brouillage est susceptible d'en compromettre le fonctionnement.

For projectors only

The distance between user and products should be no less than 20cm. La distance entre l'utilisateur et le produit ne doit pas être inférieure à 20 cm.

5150-5350MHz band is restricted to indoor use only. La bande de 5150-5350MHz est réservée à l'usage intérieur.

| υĸ |
|----|
|----|

#### EVATOST CONSULTING LTD Suite 11, First Floor, Moy Road Business

Centre, Taffs Well, Cardiff, Wales, CF15 7QR contact@evatmaster.com

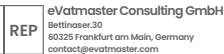

OST\_UK\_20220817000037

FU

We simply act as UK representative for cross-border sellers, and are not ma nufacturers/importers/distributors for the product, nor involved in the manufacture/import/sale of the product. Therefore, we are not responsible for any after-sales services related to the product. In case of any product quality or infringement issues, the manufacturer/ importer/seller shall be solely held responsible.

We simply act as EU representative for cross-border sellers, and are not manufacturers/importers/distributors for the product, nor involved in the manufacture/import/sole of the product. Therefore, we are not responsible for any after-sales services related to the product. In case of any product quality or infringement issues, the manufacturer/ importer/seller shall be solely held responsible.

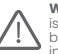

WARNING: This product can expose you to Lead,which is known to the State of California to cause cancer and birth defects or other reproductive harm. For more information go to www.P65Warnings.ca.gov

# EU DECLARATION OF CONFORMITY

Product : Smart Projector Trademark : Dangbei Model Designation : DBOX02 Manufacturer's Name : Shenzhen Danas Science and Technoloay Co., Ltd. Manufacturer's Address : 901, GDC Buildina, Gaoxin Mid 3nd Road, Malina Community, Yuehai Sub-district, Nanshan District, Shenzhen.Ching. Manufacturer's Phone: 86-755-26907499 We, Shenzhen Danas Science and Technology Co.,Ltd.declare under our sole responsibility that the above referenced product is in conformity with the applicable requirements of the following directives: RED Directive : 2014/53/EU RoHS Directive : 2011/65/FU (FU) 2015/863 WEEE Directive : 2012/19/EU REACH Regulation : 2006/1907/EC Conformity with these directives has been assessed for the product by demonstrating compliance to the following harmonized standards and/or regulations: EN 301489-1 V2.2.3 (2019-11) FN 62311:2008 EN IEC 62368-1:2020+A11:2020 FN 301489-3 V2.3.2 (2023-01) FN 301489-17 V3.2.4 (2020-09) FN 55032:2015+A11:2020 EN 55035:2017+A11:2020 EN 61000-3-2:2019+A1:2021 EN 61000-3-3:2013+A2:2021 EN 301893 V2.1.1 (2017-05) EN 300440 V2.1.1 (2017-03) EN 300328 V2.2.2 (2019-07) 2011/65/EU, (EU) 2015/863 2006/1907/EC 2012/19/FU

CE

Signed for and on behalf of: Shenzhen Danas Science and Technology Co., Ltd.

Place: Shenzhen, China Date: 2024-02-07 Name: Libina Zhana Position: Certification Engineer Signature: 1 Libing 2 hang

## Langue

| English  | 01-21   |
|----------|---------|
| Deutsch  | 22-42   |
| Français | 43-63   |
| Italiano | 64-84   |
| Español  | 85-105  |
| 日本語      | 106-125 |
| Čeština  | 126-146 |
| Polski   | 147-167 |
| Русский  | 168-188 |

## Contenu

| Lire avant toute utilisation        | 44 |
|-------------------------------------|----|
| Liste de colisage                   | 45 |
| Présentation du projecteur          | 46 |
| Présentation de la télécommande     | 48 |
| Comment démarrer                    | 49 |
| Paramètres réseau                   | 52 |
| Paramètres de mise au point         | 52 |
| Paramètres de correction de l'image | 53 |
| Mode haut-parleur Bluetooth         | 54 |
| Assistant Google                    | 54 |
| Google Cast                         | 55 |
| Miroir de l'écran                   | 55 |
| Entrées                             | 56 |
| Autres paramètres                   | 56 |
| Spécifications                      | 57 |
| Dépannage                           | 58 |
| Précautions importantes             | 60 |
| Déclaration                         | 61 |

### Lire avant toute utilisation

#### Veuillez lire attentivement les instructions relatives au produit:

Nous vous remercions d'avoir acheté et d'utiliser nos produits.

Pour votre sécurité et dans votre intérêt, veuillez lire attentivement les instructions du produit avant de l'utiliser.

### A propos des instructions du produit:

Les marques et les noms mentionnés dans les instructions du produit sont la propriété de leurs détenteurs respectifs. Toutes les instructions du produit sont présentées uniquement à des fins d'illustration. Le produit réel peut varier en raison des améliorations apportées au produit.

Nous ne serons pas tenus responsables de toute blessure corporelle, de tout dommage matériel ou de tout autre dommage causé par le non-respect des instructions ou des précautions du produit par l'utilisateur.

\* Dangbei se réserve le droit d'interpréter et de modifier les instructions du produit.

# Liste d'emballage

Avant d'utiliser le produit, veuillez vérifier que tous les éléments se trouvent bien dans la boîte.

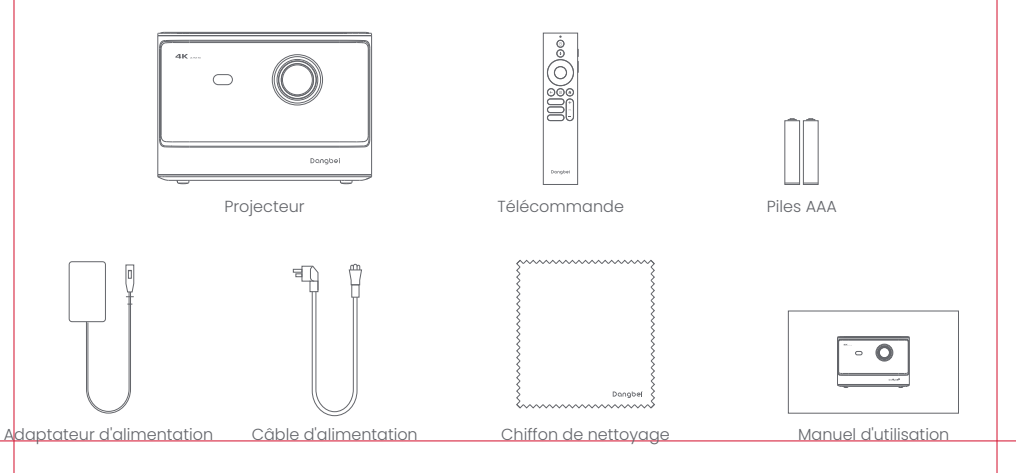

# Présentation du projecteur

Présentation et description de l'interface.

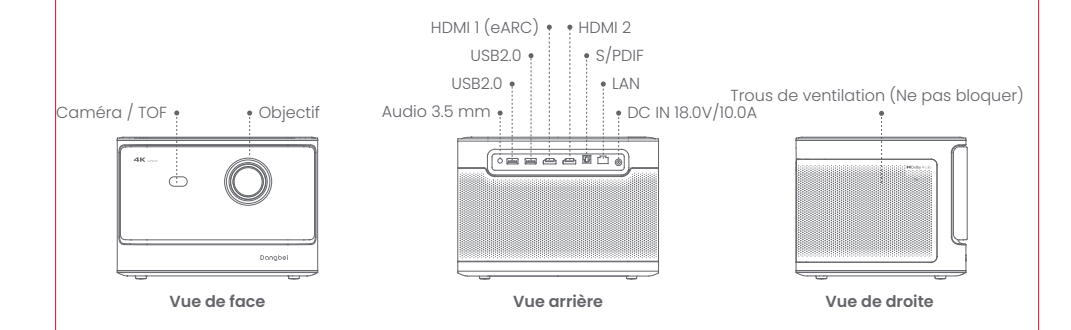

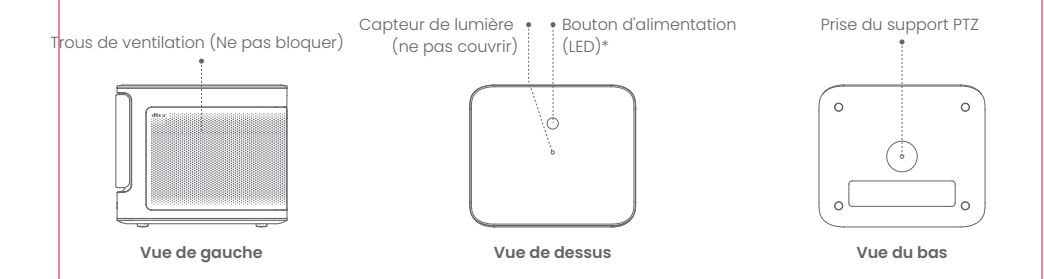

| Guide de l'indicateur LED du bouton d'alimentation |                |                                                                                          |
|----------------------------------------------------|----------------|------------------------------------------------------------------------------------------|
| Bouton                                             | État de la LED | Description                                                                              |
| O<br>Bouton d'alimentation                         | Allumé         | Mode veille / Mise sous tension / Appairage réussi en mode enceinte Bluetooth / Éteindre |
|                                                    | Éteint         | En projection                                                                            |
|                                                    | Clignotement   | Mise à jour du firmware / Appairage en cours en mode enceinte Bluetooth                  |

# Présentation de la télécommande

- · Ouvrir le couvercle du compartiment à piles de la télécommande.
- Installer 2 piles du type AAA \*.
- Remettre en place le couvercle du compartiment à piles.

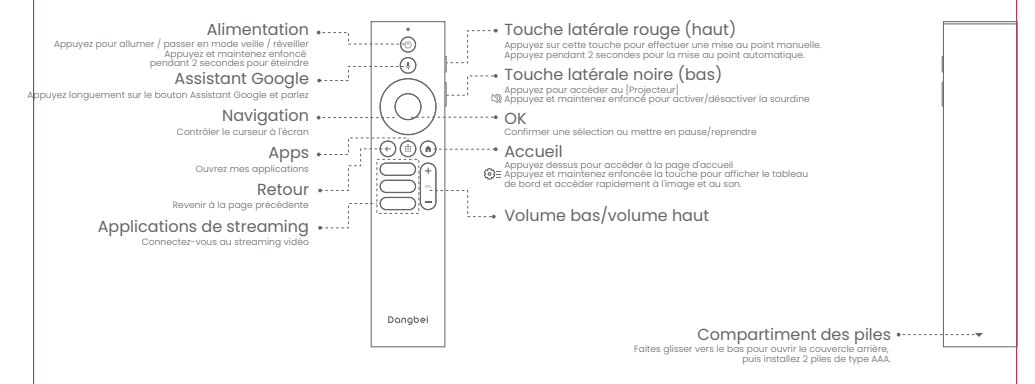

\* Veuillez mettre en place des piles neuves en respectant les indications de polarité.

# **Comment démarrer**

### 1.Emplacement

Placez le projecteur sur une surface stable et plate, devant la surface de projection. Une surface de projection lisse et blanche est recommandée. Veuillez suivre les instructions ci-dessous pour déterminer la distance entre le projecteur et la surface de projection, ainsi que la taille de projection correspondante :

| Taille     | Écran<br>(Longueur × Largeur)   |  |
|------------|---------------------------------|--|
| 80 pouces  | 177 x 100 cm<br>5.8x 3.28 ft    |  |
| 100 pouces | 221 x 124 cm<br>7.25 x 4.06 ft  |  |
| 120 pouces | 265 x 149 cm<br>8.69 x 4.88 ft  |  |
| 150 pouces | 332 x 187 cm<br>10.89 x 6.14 ft |  |

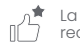

La meilleure taille de projection recommandée est de 100 pouces.

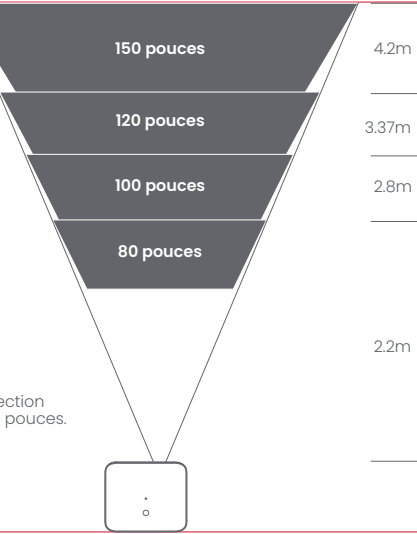

#### 2.Mise sous tension

1) Connectez le projecteur à la prise de courant.

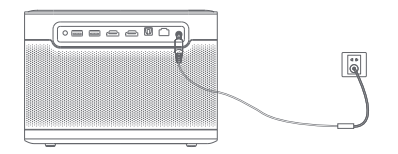

② Appuyez sur le bouton d'alimentation sur le projecteur ou la télécommande pour allumer le projecteur.

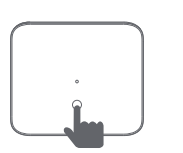

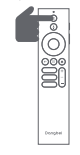

#### 3.Mode veille / Éteindre

Appuyez sur le bouton d'alimentation sur le projecteur ou la télécommande pour entrer en mode veille. Maintenez enfoncé le bouton d'alimentation sur le projecteur ou la télécommande pendant 2 secondes pour éteindre le projecteur.

### 4. Jumelage de la télécommande

- Allumez le projecteur et attendez que l'invite d'appairage Bluetooth s'affiche à l'écran.
- · Approchez la télécommande à moins de 10 cm du projecteur.
- Appuyez simultanément sur les touches 🖨 et 🕥 et maintenez-les enfoncées.
- Relâchez les touches lorsque le voyant commence à clignoter.
- · Attendez jusqu'à ce que vous entendiez deux "bips", ce qui indique que l'appairage a réussi.

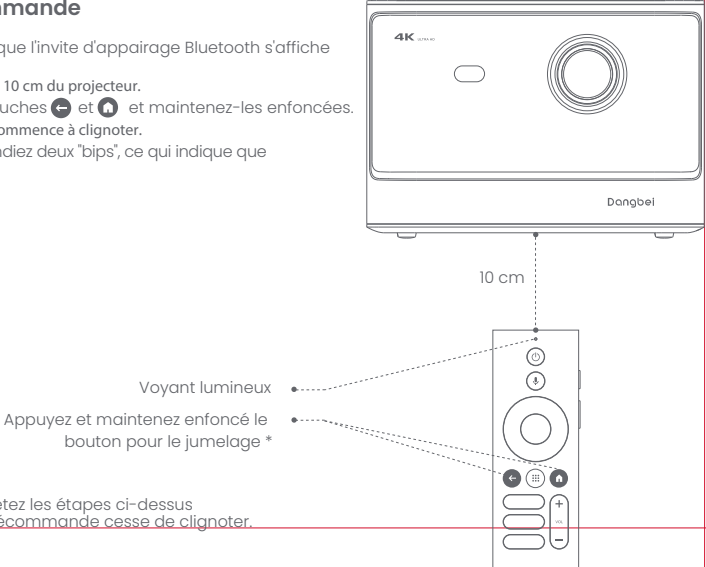

\* Si le jumelage ne réussit pas, répétez les étapes ci-dessus jusqu'à ce que le voyant de la télécommande cesse de clignoter.

# Paramètres du réseau

- Allez dans [Paramètres], sélectionnez [Réseau et Internet] et activez le Wi-Fi
- Choisissez votre réseau et entrez le bon mot de passe.

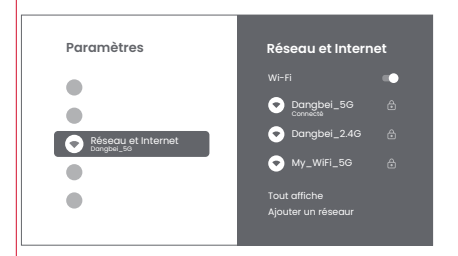

# Paramètres de mise au point

Méthode 1: Appuyez sur la touche latérale rouge (haut) pour la mise au point manuelle. Appuyez sur cette touche pendant 2 secondes pour la mise au point automatique. Méthode 2: Allez dans (projecteur), sélectionnez [Mise au point] et choisissez entre la mise au point manuelle et la mise au point automatique.

Allez dans [Réglages du projecteur], sélectionnez [Réglages de la mise au point] et choisissez entre la mise au point manuelle et la mise au point automatique.

Mise au point automatique Sélectionnez [Autofocus (Mise au point automatique)] pour déclencher la fonction autofocus. L'image devient alors nette automatiquement.

#### Mise au point manuelle

Sélectionnez [Mise au point manuelle] et utilisez les touches de navigation (haut/bas) de la télécommande pour régler la distance de mise au point et obtenir une image claire.

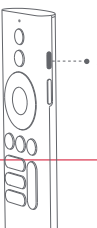

Appuyez sur la touche latérale rouge

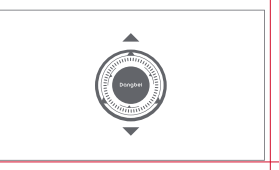

# FR

# Paramètres de correction de l'image

### 1. Correction de la distorsion trapézoïdale

- · Allez dans [Projecteur] -- [Correction de l'image].
- · Sélectionnez [Correction automatique de la distorsion trapézoïdale], et l'écran sera automatiquement corrigé.
- Sélectionnez [Correction manuelle de la distorsion trapézoïdale], et utilisez les touches de navigation pour ajuster les quatre points et la forme de l'image.

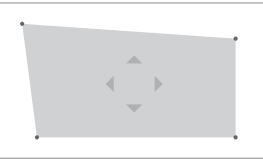

### 2. Ajustement intelligent de l'image sur l'écran

- · Allez dans [Projecteur] -- [Correction de l'image] et activez [Ajuster à l'écran].
- · Suivez les instructions à l'écran pour ajuster automatiquement l'image en fonction de l'écran.

### 3.Évitement intelligent des obstacles

- · Allez dans [Projecteur] -- [Correction de l'image] -- [Avancé], et activez [Évitement des obstacles].
- Suivez les instructions à l'écran pour régler automatiquement l'image projetée afin d'éviter tout objet se trouvant sur la surface de projection.

### Mode haut-parleur Bluetooth

- Go to [SeAllez dans [Paramètres],sélectionnez [Projecteur] et cliquez sur [Mode haut-parleur Bluetooth].
- Connectez votre téléphone à un appareil dont le nom Bluetooth contient "DBOX02". Après avoir modifié le nom de l'appareil, le nom Bluetooth sera lui aussi synchronisé en conséquence.
- Lorsque vous entendez "Connexion Bluetooth réussie", le projecteur peut alors lire de la musique à partir de votre téléphone.
- Appuyez sur la touche 😑 de la télécommande pendant 2 secondes pour quitter le [Mode haut-parleur Bluetooth].

# **Assistant Google**

Votre téléviseur est plus utile que jamais. Utilisez votre voix pour trouver des films, diffuser des applications, écouter de la musique et contrôler la télévision. Demandez à Assistant Google de trouver un titre spécifique, de rechercher par genre ou d'obtenir des recommandations personnalisées. Obtenez même des réponses à l'écran, contrôlez des appareils connectés de la maison, et bien plus. Appuyez sur le bouton Assistant Google de votre télécommande pour commencer.

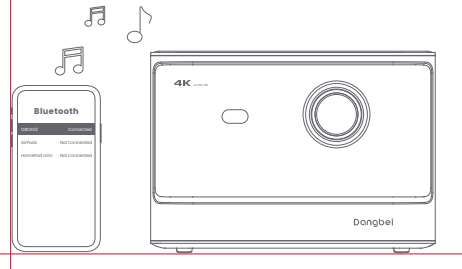

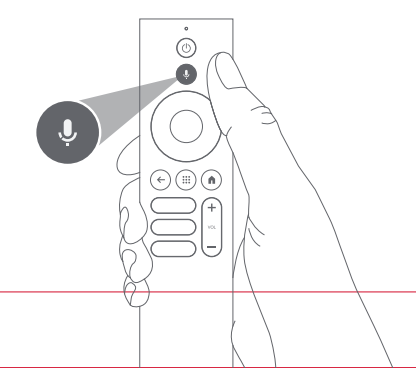

# **Google Cast**

Diffusez facilement des films, des émissions, des photos et bien plus encore depuis votre téléphone ou votre tablette, directement sur votre téléviseur.

#### Pour diffuser du contenu depuis une application :

Appuyez simplement sur le bouton Cast depuis les applications que vous connaissez déjà et que vous aimez. Aucune nouvelle connexion ni aucun téléchargement requis.

1. Connectez votre appareil et le projecteur au même réseau sans fil.

2. Ouvrez l'application de streaming sur votre appareil.

3. Lisez une vidéo et appuyez sur le bouton Cast sur l'écran vidéo.

4. Sélectionnez "DBOX02" pour vous connecter. Le projecteur affichera la vidéo depuis votre appareil.

\* En raison de restrictions de droits d'auteur, certains contenus ne peuvent pas être diffusés sur le projecteur. Vous pouvez diffuser le contenu sur le projecteur en installant la même application dessus.

# Miroir d'écran

Vous pouvez projeter l'intégralité de l'écran de votre appareil sur le projecteur. Pour diffuser l'écran de l'appareil :

l. Assurez-vous que votre appareil et le projecteur sont connectés au même réseau sans fil."

2. Installez l'application AirScreen sur le projecteur.

3. Ouvrez l'application AirScreen et suivez les instructions à l'écran pour terminer le processus.

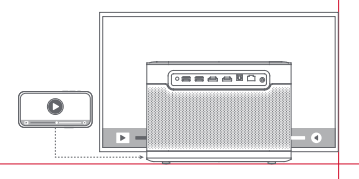

# Entrées

### HDMI

Insérez le périphérique HDMI dans le port HDMI. Allez dans [Entrées], sélectionnez l'option HDMI.

### Clé USB

Téléchargez l'application Explorateur de fichiers depuis Google Play.

Insérez un lecteur USB-A dans le port USB.

Ouvrez l'application et recherchez la clé USB, sélectionnez le contenu que vous souhaitez lire.

\* Format USB pris en charge : FAT32, NTFS

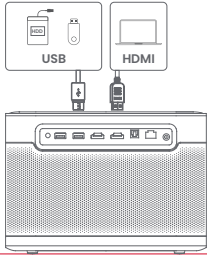

# Autres Paramétrages

### 1.Mode de projection

Allez dans [Paramètres] -- [Projecteur] -- [Paramètres avancés] --[Mode de projection] pour choisir la méthode de placement du projecteur.

#### 2.Zoom

Allez dans [Paramètres] -- [Projecteur] -- [Correction d'image] --[Adaptation de d'image]-- [Zoom] pour réduire la taille de l'image de 100 % à 50 %.

### 3.Mode 3D

Après avoir lu la vidéo, appuyez et maintenez enfoncé le bouton Accueil, un tableau de bord dans le coin supérieur droit de l'écran. Sur le tableau de bord, allez dans [Image] -- [Mode 3D], selon le format de la vidéo 3D, sélectionnez le correspondant Option 3D.

### 4. Informations sur le système et le produit

Allez dans [Paramètres] -- [Système] -- [À propos] pour vérifier l es informations sur le système et le produit.

# **Spécifications**

| Technologie d'affichage | 0.47 pouces, DLP | Version Bluetooth  | 5.2                                               |
|-------------------------|------------------|--------------------|---------------------------------------------------|
| Résolution de l'écran   | 3840 x 2160      | WI-FI              | Double fréquence 2.4/5.0 GHz                      |
| Rapport de projection   | 1.27:1           | Dimensions (LxlxH) | 236 × 201.5 × 167 mm<br>9.29 x 7.93 x 6.57 pouces |
| Haut-parleurs           | 2 x 12W          | Poids              | 3.98kg / 8.77lb                                   |

# Dépannage

#### 1. Aucune sortie audio

- a. Vérifiez si vous avez appuyé deux fois sur la touche noire située sur le côté de la télécommande, cela pourrait avoir mis le projecteur en mode silencieux.
- b. Vérifiez si l'interface du projecteur "HDMI 1 (eARC)" ou Bluetooth est connectée à un appareil audio externe.

#### 2. Aucune sortie d'image

a. Appuyez sur le bouton d'alimentation situé à l'arrière du projecteur. Le témoin lumineux du bouton d'alimentation s'éteindra si le projecteur passe en mode de projection avec succès.

b. Assurez-vous que l'adaptateur d'alimentation a une sortie d'alimentation.

#### 3. Pas de réseau

a. Entrez dans les paramètres, et vérifiez l'état de la connexion réseau dans l'option réseau.

b. Assurez-vous que le câble réseau est correctement inséré dans l'interface "LAN" du projecteur.

c. Assurez-vous que le routeur est correctement configuré.

#### 4. Image floue

a. Réglez la mise au point ou la distorsion trapézoïdale.

b. Le projecteur et l'écran/le mur doivent être placés en respectant une certaine distance effective.

c. L'objectif du projecteur n'est pas propre.

#### 5. Image non rectangulaire

a. Placez le projecteur perpendiculairement à l'écran/au mur si la fonction de correction de la distorsion trapézoïdale n'est pas utilisée.

b. Utilisez la fonction de correction trapézoïdale pour régler l'affichage.

#### 6. Échec de la correction automatique du trapèze

a. Assurez-vous que la caméra/TOF du panneau avant n'est pas bloquée ou sale. b. La meilleure distance de correction automatique du trapèze est de 2,0-4,0m, horizontale ±30°.

#### 7. Échec de la mise au point automatique

a. Assurez-vous que la caméra/TOF sur le panneau avant n'est pas bloquée ou sale. b. La meilleure distance autofocus est de 2,0-4,0m, horizontale ±20°.

#### 8. Échec de la protection intelligente des yeux

a. Assurez-vous que la caméra/TOF sur la façade avant n'est pas bloquée ou sale.

- b. La plage de détection optimale se situe autour du centre de l'image. Si vous êtes trop près des bords, la protection oculaire risque de ne pas se déclencher.
- c. Ass'urez-vous' que le motif de la boîte rouge se trouve dans le cadre de l'écran et qu'il n'est pas bloqué.

#### 9. Échec de l'ajustement de l'écran intelligent

- a. Assurez-vous que le projecteur est correctement positionné, de manière à ce que l'image projetée dépasse les bords de l'écran.
- b. Assurez-vous que l'écran de projection a une bordure/cadre de couleur sur les quatre côtés, afin que le projecteur puisse reconnaîtrele cadre.
- c. Assurez-vous que le motif de la boîte rouge se trouve dans le cadre de l'écran et qu'il n'est pas bloqué.

#### 10. La télécommande ne réagit pas

- a. Assurez-vous que la télécommande a été correctement appariée via Bluetooth. Si l'appairage est réussi, le voyant LED clignotera une fois en appuyant sur n'importe quel bouton. Lorsque vous appuyez sur un bouton et que vous le maintenez enfoncé, le voyant LED reste toujours allumé.
- b. Si l'appairage a échoué, le voyant LED clignotera trois fois en appuyant sur n'importe quel bouton. Lorsque vous appuyez sur un bouton et que vous le maintenez enfoncé, le voyant LED clignote trois fois, puis reste allumé en continu.
- c. Vérifiez si le témoin lumineux d'alimentation reste allumé sans appuyer sur aucun bouton. Si c'est le cas, vérifiez si des boutons de la télécommande sont coincés.
- d. Assurez-vous qu'il n'y a pas d'interférences ou d'obstructions entre le projecteur et la télécommande.
- e. Vérifiez la polarité dé la pile et de l'installation.

#### 11. Connexion des périphériques Bluetooth

Entrez les paramètres, ouvrez les [télécommandes et accessoires] pour coupler plus d'appareils Bluetooth.

#### 12. Autres

N'hésitez pas à nous contacter à l'adresse support@dangbei.com

# **Précautions importantes**

- · Comme avec toute source lumineuse intense, ne regardez pas directement dans le faisceau, RG2 IEC 62471-5:2015.
- · Les utilisateurs sont conscients du risque de brûlures cutanées ou cornéennes. PRODUIT LASER DE CLASSE 1, Conforme à la norme IEC 60825-1:2014.
- · Do not block or cover the heat dissipation holes of the device to avoid affecting the heat dissipation of the internal parts, and damaging the device.
- ·Keep away from humidity, exposure, high temperature, low pressure, and magnetic environments.
- · Do not place the device in areas susceptible to excessive dust and dirt.
- Place the device in a flat and stable station, and do not place the device on a surface that is prone to vibration.
- · Do not allow children to handle the device without supervision.
- $\cdot$  Do not place heavy or sharp objects on the device.
- · Avoid extreme vibrations, because these may damage the internal components.
- · Please use the correct type of battery for the remote control.
- Only use attachments/accessories specified or provided by the manufacturer (such as the exclusive power adapter, bracket, etc.).
- Do not disassemble the device. The device should only be repaired by staff authorized by the manufacturer.
- · Place and use the device in a 5-35°C environment.
- · Le boîtier en métal est revêtu de peinture isolante.
- $\cdot$  The plug is considered as a disconnected device of the adapter.
- . The adapter should be installed near the equipment, and should be easily accessible.
- Protect the power cord from being walked on or pinched, particularly at the plugs, convenience receptacles, and the point where this exits from the device.
- · Unplug this device if there are lightning storms or when unused for a long period of time.
- Where the power plug or an appliance coupler is used to disconnect the device, the disconnected device would remain readily operable.
- · Never touch the power cable or power connector with wet hands.
- · Risk of explosion if battery is replaced by an incorrect type.Dispose of used batteries according to local regulations.

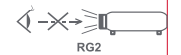

### Déclaration

Google TV est le nom de la solution logicielle de cet appareil. Il s'agit d'une marque de Google LLC. Google, YouTube, et Chromecast built-in sont des marques de Google LLC.

This equipment has been tested and found to comply with the limits for a Class B digital device, pursuant to Part 15 of the FCC Rules. These limits are designed to provide reasonable protection against harmful interference in a residential installation.

This equipment generates uses and can radiate radio frequency energy and, if not installed and used in accordance with the instructions, may cause harmful interference to radio communications. However, there is no guarantee that interference will not occur in a particular installation. If this equipment does cause harmful interference to radio or television reception, which can be determined by turning the equipment off and on, the user is encouraged to try to correct the interference by one or more of the following measures:

- -- Reorient or relocate the receiving antenna.
- -- Increase the separation between the equipment and receiver.
- -- Connect the equipment to an outlet on a circuit different from that to which the receiver is connected.
- -- Consult the dealer or an experienced radio/TV technician for help.

Changes or modifications not expressly approved by the party responsible for compliance could void the user's authority to operate the equipment.

This device operating frequency:2402-2480MHz(EIRP<20dBm),2412-2472MHz(EIRP<20dBm),5150-5250MHz(EIRP<23dBm), 5250-5350MHz(EIRP<20dBm),5470-5725MHz(EIRP<27dBm),5725-5850MHz(EIRP<13.98dBm).

CE We declares that this device is in compliance with the essential repuirements and other relevant provisions of Directive 2014/53/EU.

Satisfies all the technical regulations applicable to the product within the scope of UK Radio Equipment Regulations (SI 2017/1206); UK Electrical Equipment (Safety) Regulations (SI 2016/1101); and UK Electromagnetic Compatibility Regulations (SI 2016/1091).

**NETFLIX** Netflix is a trademark of Netflix, Inc.

For DTS patents, see http://patents.dts.com. Manufactured under license from DTS, Inc. or DTS Licensing Limited. DTS,DTS:X, and the DTS:X and the DTS:X and

#### **Dolby** Audio

Manufactured under license from Dolby Laboratories, Dolby, Dolby Audio, and the double-D symbol are trademarks of Dolby Laboratories Licensing Corporation.

THIS DEVICE COMPLIES WITH DHHS RULES 21 CER CHAPTER I SUBCHAPTER J

CAN ICES-3 (B)/NMB-3 (B)

This Class B digital apparatus complies with Canadian ICES-003.

Cet appareil numérique de classe B est conforme à la norme canadienne ICES-003.

This device contains licence-exempt transmitter(s)/receiver(s) that comply with Innovation, Science and Economic Development Canada's licence-exempt RSS(s). Operation is subject to the following two conditions:

(1) This device may not cause interference.

(2) This device must accept any interference, including interference that may cause.

undesired operation of the device

L'émetteur/récepteur exempt de licence contenu dans le présent appareil est conforme aux CNR d'Innovation, Sciences et Développement économique Canada applicables aux appareils radio exempts de licence. L'exploitation est autorisée aux deux conditions suivantes : 1.L'appareil ne doit pas produire de brouillage;

2.L'appareil doit accepter tout brouillage radioélectrique subi, même si le brouillage est susceptible d'en compromettre le fonctionnement.

For projectors only

The distance between user and products should be no less than 20cm. La distance entre l'utilisateur et le produit ne doit pas être inférieure à 20 cm.

5150-5350MHz band is restricted to indoor use only. La bande de 5150-5350MHz est réservée à l'usage intérieur.

| UK |
|----|
|----|

#### EVATOST CONSULTING LTD Suite 11, First Floor, Moy Road Business

Centre, Taffs Well, Cardiff, Wales, CF15 7OR contact@evatmaster.com

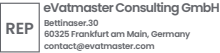

We simply act as UK representative for cross-border sellers, and are not ma nufacturers/importers/distributors for the product, nor involved in the manufacture/import/sale of the product. Therefore, we are not responsible for any after-sales services related to the product. In case of any product auality or infringement issues, the manufacturer/ importer/seller shall be solely held responsible.

WARNING: This product can expose you to Lead, which

is known to the State of California to cause cancer and birth defects or other reproductive harm. For more

information go to www.P65Warnings.ca.gov

We simply act as EU representative for cross-border sellers, and are not manufacturers/importers/distributors for the product, nor involved in the manufacture/import/sale of the product. Therefore, we are not responsible for any after-sales services related to the product. In case of any product quality or infringement issues, the manufacturer/ importer/seller shall be solely held responsible.

FU OST\_UK\_20220817000037

# **EU DECLARATION OF CONFORMITY**

Product : Smart Projector

Trademark : Dangbei Model Designation : DBOX02 Manufacturer's Name : Shenzhen Danas Science and Technoloay Co., Ltd. Manufacturer's Address : 901, GDC Buildina, Gaoxin Mid 3nd Road, Malina Community, Yuehai Sub-district, Nanshan District, Shenzhen.Ching. Manufacturer's Phone: 86-755-26907499 We, Shenzhen Danas Science and Technology Co.,Ltd.declare under our sole responsibility that the above referenced product is in conformity with the applicable requirements of the following directives: RED Directive : 2014/53/EU RoHS Directive : 2011/65/FU (FU) 2015/863 WEEE Directive : 2012/19/EU REACH Regulation : 2006/1907/EC Conformity with these directives has been assessed for the product by demonstrating compliance to the following harmonized standards and/or regulations: EN 301489-1 V2.2.3 (2019-11) FN 62311:2008 EN IEC 62368-1:2020+A11:2020 FN 301489-3 V2.3.2 (2023-01) FN 301489-17 V3.2.4 (2020-09) FN 55032:2015+A11:2020 EN 55035:2017+A11:2020 EN 61000-3-2:2019+A1:2021 EN 61000-3-3:2013+A2:2021 EN 301893 V2.1.1 (2017-05) EN 300440 V2.1.1 (2017-03) EN 300328 V2.2.2 (2019-07) 2011/65/EU, (EU) 2015/863 2006/1907/EC 2012/19/FU

Signed for and on behalf of: Shenzhen Dangs Science and Technology Co., Ltd.

Place: Shenzhen, China Date: 2024–02–07 Name: Libing Zhang Position: Certification Engineer Signature:

ſF

# Lingua

| English  | 01-21   |
|----------|---------|
| Deutsch  | 22-42   |
| Français | 43-63   |
| Italiano | 64-84   |
| Español  | 85-105  |
| 日本語      | 106-125 |
| Čeština  | 126-146 |
| Polski   | 147-167 |
| Русский  | 168-188 |

# Contenuti

| Leggere prima dell'uso                   | 65 |
|------------------------------------------|----|
| Elenco degli imballaggi                  | 66 |
| Panoramica del proiettore                | 67 |
| Panoramica del telecomando               | 69 |
| Guida introduttiva                       | 70 |
| Impostazioni di rete                     | 73 |
| Impostazioni di messa a fuoco            | 73 |
| Impostazioni di correzione dell'immagine | 74 |
| Modalità altoparlante Bluetooth          | 75 |
| Assistente Google                        | 75 |
| Google Cast                              | 76 |
| Mirroring dello schermo                  | 76 |
| Ingressi                                 | 77 |
| Altre impostazioni                       | 77 |
| Specifiche tecniche                      | 78 |
| Risoluzione dei problemi                 | 79 |
| Avvertenze importanti                    | 81 |
| Nota                                     | 82 |

# Leggere prima dell'uso

### Le preghiamo preghiamo di leggere attentamente le istruzioni del prodotto:

Grazie per aver acquistato e utilizzato questi prodotti.

Per la tua sicurezza e il tuo interesse, ti invitiamo a leggere attentamente le istruzioni del prodotto prima di utilizzarlo.

### Informazioni sulle istruzioni del prodotto:

I marchi e i nomi citati nelle Istruzioni per l'uso sono di proprietà dei rispettivi titolari. Tutte le Istruzioni per l'uso del prodotto riportate sono solo a scopo illustrativo. Il prodotto reale può variare a causa di mialioramenti del prodotto.

Dangbei non sarà responsabile per eventuali lesioni personali, danni alla proprietà o altri danni causati dalla mancata osservanza delle istruzioni o precauzioni da parte dell'utente.

\* Dangbei si riserva il diritto di interpretare e modificare le Istruzioni del Prodotto.

# Elenco degli imballaggi

Prima di utilizzare il prodotto, controlla che tutti gli articoli siano inclusi nella confezione.

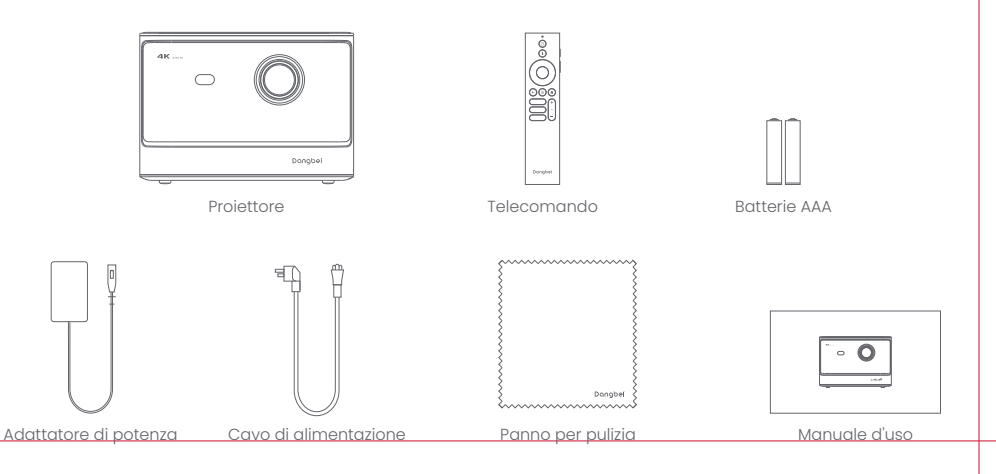

### Panoramica del proiettore

Panoramica e descrizione dell'interfaccia.

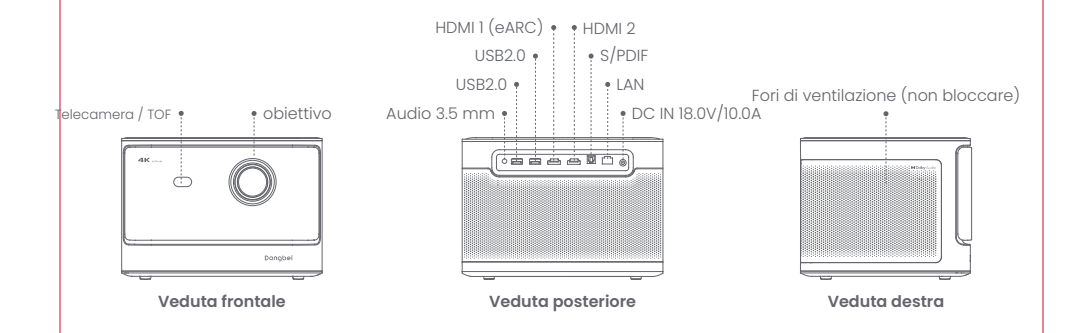

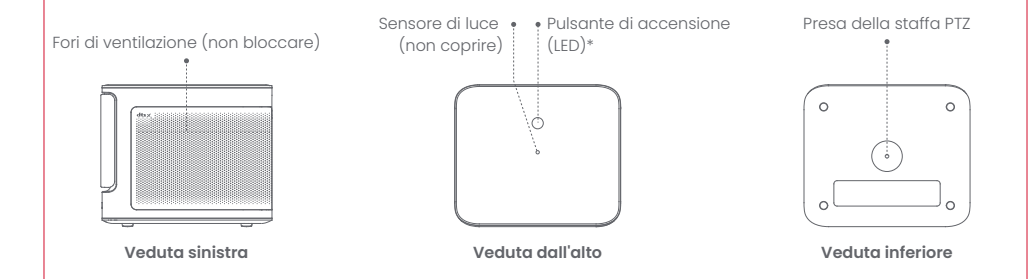

| Pulsante di accensione guida agli indicatori LED |               |                                                                                           |
|--------------------------------------------------|---------------|-------------------------------------------------------------------------------------------|
| Pulsante                                         | Stato del LED | Descrizione                                                                               |
| Pulsante di accensione                           | Acceso        | Modalità standby / Accensione / Connessione altoparlante Bluetooth riuscita / Spegnimento |
|                                                  | Spento        | In proiezione                                                                             |
|                                                  | Lampeggio     | Aggiornamento del firmware / Connessione altoparlante Bluetooth in corso                  |

### Panoramica del telecomando

- · Apri il coperchio del vano batterie del telecomando.
- Installa 2 batterie AAA \*.
- · Riposiziona il coperchio del vano batterie.

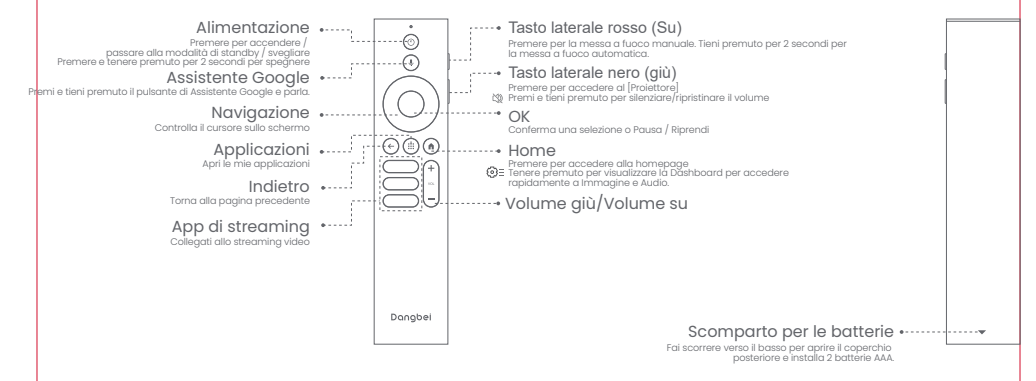

\* Inserire le batterie nuove rispettando le indicazioni di polarità.

# Guida introduttiva

### 1.Posizionamento

Posiziona il proiettore su una superficie stabile e piana di fronte alla superficie di proiezione. Si consiglia una superficie di proiezione piatta e bianca.

Segui le istruzioni riportate di seguito per determinare la distanza tra il proiettore e la superficie di proiezione e il formato di proiezione corrispondente:

| Dimensioni  | Schermo<br>(Lunghezza × Larghezza) |
|-------------|------------------------------------|
| 80 pollici  | 177 x 100 cm<br>5.8x 3.28 ft       |
| 100 pollici | 221 x 124 cm<br>7.25 x 4.06 ft     |
| 120 pollici | 265 x 149 cm<br>8.69 x 4.88 ft     |
| 150 pollici | 332 x 187 cm<br>10.89 x 6.14 ft    |

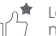

La dimensione di proiezione migliore consigliata è di 100 pollici.

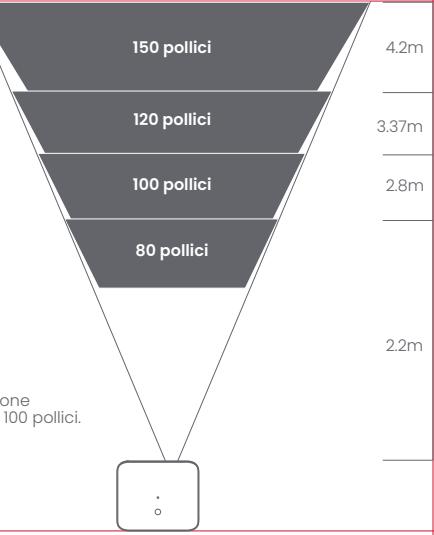
### 2.Accensione

① Collega il proiettore alla presa di corrente.

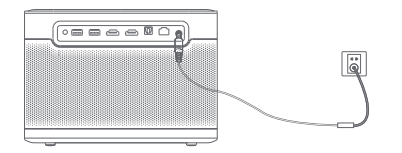

(2) Premere il pulsante di accensione sul proiettore o sul telecomando per accendere il proiettore.

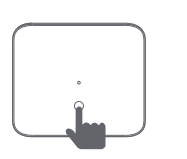

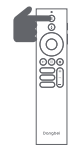

### 3.Modalità standby / Spegnimento

Premere il pulsante di accensione sul proiettore o sul telecomando per entrare in modalità standby. Premere e tenere premuto il pulsante di accensione sul proiettore o sul telecomando per 2 secondi per spegnere il proiettore.

### 4. Abbinamento del telecomando

- · Accendi il proiettore e attendi la richiesta di accoppiamento Bluetooth sullo schermo.
- · Porta il telecomando a 10 cm dal proiettore.
- Tieni premuti contemporaneamente i tasti 🕒 e 🚺 .
- · Rilascia i tasti dopo che l'indicatore luminoso inizia a lampeggiare.
- · Attendi fino a quando non sentirai due "bip" che indicano che l'abbinamento è andato a buon fine

Tieni premuto il pulsante

per l'associazione \*

\* Se l'abbinamento non va a buon fine, ripeti i passaggi precedenti finché la spia del telecomando non smette di lampeggiare.

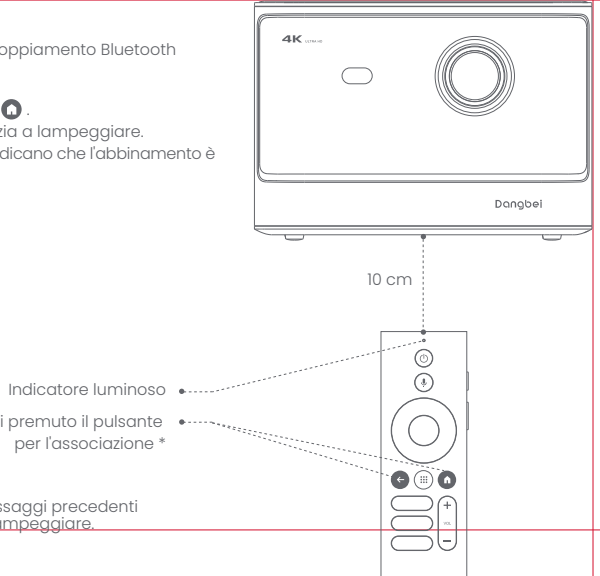

# Impostazioni di rete

- Vai su [Impostazioni], seleziona [Rete e Internet] e attiva il Wi-Fi.
- · Scegli la tua rete e inserisci la password corretta.

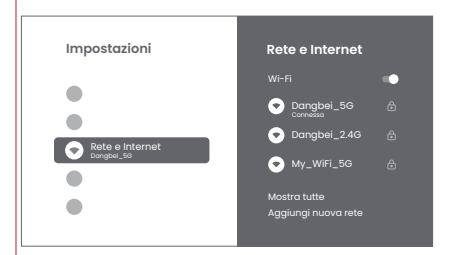

# Impostazioni di messa a fuoco

Metodo 1:Premi il tasto laterale rosso (su) per la messa a fuoco manuale. Tieni premuto per 2 secondi per la messa a fuoco automatica.

Metodo 2: Vai in [Proiettore], seleziona [messa a fuoco] e scegli la messa a fuoco manuale o la messa a fuoco automatica.

### Messa a fuoco automatica

Seleziona [Messa a fuoco automatica] per attivare la funzione di autofocus. L'immagine diventerà automaticamente chiara.

### Messa a fuoco manuale

Seleziona [Messa a fuoco manuale] e usa i tasti di navigazione (su / giù) del telecomando per regolare la distanza di messa a fuoco e rendere l'immagine nitida.

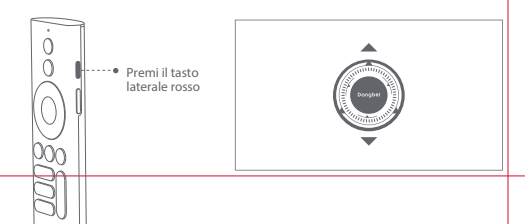

# Impostazioni di correzione dell'immagine

### **1.Correzione Keystone**

- · Vai a [Impostazioni del proiettore] -- [Correzione dell'immagine].
- · Seleziona [Correzione trapezoidale automatica], e lo schermo verrà automaticamente corretto.
- · Seleziona [Correzione trapezoidale manuale], e usa i tasti di navigazione per regolare i quattro punti e la forma dell'immagine.

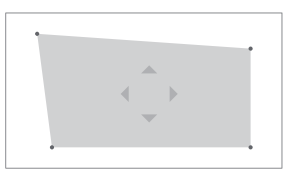

### 2.Adattamento intelligente dello schermo

- · Vai in [Impostazioni del proiettore] -- [Correzione dell'immagine] e attiva [Adattamento allo schermo].
- · Segui le istruzioni sullo schermo per regolare automaticamente l'immagine proiettata per adattarla allo schermo.

### 3.Evitamento intelligente degli ostacoli

- · Vai in [Impostazioni del proiettore] -- [Correzione dell'immagine] -- [Avanzate] e attiva [Evita ostacoli].
- Segui le istruzioni sullo schermo per regolare automaticamente l'immagine proiettata in modo da evitare gli oggetti
  presenti sulla superficie di proiezione.

# Modalità altoparlante Bluetooth

- Vai in [Impostazioni], seleziona [Proiettore] e clicca su [Modalità altoparlante Bluetooth].
- Collega il telefono a un dispositivo con nome Bluetooth contenente "DBOX02".Dopo aver modificato il nome del dispositivo, anche il nome Bluetooth verrà sincronizzato di conseguenza.
- Quando sentirai "connessione Bluetooth riuscita", il proiettore potrà riprodurre la musica dal tuo telefono.
- Tieni premuto il tasto 🕞 del telecomando per 2 secondi per uscire dalla [Modalità altoparlante Bluetooth].

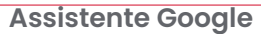

Il tuo televisore è più utile che mai. Usa la tua voce per trovare film, accedere a servizi di streaming, riprodurre musica e controllare la TV. Chiedi a Assistente Google di cercare un titolo specifico, cercare per genere o ricevere raccomandazioni personalizzate. Puoi persino ottenere risposte sullo schermo, controllare dispositivi smart home e altro ancora. Per iniziare, premi il pulsante Assistente Google sul telecomando.

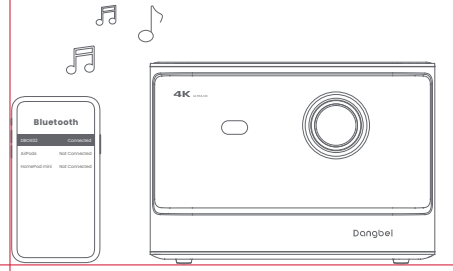

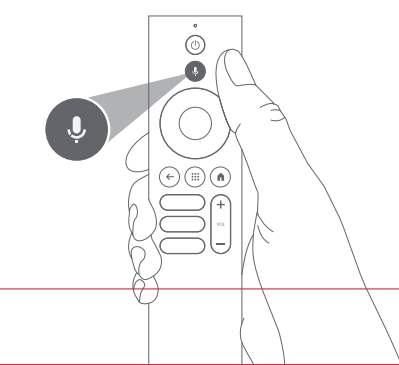

# **Google Cast**

Trasmetti facilmente film, programmi, foto e altro dal tuo telefono o tablet direttamente alla TV.

#### Per trasmettere contenuti dall'app :

Semplicemente tocca il pulsante Cast dalle app che conosci già e ami. Nessun nuovo accesso o download richiesto.

- 1. Connetti il tuo dispositivo e il proiettore alla stessa rete wireless.
- 2. Apri l'app di streaming sul tuo dispositivo.
- 4. Seleziona "DBOX02" per connetterti. Il proiettore visualizzerà il video dal tuo dispositivo.
- \* A causa di restrizioni legate al copyright, alcuni contenuti non possono essere trasmessi al proiettore. Puoi trasmettere il contenuto sul proiettore installando la stessa applicazione su di esso.

# Mirroring dello schermo

Puoi proiettare l'intero schermo del tuo dispositivo sul proiettore.

### Per trasmettere lo schermo del dispositivo :

- Assicurati che sia il tuo dispositivo che il proiettore siano connessi alla stessa rete wireless.
- 2. Installa l'app AirScreen sul proiettore.
- 3. Apri l'app AirScreen e segui le istruzioni visualizzate per completare il processo.

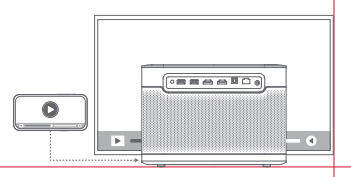

# Ingressi

### HDMI

Inserisci il dispositivo HDMI nella porta HDMI. Vai su [Ingressi], seleziona l'opzione HDMI.

## Unità USB

Scarica l'app Esplora file da Google Play. Inserisci un'unità USB-A nella porta USB. Apri l'app e trova l'unità USB, seleziona il contenuto che desideri riprodurre.

\* Formato USB supportato: FAT32,NTFS

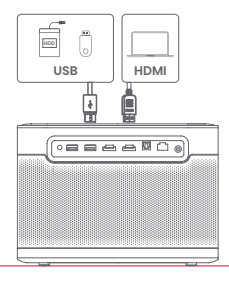

# Altre impostazioni

### 1.Modalità di proiezione

Vai in [Impostazioni] -- [Proiettore] -- [Impostazioni avanzate] --[Modalità di proiezione] per scegliere il metodo di posizionamento del proiettore.

### 2.Zoom

Vai a [Impostazioni] -- [Proiettore] -- [Correzione dell'immagine] -- [Adattamento immagine] -- [Zoom] per ridurre le dimensioni dell'immagine dal 100% al 50%.

### 3.Modalità 3D

Dopo aver riprodotto il video, tieni premuto il pulsante Home, un pannello nell'angolo in alto a destra dello schermo. Sul pannello, vai su [Immagine] -- [Modalità 3D], in base al formato del video 3D, seleziona il corrispondente Opzione 3D.

### 4.Informazioni sul sistema e sul prodotto

Vai su [Impostazioni] -- [Sistema] -- [Informazioni] per controllare le informazioni sul sistema e sul prodotto.

# Specifiche tecniche

| Tecnologia dello schermo  | 0.47 pouces, DLP | Versione Bluetooth | 5.2                                               |
|---------------------------|------------------|--------------------|---------------------------------------------------|
| Risoluzione dello schermo | 3840 x 2160      | WI-FI              | a doppia frequenza<br>2.4/5.0 GHz                 |
| Rapporto di proiezione    | 1.27:1           | Dimensioni (LxLxH) | 236 × 201.5 × 167 mm<br>9.29 x 7.93 x 6.57 pouces |
| Altoparlanti              | 2 x 12W          | Peso               | 3.98kg / 8.77lb                                   |

## Risoluzione dei problemi

#### 1.Nessuna uscita audio

a. Verifica se hai premuto due volte il tasto nero sul lato del telecomando, potresti aver messo il proiettore in modalità silenziosa. b. Controlla se l'interfaccia del proiettore "HDMI 1 (eARC)" o il Bluetooth sono collegati a un dispositivo audio esterno.

#### 2. Nessuna immagine in uscita

 a. Premere il pulsante di accensione situato sul retro del proiettore. La spia del pulsante di accensione si spegnerà se il proiettore entra correttamente in modalità di proiezione.

b. Assicurati che l'adattatore di alimentazione abbia un'uscita di corrente.

#### 3. Nessuna rete

a. Entra nelle impostazioni e controlla lo stato della connessione di rete nell'opzione Rete.
 b. Assicurati che il cavo di rete sia inserito correttamente nell'interfaccia del proiettore "LAN".
 c. Assicurati che il router sia configurato correttamente.

#### 4. Immagine sfocata

a. Regola la messa a fuoco o il keystone. b. Il proiettore e lo schermo/muro devono essere posizionati a una distanza efficace. c. La lente del proiettore non è pulita.

#### 5. Immagine non rettangolare

a. Posiziona il proiettore perpendicolare allo schermo/muro se non si utilizza la funzione di correzione Keystone. b. Usa la funzione Keystone per regolare la visualizzazione.

#### 6. Correzione keystone automatica fallita

a. Assicurati che la telecamera/TOF sul pannello frontale non sia bloccata o sporca. b. La distanza migliore per la correzione keystone automatica è 2,0-4,0m, orizzontale ±30°.

#### 7. Mancata messa a fuoco automatica

a. Assicurati che la telecamera/TOF sul pannello frontale non sia bloccata o sporca. b. La distanza migliore per l'autofocus è di 2,0-4,0m, in orizzontale ±20°.

#### 8. Protezione intelligente degli occhi non riuscita

a.Protezione intelligente degli occhi non riuscita

b. Il campo di rilevamento ottimale si trova intorno al centro dell'immagine. Se si è troppo vicini ai bordi, la funzione di protezione degli occhi potrebbe non attivarsi.

#### 9. Errore di adattamento dello schermo intelligente

- a. Assicurati che il proiettore sia posizionato correttamente, in modo che l'immagine proiettata si estenda oltre i bordi dello schermo.
- b. Assicurati che lo schermo di proiezione abbia un bordo/quadro colorato su tutti e quattro i lati, in modo che il proiettore possa riconoscere la cornice.
- c. Assicurati che il motivo del riquadro rosso sia all'interno della cornice dello schermo e non sia bloccato.

#### 10. Il telecomando non risponde

- a. Assicurati che il telecomando sia accoppiato correttamente via Bluetooth. Se l'accoppiamento è riuscito, il LED lampeggia una volta quando premi un pulsante qualsiasi. Se tieni premuto un pulsante qualsiasi, la luce del LED rimarrà fissa.
- b. Se l'accoppiamento non è riuscito, la luce del LED lampeggarà tre volte quando premi un pulsante qualsiasi. Quando tieni premuto un pulsante qualsiasi, la luce del LED lampeggia tre volte e poi rimane fissa.
- c. Verifica se l'indicatore di alimentazione rimane acceso senza premere alcun pulsante. In caso affermativo, controlla se i pulsanti del telecomando sono bloccati.
- d. Assicurati che non ci siano interferenze o ostruzioni tra il proiettore e il telecomando.
- e. Controlla la polarità della batteria e dell'installazione.

#### 11. Collegare i dispositivi Bluetooth

Inserisci le impostazioni, apri [Telecomandi e accessori] per associare più dispositivi Bluetooth.

#### 12. Altro

Non esitare a contattarci all'indirizzo support@dangbei.com

## Avvertenze importanti

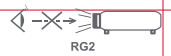

- · Come con ogni sorgente luminosa intensa, non fissare il fascio diretto, RG2 IEC 62471-5:2015.
- · Gli utenti sono consapevoli del rischio di ustioni cutanee o corneali. PRODOTTO LASER DI CLASSE 1, Conforme a IEC 60825-1:2014.
- Do not block or cover the heat dissipation holes of the device to avoid affecting the heat dissipation of the internal parts, and damaging the device.
- ·Keep away from humidity, exposure, high temperature, low pressure, and magnetic environments.
- · Do not place the device in areas susceptible to excessive dust and dirt.
- Place the device in a flat and stable station, and do not place the device on a surface that is prone to vibration.
- · Do not allow children to handle the device without supervision.
- · Do not place heavy or sharp objects on the device.
- · Avoid extreme vibrations, because these may damage the internal components.
- · Please use the correct type of battery for the remote control.
- Only use attachments/accessories specified or provided by the manufacturer (such as the exclusive power adapter, bracket, etc.).
- Do not disassemble the device. The device should only be repaired by staff authorized by the manufacturer.
- · Place and use the device in a 5-35°C environment.
- · La custodia metallica è rivestita con vernice isolante.
- · The plug is considered as a disconnected device of the adapter.
- The adapter should be installed near the equipment, and should be easily accessible.
- Protect the power cord from being walked on or pinched, particularly at the plugs, convenience receptacles, and the point where this exits from the device.
- · Unplug this device if there are lightning storms or when unused for a long period of time.
- Where the power plug or an appliance coupler is used to disconnect the device, the disconnected device would remain readily operable.
- · Never touch the power cable or power connector with wet hands.
- · Risk of explosion if battery is replaced by an incorrect type. Dispose of used batteries according to local regulations.

### Nota

Google TV è il nome dell'esperienza software di questo dispositivo e un marchio di Google LLC. Google, YouTube e Chromecast built-in sono marchi di Google LLC.

This equipment has been tested and found to comply with the limits for a Class B digital device, pursuant to Part 15 of the FCC Rules. These limits are designed to provide reasonable protection against harmful interference in a residential installation.

This equipment generates uses and can radiate radio frequency energy and, if not installed and used in accordance with the instructions, may cause harmful interference to radio communications. However, there is no guarantee that interference will not occur in a particular installation. If this equipment does cause harmful interference to radio or television reception, which can be determined by turning the equipment off and on, the user is encouraged to try to correct the interference by one or more of the following measures:

- -- Reorient or relocate the receiving antenna.
- -- Increase the separation between the equipment and receiver.
- -- Connect the equipment to an outlet on a circuit different from that to which the receiver is connected.
- -- Consult the dealer or an experienced radio/TV technician for help.

Changes or modifications not expressly approved by the party responsible for compliance could void the user's authority to operate the equipment.

This device operating frequency:2402-2480MHz(EIRP<20dBm),2412-2472MHz(EIRP<20dBm),5150-5250MHz(EIRP<23dBm), 5250-5350MHz(EIRP<20dBm),5470-5725MHz(EIRP<27dBm),5725-5850MHz(EIRP<13.98dBm).

CE We declares that this device is in compliance with the essential repuirements and other relevant provisions of Directive 2014/53/EU.

Satisfies all the technical regulations applicable to the product within the scope of UK Radio Equipment Regulations (SI 2017/1206); UK Electrical Equipment (Safety) Regulations (SI 2016/1101); and UK Electromagnetic Compatibility Regulations (SI 2016/1091).

**NETFLIX** Netflix is a trademark of Netflix, Inc.

For DTS patents, see http://patents.dts.com. Manufactured under license from DTS, Inc. or DTS Licensing Limited. DTS,DTS:X, and the DTS:X and the DTS:X and

### **Dolby** Audio

Manufactured under license from Dolby Laboratories. Dolby, Dolby Audio, and the double-D symbol are trademarks of Dolby Laboratories Licensing Corporation.

THIS DEVICE COMPLIES WITH DHHS RULES 21 CFR CHAPTER I SUBCHAPTER J.

CAN ICES-3 (B)/NMB-3 (B)

This Class B digital apparatus complies with Canadian ICES-003.

Cet appareil numérique de classe B est conforme à la norme canadienne ICES-003.

This device contains licence-exempt transmitter(s)/receiver(s) that comply with Innovation, Science and Economic Development Canada's licence-exempt RSS(s). Operation is subject to the following two conditions:

(1) This device may not cause interference.

(2) This device must accept any interference, including interference that may cause.

undesired operation of the device

L'émetteur/récepteur exempt de licence contenu dans le présent appareil est conforme aux CNR d'Innovation, Sciences et Développement économique Canada applicables aux appareils radio exempts de licence. L'exploitation est autorisée aux deux conditions suivantes :

1.L'appareil ne doit pas produire de brouillage;

2.L'appareil doit accepter tout brouillage radioélectrique subi, même si le brouillage est susceptible d'en compromettre le fonctionnement.

For projectors only

The distance between user and products should be no less than 20cm. La distance entre l'utilisateur et le produit ne doit pas être inférieure à 20 cm.

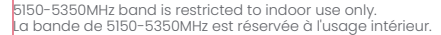

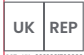

#### EVATOST CONSULTING LTD Suite 11, First Floor, Moy Road Business

REP Suite II, Hrst Hoor, Moy Road Business Centre, Taffs Well, Cardiff, Wales, CF15 7QR contact@evatmaster.com We simply act as UK representative for cross-border sellers, and are not ma nufacturers/importers/distributors for the product, nor involved in the manufacture/import/sale of the product. Therefore, we are not responsible for any after-sales services related to the product. In case of any product quality or infringement issues, the manufacturer/ importer/seller shall be solely held responsible.

OST\_UK\_2022081700000

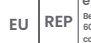

#### eVatmaster Consulting GmbH Bettinaser.30 60325 Frankfurt am Main, Germany contactalevatmaster.com

OST\_UK\_20220817000037

We simply act as EU representative for cross-border sellers, and are not manufacturers/importers/distributors for the product, nor involved in the manufacture/import/sale of the product. Therefore, we are not responsible for any after-sales services related to the product. In case of any product quality or infringement issues, the manufacturer/ importer/seller shall be solely held responsible.

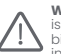

WARNING: This product can expose you to Lead,which is known to the State of California to cause cancer and birth defects or other reproductive harm. For more information go to www.P65Warnings.ca.gov

# EU DECLARATION OF CONFORMITY

Product : Smart Projector Trademark : Dangbei Model Designation : DBOX02 Manufacturer's Name : Shenzhen Danas Science and Technoloay Co., Ltd. Manufacturer's Address : 901, GDC Buildina, Gaoxin Mid 3nd Road, Malina Community, Yuehai Sub-district, Nanshan District, Shenzhen.Ching. Manufacturer's Phone : 86-755-26907499 We, Shenzhen Danas Science and Technology Co.,Ltd.declare under our sole responsibility that the above referenced product is in conformity with the applicable requirements of the following directives: RED Directive : 2014/53/EU RoHS Directive : 2011/65/FU (FU) 2015/863 WEEE Directive : 2012/19/EU REACH Regulation : 2006/1907/EC Conformity with these directives has been assessed for the product by demonstrating compliance to the following harmonized standards and/or regulations: EN 301489-1 V2.2.3 (2019-11) FN 62311:2008 EN IEC 62368-1:2020+A11:2020 FN 301489-3 V2.3.2 (2023-01) FN 301489-17 V3.2.4 (2020-09) FN 55032:2015+A11:2020 EN 55035:2017+A11:2020 EN 61000-3-2:2019+A1:2021 EN 61000-3-3:2013+A2:2021 EN 301893 V2.1.1 (2017-05) EN 300440 V2.1.1 (2017-03) EN 300328 V2.2.2 (2019-07) 2011/65/EU, (EU) 2015/863 2006/1907/EC 2012/19/FU

Name: Libina Zhana

Signed for and on behalf of: Shenzhen Danas Science and Technology Co., Ltd. Date: 2024-02-07

Signature: 1

Place: Shenzhen, China

Libing 2 hang

Position: Certification Engineer

CE

# Idioma

| English        | 01-21   |
|----------------|---------|
| Deutsch        | 22-42   |
| Français       | 43-63   |
| Italiano ····· | 64-84   |
| Español        | 85-105  |
| 日本語            | 106-125 |
| Čeština        | 126-146 |
| Polski         | 147-167 |
| Русский        | 168-188 |

# Índice

| Leer antes de usar                     | 86  |
|----------------------------------------|-----|
| Lista de embalaje                      | 87  |
| Descripción general del proyector      | 88  |
| Descripción general del control remoto | 90  |
| Primeros pasos                         | 91  |
| Ajustes de red ·····                   | 94  |
| Ajustes de enfoque                     | 94  |
| Ajustes de corrección de imagen        | 95  |
| Modo de altavoz Bluetooth              | 96  |
| Asistente de Google                    | 96  |
| Google Cast                            | 97  |
| Duplicación de pantalla                | 97  |
| Entradas                               | 98  |
| Más ajustes                            | 98  |
| Especificaciones                       | 99  |
| Resolución de problemas                | 100 |
| Precauciones importantes               | 102 |
| Declaración                            | 103 |

### Leer antes de usar

### Le rogamos que lea atentamente las instrucciones del producto:

Gracias por comprar y usar estos productos.

Por motivos de seguridad y en pro de sus intereses, lea atentamente las Instrucciones del producto antes de usarlo.

### Acerca de las Instrucciones del producto:

Las marcas registradas y los nombres mencionados en las Instrucciones del producto son propiedad de sus respectivos propietarios.Todas las Instrucciones del producto indicadas sirven únicamente fines ilustrativos. El producto real podría variar debido a posibles mejoras del producto.

No seremos responsables de ninguna lesión, daño a la propiedad u otros daños producidos debido al incumplimiento, por parte del usuario, de las Instrucciones del producto o las respectivas precauciones.

\* Dangbei se reserva el derecho a la interpretación y modificación de las Instrucciones del producto.

# Lista de embalaje

Antes de usar el producto, compruebe que todos los artículos vengan incluidos en la caja.

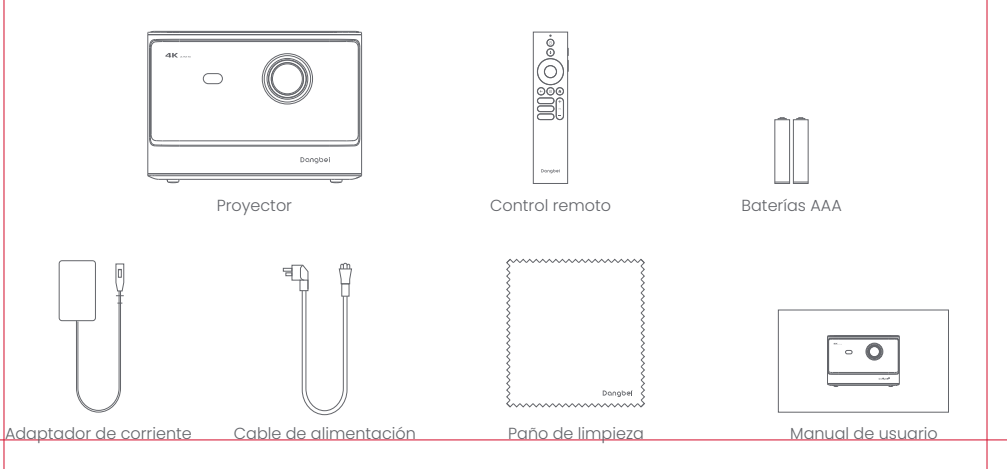

# Descripción general del proyector

Descripción general y de la interfaz.

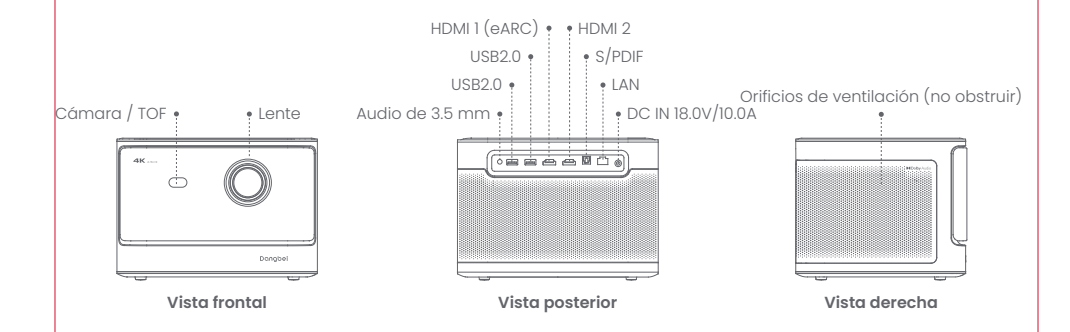

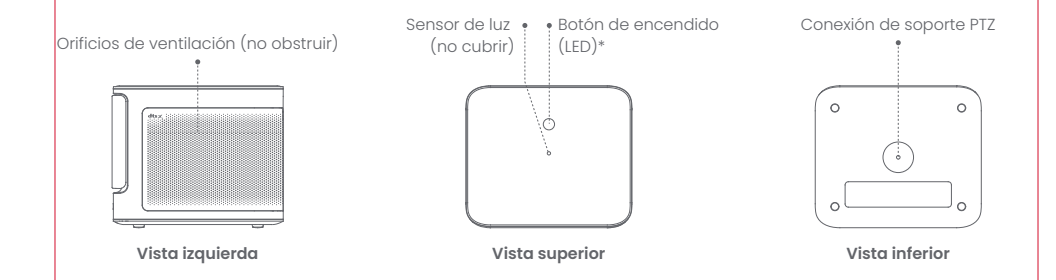

| Guía de indicador LED de botón de encendido |               |                                                                                  |  |
|---------------------------------------------|---------------|----------------------------------------------------------------------------------|--|
| Botón                                       | Estado de LED | Descripción                                                                      |  |
| O<br>Botón de encendido                     | Encendido     | Modo de espera / Encender / Emparejamiento de modo altavoz Bluetooth exitoso/ Ap |  |
|                                             | Apagado       | En proyección                                                                    |  |
|                                             | Parpadeo      | Actualización de firmware / Emparejamiento de modo altavoz Bluetooth en curso    |  |

# Descripción general del control remoto

- · Abra la tapa del compartimiento de las baterías del control remoto.
- · Coloque 2 baterías AAA \*.
- · Vuelva a colocar la tapa del compartimiento de las baterías.

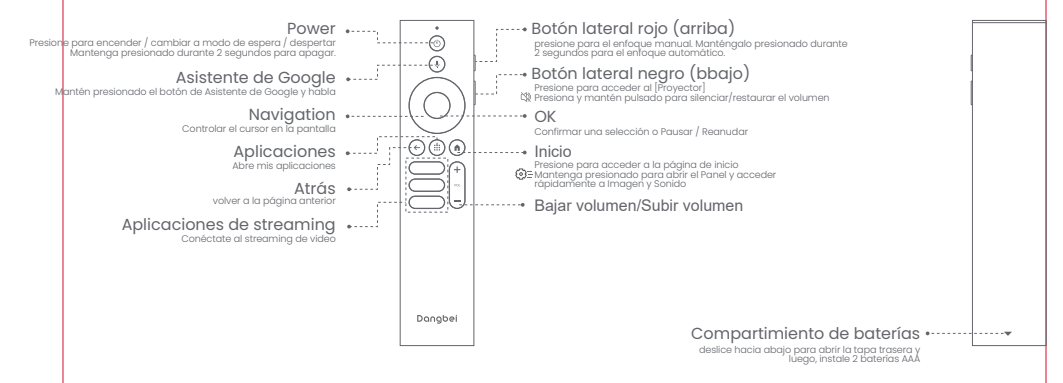

\* Inserte las baterías nuevas según las indicaciones de polaridad.

# **Primeros pasos**

### 1.Colocación

Coloque el proyector sobre una superficie lisa y estable frente a la superficie de proyección.

Se recomienda una superficie de proyección blanca que sea lisa. Siga las instrucciones vertidas a continuación para determinar la distancia entre el proyector y la superficie de proyección, y el tamaño de proyección correspondiente:

| Tamaño       | Pantalla<br>(Iargo × ancho)     |   |
|--------------|---------------------------------|---|
| 80 pulgadas  | 177 x 100 cm<br>5.8x 3.28 ft    |   |
| 100 pulgadas | 221 x 124 cm<br>7.25 x 4.06 ft  | [ |
| 120 pulgadas | 265 x 149 cm<br>8.69 x 4.88 ft  |   |
| 150 pulgadas | 332 x 187 cm<br>10.89 x 6.14 ft |   |

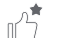

El tamaño óptimo de proyección recomendado es de 100 pulgadas.

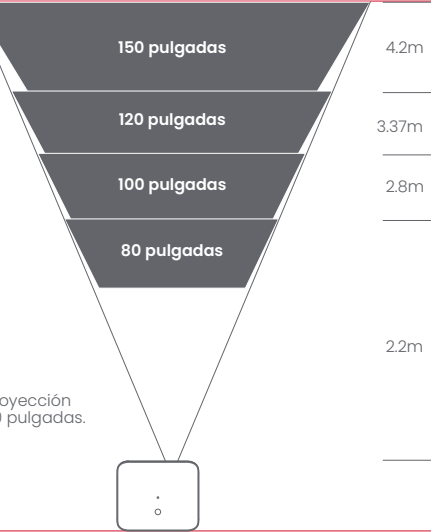

### 2.Encendido

1) Conecte el proyector a la toma de corriente.

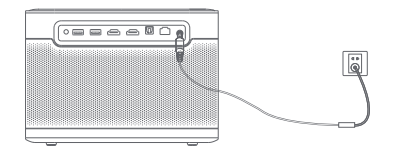

(2) Presione el botón de encendido en el proyector o el control remoto para encender el proyector.

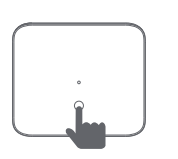

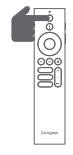

### 3.Modo de espera / Apagar

Presione el botón de encendido en el proyector o el control remoto para ingresar al modo de espera. Mantenga presionado el botón de encendido en el proyector o el control remoto durante 2 segundos para apagar el proyector.

### 4. Emparejamiento del control remoto

- Encienda el proyector y espere a que aparezca el mensaje de sincronización con Bluetooth en la pantalla.
- · Acerque el control remoto a no más de 10 cm / 0.33 pies del proyector.
- · Simultáneamente presione y mantenga presionados los botones 🖨 yn .
- · Suelte los botones cuando la luz indicadora empiece a parpadear.
- · Espere hasta oir dos "bips" que indican una sincronización exitosa.

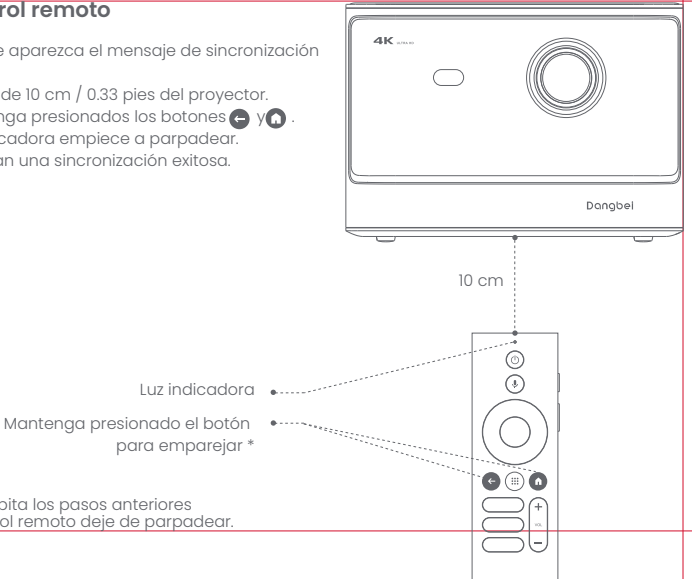

\* Si no se logra el emparejamiento, repita los pasos anteriores hasta que la luz indicadora del control remoto dele de parpadear.

# Ajustes de red

- Vaya a [Ajustes], seleccione [Red e Internet] y active la función Wifi.
- · Elija la red e introduzca la contraseña correcta.

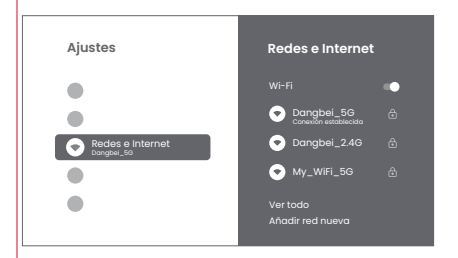

# Ajustes de enfoque

Método 1:Para enfoque manual, presione el botón lateral rojo (arriba); para enfoque automático, manténgalo presionado por 2 segundos.

Método 2:Vaya a [Proyector], seleccione [Enfoque] y elija entre enfoque manual o enfoque automático.

### Enfoque automático

Para activar la función de enfoque automático seleccione [Enfoque automático]. La imagen se aclarará automáticamente.

### **Enfoque manual**

Seleccione [Enfoque Manual] y utilice los botones de navegación (arriba/abajo) del control remoto, para ajustar la distancia de enfoque y obtener una imagen nítida.

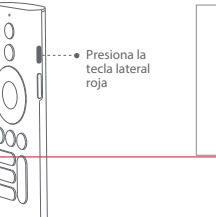

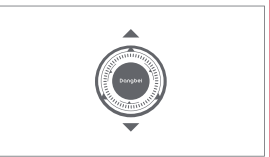

# Ajustes de corrección de imagen

### 1.Corrección trapezoidal

- · Vaya a [Proyector] -- [Corrección de imagen].
- · Seleccione [Corrección trapezoidal automática], y la pantalla se corregirá automáticamente.

Seleccione [Corrección trapezoidal manual], y use las teclas de navegación para ajustar los cuatro puntos y la forma de la imagen.

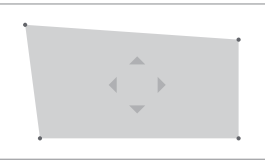

### 2. Adaptación inteligente de pantalla

- · Vaya a [Proyector] -- [Corrección de imagen] y active [Ajustar a la pantalla].
- · Siga las instrucciones en pantalla para que la imagen proyectada se adapte de manera automática a la pantalla.

### 3. Evasión inteligente de obstáculos

- · Vaya a [Proyector] -- [Corrección de imagen] -- [Avanzado] y active [Evitar obstáculos].
- Siga las instrucciones en pantalla para que la imagen proyectada se ajuste automáticamente de manera tal que evada cualquier objeto sobre la superficie de proyección.

# Modo de altavoz Bluetooth

- Vaya a [Ajustes], seleccione [Proyector] y haga clic en [Modo de altavoz Bluetooth].
- Conecte su teléfono al dispositivo de Bluetooth que contenga "DBOX02".Tras modificar el nombre del dispositivo, el nombre de Bluetooth también se sincronizará en conformidad.
- Cuando escuche "Conexión Bluetooth correcta", el proyector podrá reproducir música desde su teléfono.
- Para salir del [Modo de altavoz Bluetooth], mantenga pulsada la tecla 🕞 del mando a distancia durante 2 segundos.

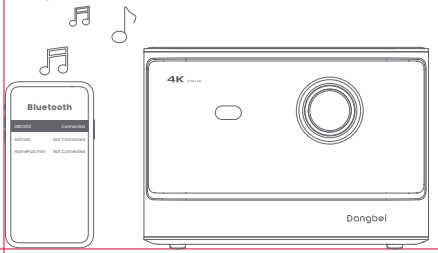

# Asistente de Google

Tu televisor es más útil que nunca. Usa tu voz para encontrar películas, transmitir aplicaciones, reproducir música y controlar el televisor. Pregunta a Asistente de Google para encontrar un título específico, buscar por género o recibir recom-endaciones personalizadas. Incluso obtén respuestas en pantalla, controla dispositivos inteligentes del hogar y más. Pulsa el botón del Asistente de Google del mando para empezar.

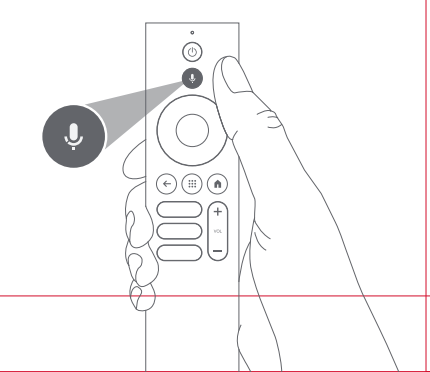

# **Google Cast**

Transmita fácilmente películas, programas, fotos y más desde su teléfono o tableta, directamente a su televisor.

### Para transmitir contenido de la aplicación :

Simplemente toca el botón de Cast en las aplicaciones que ya conoces y amas. No se requieren nuevos inicios de sesión ni descargas.

1. Conecta tu dispositivo y el proyector a la misma red inalámbrica.

2.Abre la aplicación de streaming en tu dispositivo.

3. Reproduce un video y toca el botón de Cast en la pantalla del video.  $\overline{\mathbb{A}}$ 

4. Selecciona "DBOX02" para conectar. El proyector mostrará el video desde tu dispositivo.

\*Debido a restricciones de derechos de autor, ciertos contenidos no se pueden transmitir al proyector. Puedes transmitir el contenido en el proyector instalando la misma aplicación en él.

# Duplicación de pantalla

Puedes proyectar la pantalla completa de tu dispositivo en el proyector.

### Para duplicar la pantalla del dispositivo :

- Asegúrate de que tanto tu dispositivo como el proyector estén conectados a la misma red inalámbrica.
- 2. Instala la aplicación AirScreen en el proyector.
- 3. Abre la aplicación AirScreen y sigue las instrucciones en pantalla para completar el proceso.

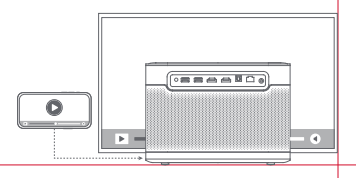

# Entradas

### HDMI

Inserte el dispositivo HDMI en el puerto HDMI. Vaya a [Entradas], seleccione la opción HDMI.

### Unidad USB

Descarga la aplicación Explorador de archivos de Google Play. Inserte una unidad USB-A en el puerto USB. Abra la aplicación y busque la unidad USB, seleccione el contenido que desea reproducir.

\* Formato USB compatible: FAT32, NTFS

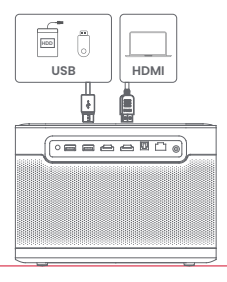

# Más ajustes

### 1.Modo de proyección

Vaya a [Ajustes] -- [Proyector] -- [Configuración avanzada] --[Modo de proyección] para seleccionar el método de colocación del proyector.

### 2.Zoom

Vaya a [Ajustes] -- [Proyector] -- [Corrección de imagen] --[Adaptar imagen] -- [Zoom] para reducir el tamaño de la imagen del 100% al 50%.

### 3.Modo 3D

Después de reproducir el video, presione y mantenga presionado el botón Inicio, un tablero en la esquina superior derecha de la pantalla. En el tablero, vaya a [Imagen] -- [Modo 3D], según el formato del video 3D, seleccione el correspondiente Opción 3D.

### 4.Información del sistema y del producto

Vaya a [Ajustes] -- [Sistema] -- [Información] para comprobar la información del sistema y del producto.

# Especificaciones

| Tecnología de pantalla | 0.47 pulgadas, DLP | Versión Bluetooth          | 5.2                                                 |
|------------------------|--------------------|----------------------------|-----------------------------------------------------|
| Resolución de pantalla | 3840 x 2160        | Wi-Fi                      | Frecuencia dual 2.4/5.0 GHz                         |
| Relación de proyección | 1.27:1             | Dimensiones (L x An x Alt) | 236 × 201.5 × 167 mm<br>9.29 x 7.93 x 6.57 pulgadas |
| Altavoces              | 2 x 12W            | Peso                       | 3.98kg / 8.77lb                                     |

### Resolución de problemas

#### 1. No hay salida de sonido

- a. Comprueba si has presionado dos veces la tecla negra en el costado del control remoto, lo que podría haber silenciado el proyector.
- b. Compruebe si la interfaz "HDMI 1 (eARC)" del proyector o Bluetooth están conectadas a algún dispositivo externo de sonido.

#### 2. No hay salida de imagen

- a. Presiona el botón de encendido ubicado en la parte trasera del proyector. El indicador luminoso del botón de encendido se apagará si el proyector entra con éxito en el modo de proyección.
- b. Asegúrese de que el adaptador de corriente tenga salida de corriente.

#### 3. Sin red

a. Ingrese a los ajustes y averigue el estado de la conexión de red en las opciones de red.

b. Asegúrese de que el cable de red esté correctamente insertado en la interfaz "LAN" del proyector.

c. Asegúrese de que el enrutador esté configurado correctamente.

#### 4. Imagen borrosa.

a. Ajuste el enfaque o la corrección trapezoidal.
 b. El proyector y la pantalla/pared deben quedar a una distancia efectiva.
 c. la lente del proyector no está limpia.

#### 5. La imagen no es rectangular

a. Coloque el proyector en sentido perpendicular a la pantalla/pared si no utiliza la función de corrección trapezoidal. b. Utilice la función de corrección trapezoidal para ajustar la pantalla.

#### 6. La corrección trapezoidal automática falló

a. Asegúrese de que la cámara/TOF del panel frontal no esté obstruida ni sucia. b. La distancia óptima para una corrección trapezoidal automática es de 2,0 a 4,0m, horizontal ±30°.

#### 7. Fallo del enfoque automático

a. Asegúrese de que la cámara/TOF del panel frontal no esté obstruida ni sucia. b. La distancia óptima para un enfoque automático es de 2,0 a 4,0m, horizontal ±20°.

#### 8. Fallo en la protección ocular inteligente

a. Asegúrese de que la cámara/TOF en el panel frontal no esté bloqueada o sucia.

b. El rango óptimo de detección se encuentra alrededor del centro de la imagen. De hallarse muy cerca de los bordes, puede que la función de protección ocular no se active.

#### 9. Fallo de la adaptación inteligente de pantalla

- a. Asegúrese de que el proyector esté colocado correctamente, de modo tal que la imagen proyectada se extienda más allá de los bordes de la pantalla.
- b. Asegúrese de que la pantalla de proyección tenga un borde/marco de color a sus cuatro lados, de modo tal que el proyector pueda reconocer dicho marco.

c. Asegúrese de que el patrón de cuadro rojo esté dentro del marco de la pantalla y no esté siendo obstruido.

#### 10. El control remoto no responde

- a. Asegúrese de que el control remoto se haya sincronizado correctamente a través de Bluetooth. Si el emparejamiento se ha realizado correctamente, la luz LED parpadeará una vez al presionar cualquier botón. Si mantiene presionado cualquier botón, la luz LED perm-anecerá fija.
- b. Si la sincronización no se realiza correctamente, la luz LED parpadeará tres veces al presionar cualquier botón. Si mantiene presionado cualquier botón, la luz LED parpadeará tres veces y luego permanecerá fija.
- c. Verifica si el indicador de encendido permanece encendido sín presiónar ningún botón. Si es así, revisa si algún botón del control remoto está atascado.
- d. Asegúrese de que no haya interferencias u obstrucciones entre el proyector y el control remoto.
- e. Compruebe la polaridad de las baterías y de la instalación.

#### 11. Conecte los dispositivos Bluetooth

Ingrese a la configuración, abra [Mandos y accesorios] para emparejar varios dispositivos Bluetooth.

### 12. Otros

No dude en comunicarse con nosotros a la dirección: support@dangbei.com

### **Precauciones importantes**

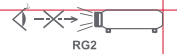

- · Como con cualquier fuente brillante, no mirar directamente al haz, RG2 IEC 62471-5:2015.
- · Los usuarios son conscientes del riesgo de quemaduras en la piel o en la córnea. PRODUCTO LÁSER DE CLASE 1, Cumple con IEC 60825-1:2014.
- Do not block or cover the heat dissipation holes of the device to avoid affecting the heat dissipation of the internal parts, and damaging the device.
- · Keep away from humidity, exposure, high temperature, low pressure, and magnetic environments.
- · Do not place the device in areas susceptible to excessive dust and dirt.
- Place the device in a flat and stable station, and do not place the device on a surface that is prone to vibration.
- · Do not allow children to handle the device without supervision.
- · Do not place heavy or sharp objects on the device.
- · Avoid extreme vibrations, because these may damage the internal components.
- · Please use the correct type of battery for the remote control.
- Only use attachments/accessories specified or provided by the manufacturer (such as the exclusive power adapter, bracket, etc.).
- Do not disassemble the device. The device should only be repaired by staff authorized by the manufacturer.
- Place and use the device in a 5–35°C environment.
- · La carcasa de metal está recubierta con pintura aislante.
- · The plug is considered as a disconnected device of the adapter.
- The adapter should be installed near the equipment, and should be easily accessible.
- Protect the power cord from being walked on or pinched, particularly at the plugs, convenience receptacles, and the point where this exits from the device.
- · Unplug this device if there are lightning storms or when unused for a long period of time.
- Where the power plug or an appliance coupler is used to disconnect the device, the disconnected device would remain readily operable.
- · Never touch the power cable or power connector with wet hands.
- · Risk of explosion if battery is replaced by an incorrect type.Dispose of used batteries according to local regulations.

# Declaración

Google TV es el nombre de la experiencia de software de este dispositivo y una marca de Google LLC. Google, YouTube, y Chromecast built-in son marcas de Google LLC.

This equipment has been tested and found to comply with the limits for a Class B digital device, pursuant to Part 15 of the FCC Rules. These limits are designed to provide reasonable protection against harmful interference in a residential installation.

This equipment generates uses and can radiate radio frequency energy and, if not installed and used in accordance with the instructions, may cause harmful interference to radio communications. However, there is no guarantee that interference will not occur in a particular installation. If this equipment does cause harmful interference to radio or television reception, which can be determined by turning the equipment off and on, the user is encouraged to try to correct the interference by one or more of the following measures:

- -- Reorient or relocate the receiving antenna.
- -- Increase the separation between the equipment and receiver.
- -- Connect the equipment to an outlet on a circuit different from that to which the receiver is connected.
- -- Consult the dealer or an experienced radio/TV technician for help.

Changes or modifications not expressly approved by the party responsible for compliance could void the user's authority to operate the equipment.

This device operating frequency:2402-2480MHz(EIRP<20dBm),2412-2472MHz(EIRP<20dBm),5150-5250MHz(EIRP<23dBm), 5250-5350MHz(EIRP<20dBm),5470-5725MHz(EIRP<27dBm),5725-5850MHz(EIRP<13.98dBm).

CE We declares that this device is in compliance with the essential repuirements and other relevant provisions of Directive 2014/53/EU.

Satisfies all the technical regulations applicable to the product within the scope of UK Radio Equipment Regulations (SI 2017/1206); UK Electrical Equipment (Safety) Regulations (SI 2016/1101); and UK Electromagnetic Compatibility Regulations (SI 2016/1091).

NETFLIX Netflix is a trademark of Netflix, Inc.

For DTS patents, see http://patents.dts.com. Manufactured under license from DTS, Inc. or DTS Licensing Limited. DTS,DTS:X, and the DTSX will logo are registered trademarks or trademarks of DTS, Inc. in the United States and other countries. 2021 DTS, Inc. ALL RIGHTS RESERVED.

### **Dolby** Audio

Manufactured under license from Dolby Laboratories, Dolby, Dolby Audio, and the double-D symbol are trademarks of Dolby Laboratories Licensing Corporation.

THIS DEVICE COMPLIES WITH DHHS RULES 21 CER CHAPTER I SUBCHAPTER J

CAN ICES-3 (B)/NMB-3 (B)

This Class B digital apparatus complies with Canadian ICES-003.

Cet appareil numérique de classe B est conforme à la norme canadienne ICES-003.

This device contains licence-exempt transmitter(s)/receiver(s) that comply with Innovation, Science and Economic Development Canada's licence-exempt RSS(s). Operation is subject to the following two conditions:

(1) This device may not cause interference.

(2) This device must accept any interference, including interference that may cause.

undesired operation of the device

L'émetteur/récepteur exempt de licence contenu dans le présent appareil est conforme aux CNR d'Innovation, Sciences et Développement économique Canada applicables aux appareils radio exempts de licence. L'exploitation est autorisée aux deux conditions suivantes :

1.L'appareil ne doit pas produire de brouillage;

2.L'appareil doit accepter tout brouillage radioélectrique subi, même si le brouillage est susceptible d'en compromettre le fonctionnement.

For projectors only

The distance between user and products should be no less than 20cm. La distance entre l'utilisateur et le produit ne doit pas être inférieure à 20 cm.

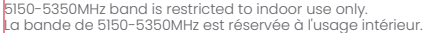

| UK | REP |
|----|-----|
|----|-----|

EVATOST CONSULTING LTD

Suite 11, First Floor, Moy Road Business Centre, Taffs Well, Cardiff, Wales, CF15 7OR contact@evatmaster.com

eVatmaster Consulting GmbH REP Bettinaser.30 60325 Frankfurt am Main. Germany contact@evatmaster.com

OST\_UK\_20220817000037

FU

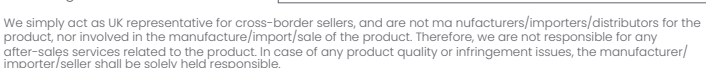

WARNING: This product can expose you to Lead, which

is known to the State of California to cause cancer and birth defects or other reproductive harm. For more

information go to www.P65Warnings.ca.gov

We simply act as EU representative for cross-border sellers, and are not manufacturers/importers/distributors for the product, nor involved in the manufacture/import/sale of the product. Therefore, we are not responsible for any after-sales services related to the product. In case of any product quality or infringement issues, the manufacturer/ importer/seller shall be solely held responsible.

### **EU DECLARATION OF CONFORMITY**

Product : Smart Projector Trademark : Dangbei Model Designation : DBOX02 Manufacturer's Name : Shenzhen Danas Science and Technoloay Co., Ltd. Manufacturer's Address : 901, GDC Buildina, Gaoxin Mid 3nd Road, Malina Community, Yuehai Sub-district, Nanshan District, Shenzhen.Ching. Manufacturer's Phone : 86-755-26907499 We, Shenzhen Danas Science and Technology Co.,Ltd.declare under our sole responsibility that the above referenced product is in conformity with the applicable requirements of the following directives: RED Directive : 2014/53/EU RoHS Directive : 2011/65/FU (FU) 2015/863 WEEE Directive : 2012/19/EU REACH Regulation : 2006/1907/EC Conformity with these directives has been assessed for the product by demonstrating compliance to the following harmonized standards and/or regulations: EN 301489-1 V2.2.3 (2019-11) FN 62311:2008 EN IEC 62368-1:2020+A11:2020 FN 301489-3 V2.3.2 (2023-01) FN 301489-17 V3.2.4 (2020-09) FN 55032:2015+A11:2020 EN 55035:2017+A11:2020 EN 61000-3-2:2019+A1:2021 EN 61000-3-3:2013+A2:2021 EN 301893 V2.1.1 (2017-05) EN 300440 V2.1.1 (2017-03) EN 300328 V2.2.2 (2019-07) 2011/65/EU, (EU) 2015/863 2006/1907/EC 2012/19/FU

Signed for and on behalf of: Shenzhen Dangs Science and Technology Co., Ltd.

Place: Shenzhen, China Date: 2024–02–07 Name: Libing Zhang Position: Certification Engineer Signature: Lybing Zhang

ſF

# 言語

| English        | 01-21   |
|----------------|---------|
| Deutsch        | 22-42   |
| Français ····· | 43-63   |
| Italiano       | 64-84   |
| Español        | 85-105  |
| 日本語            | 106-125 |
| Čeština        | 126-146 |
| Polski ·····   | 147-167 |
| Русский        | 168-188 |

# 目次

| 使用前に必ずお読みください                                   | 107 |
|-------------------------------------------------|-----|
| 梱包内容                                            | 108 |
| プロジェクター外観                                       | 109 |
| リモコン概要                                          | 111 |
| 操作                                              | 112 |
| ネットワーク設定                                        | 115 |
| フォーカス設定                                         | 115 |
| イメージ補正設定                                        | 116 |
| Bluetoothスピーカーモード                               | 117 |
| Google アシスタント                                   | 117 |
| Google Cast ·····                               | 118 |
| スクリーンミラーリング                                     | 118 |
| 入力                                              | 119 |
| その他                                             | 119 |
| 仕様                                              | 120 |
| トラブルシューティング・・・・・・・・・・・・・・・・・・・・・・・・・・・・・・・・・・・・ | 121 |
| 重要な注意事項·····                                    | 123 |
| ステートメント                                         | 124 |
## 使用前に必ずお読みください

### プロジェクターを操作する前に、この取扱説明書をお読みください。

この度は弊社製品をお買い上げ頂き誠にありがとうございます。

本装置を安全にご使用いただくために、このガイドおよび装置のマークに記載されている指示に従ってください。

### 製品の注意事項については次のとおりです。

本製品取扱書に記載されている商標ならびに製品名は弊社に帰属します。

表示されているすべてのイラストは、あくまでも商品説明のためのものです。製品の向上のため、実際の製品とは異なる場合があります。

お客様が本取扱説明書や注意事項を守らなかったことにより発生した人身事故、物損事故、その他の損害について、弊社では一切の責任 を負いません。

\* Dengbeiでは本取扱説明書の解釈ならびに変更する権利を留保します。

# 梱包内容

丁寧に開梱し、次に示すものがすべて揃っていることを確認してください。不足しているものがある場合は、お買い上げの販売店にご連絡ください。

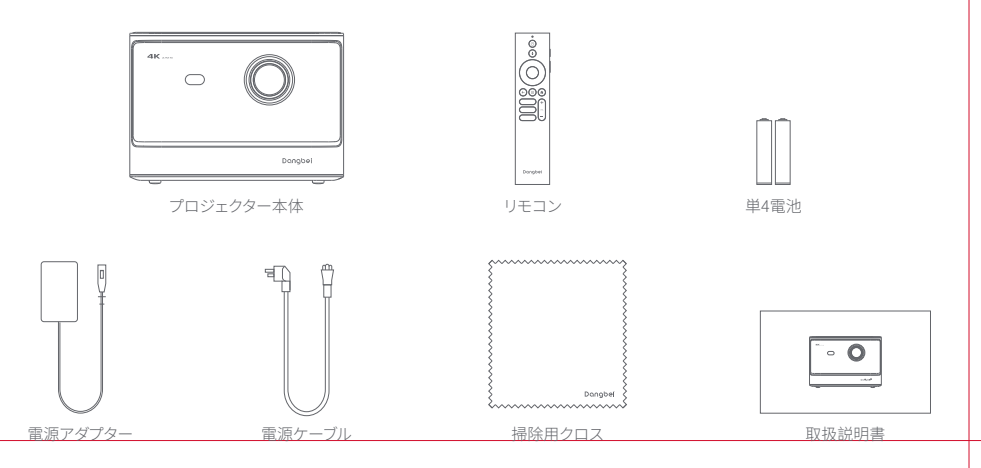

プロジェクター外観

概要及びインターフェースの説明。

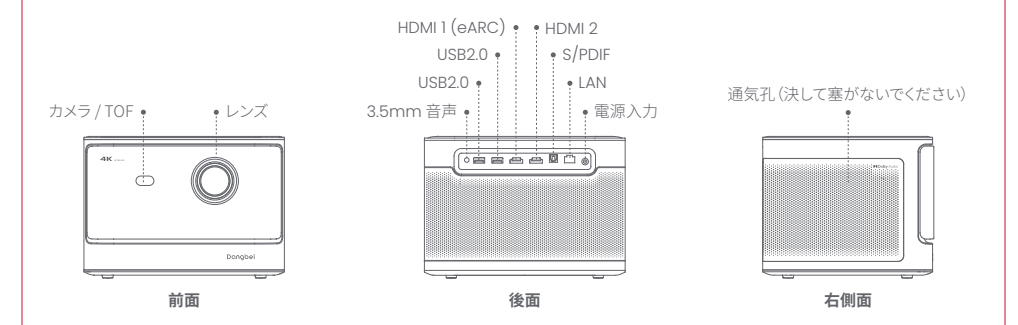

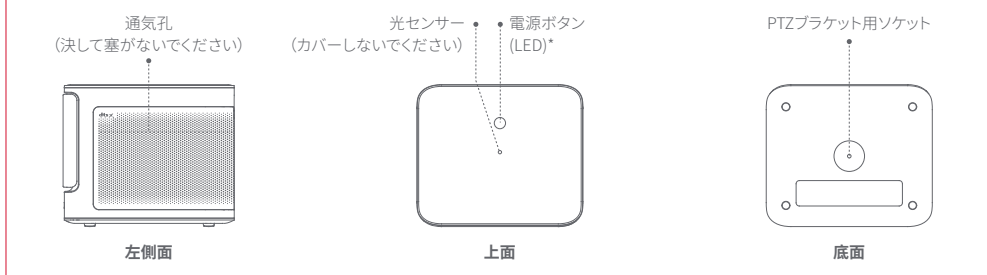

| 電源ボタン/LEDインジケータ概要 |          |                                              |  |
|-------------------|----------|----------------------------------------------|--|
| ボタン               | LEDステータス | 説明                                           |  |
| 0                 | オン       | スタンバイモード/電源オン/Bluetoothスピーカーモードのペアリング成功/電源オフ |  |
|                   | オフ       | 投影中                                          |  |
| 電源小ダン             | 点滅       | ファームウェアのアップデート/Bluetoothスピーカーモードのペアリング中      |  |

## リモコン概要

- ・リモコン本体の電池カバーを開けます。
- ・単4電池2本をセットします\*。
- ・電池カバーをもとに戻します。

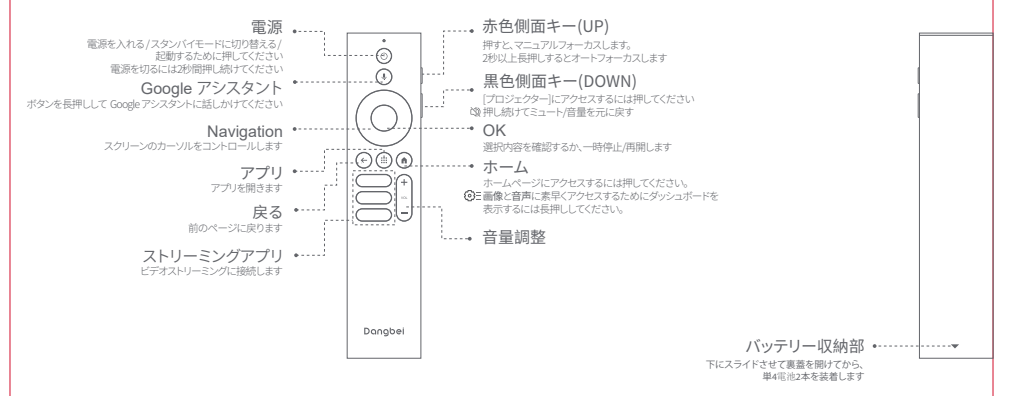

\* 極性表示に従って 新しい電池をセットしてください。

111

## 操作

### 1.設置方法

プロジェクターは安定した平らな面で、投影面の手前に置きます。 投影面は、平らで白いものを推奨します。 以下の手順で、プロジェクターと投写面との距離、 対応する投写サイズを確認ください。

| 寸法      | スクリーン<br>長さ(L)×幅(W)             |    |            |
|---------|---------------------------------|----|------------|
| 80 インチ  | 177 x 100 cm<br>5.8x 3.28 ft    |    |            |
| 100 インチ | 221 x 124 cm<br>7.25 x 4.06 ft  | மீ | 投影サイズは100イ |
| 120 インチ | 265 x 149 cm<br>8.69 x 4.88 ft  |    |            |
| 150 インチ | 332 x 187 cm<br>10.89 x 6.14 ft |    |            |

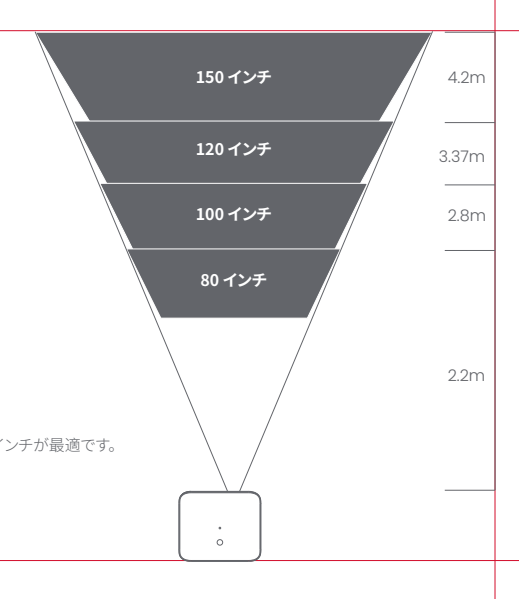

### 2.電源オン

① プロジェクターを電源コンセントに接続します。

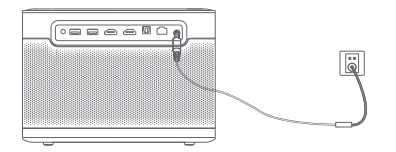

② プロジェクターまたはリモコンの電源ボタンを押して、プロジェクターをオンにしてください。

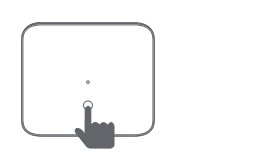

### 3.スタンバイモード / 電源オフ

プロジェクタまたはリモコンの電源ボタンを押して、スタンバイモードに入ります。 プロジェクタまたはリモコンの電源ボタンを2秒間押し続けてください。プロジェクタがオフになります。

## 4. リモコンのペアリング

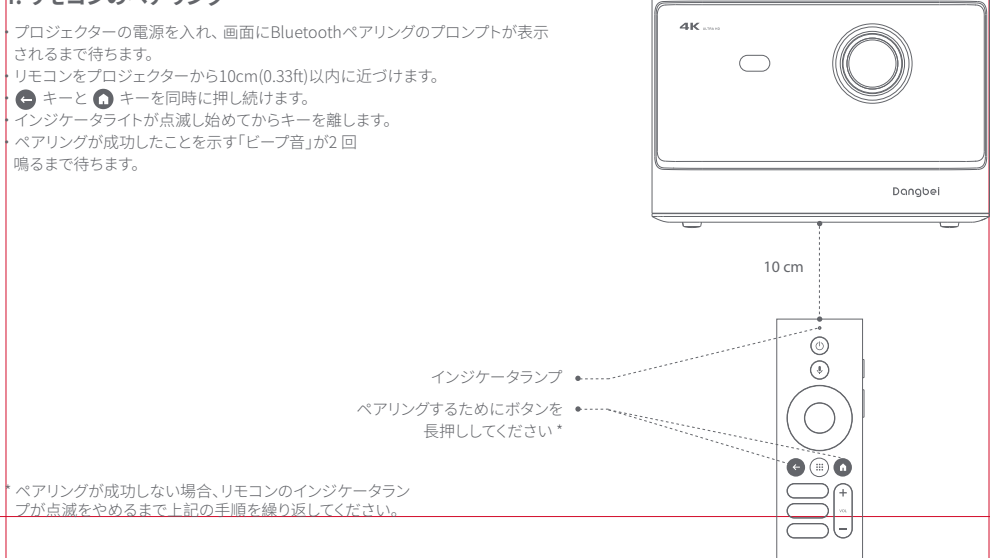

ネットワーク設定

- ・「設定」>「ネットワークとインターネット」を選択し、Wi-Fi機能 を立ち上げます。
- ・ネットワークを選択し、正しいパスワードを入力します。

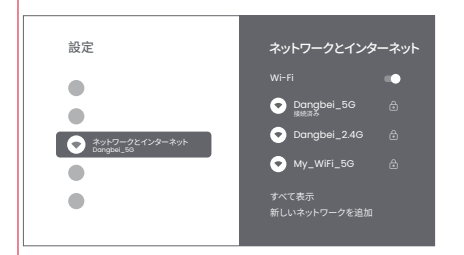

## フォーカスセッティング

方法1:赤色側面キー(UP)を押すとマニュアルフォーカスします。2秒以上長 押しするとオートフォーカスします。 方法2:「プロジェクター」>「フォーカス」を選択し、マニュアルフォーカスか オートフォーカスを選択します。

### オートフォーカス

「自動フォーカス」を選択すると、オートフォーカス機能が起動します。 画像 は自動で鮮明になります。

### マニュアルフォーカス

「手動フォーカス」を選択して、リモコンのナビゲーションキー(UP/DOWN)を使ってピント距離を調整し、画像を鮮明にします。

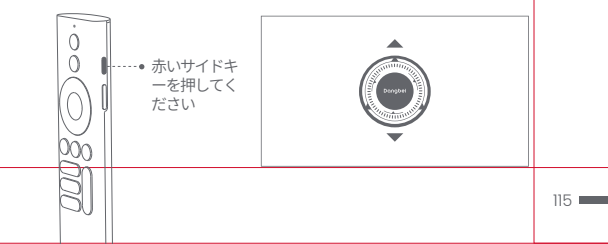

### 1.自動台形補正

・「プロジェクター」>「画像補正」に進みます。

- ・[自動台形補正]を選択すると、画面が自動的に補正されます。
- ・[手動台形補正]を選択して、4つのポイントと画像の形状を調整するためにナビゲーションキーを使用します。

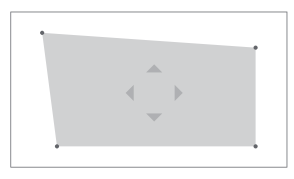

### 2.スマートスクリーンフィット

・「プロジェクター」>「画像補正」に進み、「自動スクリーンフィット」を立ち上げます。

・画面の指示に従って、投影されるイメージをスクリーンに合わせて自動的に調整します。

### 3.スマート障害物回避

「プロジェクター」>「画像補正」>「詳細」に進み、「障害物回避」機能を立ち上げます。
・ 画面の指示に従って、投写面上の物体を避けるように投写イメージを自動調整します。

## Bluetoothスピーカーモード

- ・「設定」>「プロジェクター」を選択し、「Bluetoothスピーカーモ ード」をクリックします。
- スマートフォンから「DBOX02」を含むBluetooth名を持 つデバイスに接続します。デバイス名を変更した後、Bluetooth名 もそれに応じて同期されます。
- ・「Bluetooth接続成功」と表示されると、プロジェクターはスマート フォンから音楽を再生することができます。
- ・リモコンの 🕒 キーを2秒間長押しして、「Bluetoothスピーカー モード」を終了します。

# Google アシスタント

あなたのテレビは、さらに便利になりました。声で映画の検索やアプ リのストリーミング、音楽の再生、テレビの操作ができます。 聞きたいことを Google にタイトルやジャンルで検索を頼んだり、「何 を見たらいい?」と言ってパーソナライズされたおすすめを尋ねましょ う。調べ物やスマートホーム デバイスの操作なども、Google に頼むこ とができます。リモコンのボタンを押して、始めましょう。

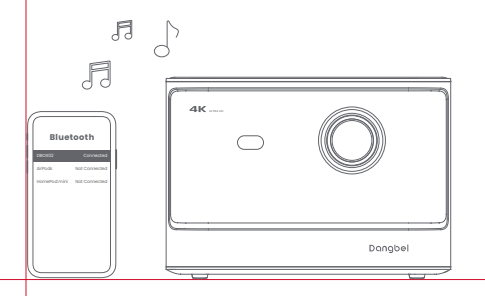

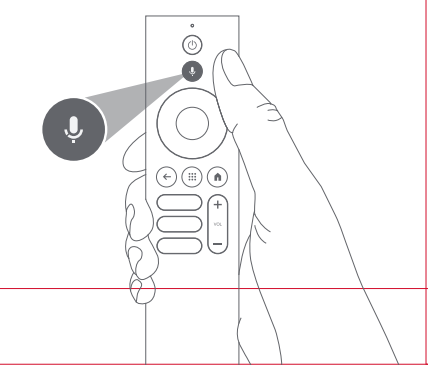

## **Google Cast**

スマートフォンやタブレットから、映画、番組、写真などを簡単にテレビにキャストできます。 アプリ内コンテンツをキャストするには: お気に入りのアブリで、キャストボタンをタップするだけ。新たなログインやダウンロードは不要です。 1.デバイスとプロジェクターを同じ無線ネットワークに接続します。 2.デバイス上のストリーミングアプリを開きます。 3.ビデオを再生し、ビデオ画面でキャストボタンをタップします。 ↓ 4.「DBOX02」を選択して接続します。プロジェクターはデバイスからビデオを表示します。 \*著作権の制約により、特定のコンテンツはプロジェクターにキャストすることができません。

同じアプリケーションをプロジェクターにインストールすることで、コンテンツをプロジェクター上でストリーミングできます。

## スクリーンミラーリング

デバイスの全画面をプロジェクターに映すことができます。

#### デバイスの画面をキャストするには:

1. デバイスとプロジェクターが同じ無線ネットワークに接続されていることを確認 してください。"

プロジェクターにAirScreenアプリをインストールしてください。
AirScreenアプリを開き、画面上の指示に従ってプロセスを完了してください。

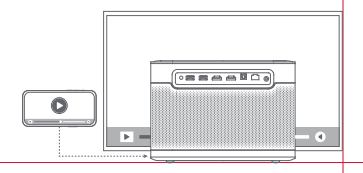

# 入力

## HDMI

HDMI デバイスを HDMI ポートに挿入します。 [入力]に移動し、HDMIオプションを選択します。

## USBドライブ

Google Play からファイル エクスプローラー アプリをダウンロードします。 USBA ドライブを USB ボートに挿入します。 アプリを開いてUSBドライブを見つけ、再生したいコンテンツを選択します。 \*サポートされているUSBフォーマット:FAT32、NTFS

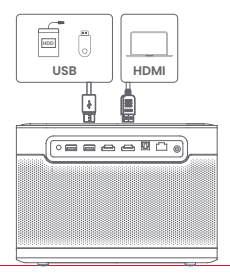

## その他

## 1.プロジェクションモード

「設定」>「プロジェクター」>「詳細設定」>「プロジェクションモード」と進み、 プロジェクター の設置方法を選択します。

# 2.ズーム

「設定」>「プロジェクター」>「画像補正」>「画像変換」>「ズーム」と進むと、画像 サイズを100%から50%に縮小できます。

## 3.3Dモード

ビデオを再生した後、ホームボタンを押したままにして、画面の右上隅にあるダッシュボードを表示します。ダッシュボードで、「画像」>「3D モード」に移動し、3D ビデオの形式に従って、対応するモードを選択します3Dオプション。

## 4.システムおよび製品情報

「設定」>「システム」>「デバイス情報」と進むと、システムと製品情報 が確認できます。

| ディスプレイ技術  | DLP 0,47インチ | Bluetoothバージョン | 5.2                                            |
|-----------|-------------|----------------|------------------------------------------------|
| ディスプレイ解像度 | 3840 x 2160 | Wi-Fi          | 2.4/5.0 GHzデュアル周波数                             |
| スローレシオ    | 1.27:1      | 寸法(LxWxH)      | 236 × 201.5 × 167 mm<br>9.29 x 7.93 x 6.57 インチ |
| スピーカー     | 2 x 12W     | 重量             | 3.98kg / 8.77lb                                |

## トラブルシューティング

#### 1. 音声が出力されない

a.リエコンの黒いサイドキーを2回押したかどうかを確認してください。それによってプロジェクターがミュートになる可能性があります。 b.プロジェクターのインターフェースが「HDMI 1 (eARC)」になっているかどうか、Bluetoothが外部オーディオ端末に接続されているかどうか 確認します。

#### 2. イメージが出力されない

a.プロジェクターの背面にある電源ボタンを押してください。プロジェクターが正常に投影モードに入ると、電源ボタンのインジケーターラ イトが消灯します。\_\_\_\_

b. 電源アダプターに電源が出力されていることを確認します。

#### 3.ネットワークにつながらない

a.「設定」に入り、ネットワークオプションのネットワーク接続状態を確認します。 b.プロジェクターのインターフェース「LAN」にLANケーブルがきちんと挿入されているか確認します。 c.ルーターの設定が正しいかどうか確認します。

#### 4.画像がぼやけている

a.フォーカスもしくは台形補正を調整します。 b. プロジェクターとスクリーン/壁が有効な距離に置かれているかどうか確認します。 c. プロジェクターのレンズが汚れているため、きれいに拭きます。

#### 5.画像が正方形になっていない

a. 台形補正機能を使用していない場合、スクリーン/壁に対してプロジェクターを垂直に設置します。 b.自動台形補正機能を使ってディスプレイを調整します。

#### 6.自動台形補正に失敗する

a. 前面パネルのカメラ/TOFがブロックされていないかまたは汚れていないか確認します。 b. 最適な自動台形補正の距離は2.0~4.0m、水平度は±30°です。

#### 7.オートフォーカスに失敗する

a. 前面パネルのカメラ/TOFが遮蔽されていないかまたは汚れていないか確認します。 b. 最適なオートフォーカスの距離は2.0~4.0m、水平度は±20°です。

#### 8.スマートアイ保護が失敗しました

a. フロントパネルのカメラ/TOFがブロックされていないか、汚れていないことを確認してください。 b. 最適な検出範囲は画像の中心にあります。端に近づきすぎるとアイ保護機能が作動しない可能性があります。

#### 9.スマートスクリーンフィットに失敗する

a. プロジェクターが正確に位置決めされているかどうか確認します。投影されたイメージがスクリーンの端まで拡大されています。
b. プロジェクターがフレームを認識できるように、プロジェクションスクリーンの4辺に色のついたボーダー/フレームがあることを確認します。
c. 赤枠のパターンが画面枠内にあり、遮蔽されていないことを確認します。

#### 10.リモコンが反応しない

- a. リモコンはBluetooth経由で正常にペアリングされていることを確認してください。ペアリングが成功していると、どのボタンを押してもLEDライトが一回点滅します。どのボタンを長押ししても、LEDライトは点灯したままになります。
- b. ペアリングが成功していなければ、どのボタンを押してもLEDライトが三回点滅します。どのボタンを長押ししても、LEDライトは三回点滅した 後点灯したままになります。
- c. どのボタンも押さずに電源インジケーターが点灯しているかを確認してください。もしそうであれば、リモコンのボタンが詰まっていないかを 確認してください。
- d. プロジェクターとリモコンの間に遮蔽物や障害がないかどうか確認してください。

e. 電池と電池の極性を確認してください。

#### 11.Bluetooth端末との接続

「設定」に入り、「リモコンとアクセサリ]を開いて複数の Bluetooth デバイスをペアリングします。

#### 12.その他

弊社support@dangbei.com までお気軽にお問い合わせください。

### 重要な注意事項

- ・プロジェクターを投映中にレンズをのぞかないでください。本製品の投写光はIEC 62471-5:2015のリスクグループ2(RG2)に分類されます。
- ・皮膚や角膜の火傷のリスクがあります。クラス1レーザー製品、IEC 60825-1:2014に準拠しています。
- ・内部部品の放熱に影響を与え、本体が壊れる恐れがあるため、本体の放熱孔を塞いだり、覆ったりしないでください。
- ・高湿、直射日光、高温、低圧、磁気のある環境には置かないでください。
- ・ちりやほこりの多い場所には置かないでください。
- ・平らで安定した台に置き、振動が発生しやすい場所には置かないでください。
- ・保護者のいないところでお子様が取り扱わないようにしてください。
- ・本体の上に重いものや鋭利なものを置かないでください。
- ・内部の部品を損傷させる可能性があるため、極端な振動は避けてください。
- ・リモコンには正しいタイプの電池をお使いください。
- ・付属品やアクセサリー(専用電源アダプター、ブラケットなど)にはメーカーが指定または提供するもののみをお使いください。
- ・本体を自らの手で分解しないでください。本体の修理はメーカーで認定された作業者のみが行ってください。
- ・本体は5~35℃の環境下に置き、使用してください。
- ・金属のケーシングは絶縁塗料でコーティングされています。
- ・アダプターのプラグが挿されていなければ、電源が入りません。
- ・アダプターは本体の近くに置き、簡単に取扱いできるようにする必要があります。
- ・電源コード、特にプラグやコンセント、本体から出る部分などは、歩いて引っかけたりしないように保護してください。
- ・雷雨になっているとき、または長期間使用しないときは、本体のプラグを抜いてください。
- ・電源プラグや電気器具のカプラから本体の電源を切断した場合、本体を簡単に操作できるような状態にしてください。
- ・ぬれた手で電源コードやアダプターを決して触らないでください。
- ・電池を誤ったタイプに交換すると爆発の危険があります。使用済みの電池は地域の規制に従って廃棄してください。

**√-×**→≩∎\_

# ステートメント

Google TV は、本デバイスのソフトウェア機能の名称であり、Google LLC の商標です。 Google、YouTube、Chromecast built-in は Google LLC の商標です。

This equipment has been tested and found to comply with the limits for a Class B digital device, pursuant to Part 15 of the FCC Rules. These limits are designed to provide reasonable protection against harmful interference in a residential installation.

This equipment generates uses and can radiate radio frequency energy and, if not installed and used in accordance with the instructions, may cause harmful interference to radio communications. However, there is no guarantee that interference will not occur in a particular installation. If this equipment does cause harmful interference to radio or television reception, which can be determined by turning the equipment off and on, the user is encouraged to try to correct the interference by one or more of the following measures:

- -- Reorient or relocate the receiving antenna.
- -- Increase the separation between the equipment and receiver.
- -- Connect the equipment to an outlet on a circuit different from that to which the receiver is connected.
- -- Consult the dealer or an experienced radio/TV technician for help.

Changes or modifications not expressly approved by the party responsible for compliance could void the user's authority to operate the equipment.

This device operating frequency:2402-2480MHz(EIRP<20dBm),2412-2472MHz(EIRP<20dBm),5150-5250MHz(EIRP<23dBm), 5250-5350MHz(EIRP<20dBm),5470-5725MHz(EIRP<27dBm),5725-5850MHz(EIRP<13.98dBm).

CE We declares that this device is in compliance with the essential repuirements and other relevant provisions of Directive 2014/53/EU.

Satisfies all the technical regulations applicable to the product within the scope of UK Radio Equipment Regulations (SI 2017/1206); UK Electrical Equipment (Safety) Regulations (SI 2016/1101); and UK Electromagnetic Compatibility Regulations (SI 2016/1091).

**NETFLIX** Netflix is a trademark of Netflix, Inc.

**dts** x<sup>w</sup> logo are registered trademarks of trademarks of DTS, Inc. in the United States and other countries.<sup>©</sup> 2021 DTS, Inc. ALL RIGHTS RESERVED.

### **Dolby** Audio

Manufactured under license from Dolby Laboratories. Dolby, Dolby Audio, and the double-D symbol are trademarks of Dolby Laboratories Licensing Corporation.

THIS DEVICE COMPLIES WITH DHHS RULES 21 CFR CHAPTER I SUBCHAPTER J.

CAN ICES-3 (B)/NMB-3 (B)

This Class B digital apparatus complies with Canadian ICES-003.

Cet appareil numérique de classe B est conforme à la norme canadienne ICES-003.

This device contains licence-exempt transmitter(s)/receiver(s) that comply with Innovation, Science and Economic Development Canada's licence-exempt RSS(s). Operation is subject to the following two conditions:

(1) This device may not cause interference.

(2) This device must accept any interference, including interference that may cause.

undesired operation of the device

L'émetteur/récepteur exempt de licence contenu dans le présent appareil est conforme aux CNR d'Innovation, Sciences et Développement économique Canada applicables aux appareils radio exempts de licence. L'exploitation est autorisée aux deux conditions suivantes :

1.L'appareil ne doit pas produire de brouillage;

2.L'appareil doit accepter tout brouillage radioélectrique subi, même si le brouillage est susceptible d'en compromettre le fonctionnement.

For projectors only

The distance between user and products should be no less than 20cm.

La distance entre l'utilisateur et le produit ne doit pas être inférieure à 20 cm.

5150-5350MHz band is restricted to indoor use only. La bande de 5150-5350MHz est réservée à l'usage intérieur. Customer Support : support@dangbei.com

For FAQs, user guides in multiple languages to download, and more information, please visit us.dangbei.com

## Dangbei

Smart Projector Model : DBOX02 Input : 18.0V=== 10.0A,180W USB Output : 5V=== 1.0A Manufacturer : Shenzhen Dangs Science and Technology Co., Ltd. Address : 901, GDC Building, Gaoxin Mid 3nd Road, Maling Community, Yuehai Sub-district, Nanshan District, Shenzhen, China.

# Jazyk

| English  | 01-21   |
|----------|---------|
| Deutsch  | 22-42   |
| Français | 43-63   |
| Italiano | 64-84   |
| Español  | 85-105  |
| 日本語      | 106-125 |
| Čeština  | 126-146 |
| Polski   | 147-167 |
| Русский  | 168-188 |

# Obsah

| Před použitím si přečtěte    | 127 |
|------------------------------|-----|
| Seznam balení                | 128 |
| Přehled projektoru           | 129 |
| Přehled dálkového ovládání   | 131 |
| Začínáme                     | 132 |
| Nastavení sítě               | 135 |
| Nastavení zaostření          | 135 |
| Nastavení korekce obrazu     | 136 |
| Režim Bluetooth reproduktoru | 137 |
| Google Assistant             | 137 |
| Vestavěný Chromecast™        | 138 |
| zrcadlení obrazovky          | 138 |
| Vstupy                       | 139 |
| Více nastavení               | 139 |
| Specifikace                  | 140 |
| Odstraňování problémů        | 141 |
| Důležitá upozornění          | 143 |
| Prohlášení                   | 144 |

# Před použitím si přečtěte

### Pečlivě si přečtěte pokyny k produktu:

Vážíme si Vašeho nákupu a používání tohoto zboží. Před použitím produktu si pro svou vlastní bezpečnost a zájmy pozorně přečtěte návod k produktu.

## Ohledně pokynů k produktu:

Pokyny k produktu obsahují odkazy na názvy a ochranné známky, které patří jejich příslušným vlastníkům. Zobrazené pokyny k produktu jsou určeny pouze pro vizuální pomůcky. Z důvodu vylepšení se skutečný produkt může lišit.

Pokud uživatel nerespektuje pokyny k produktu nebo bezpečnostní opatření, neneseme odpovědnost za jakoukoli újmu na něm, jeho majetku nebo jiné škody.

\* Dangbei si vyhrazuje právo interpretovat a upravovat pokyny k produktu.

# Seznam balení

Před použitím tohoto produktu se ujistěte, že je vše v krabici.

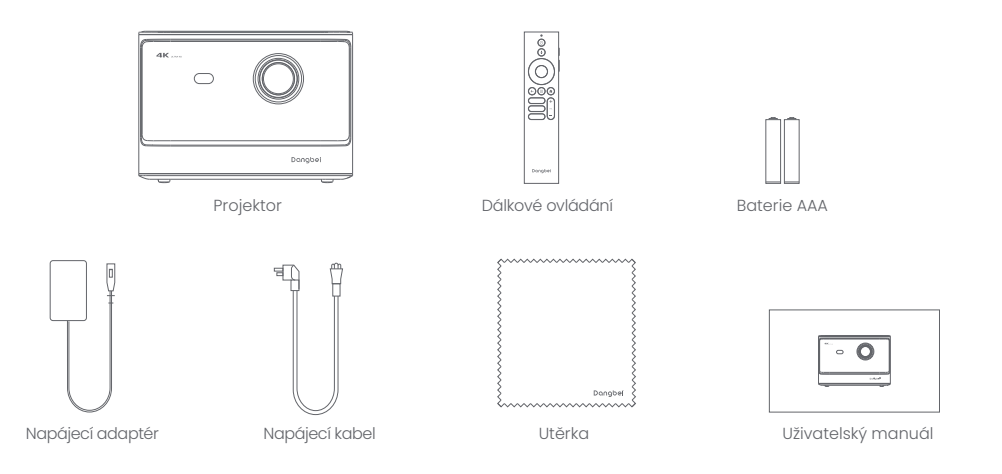

# Přehled projektoru

Přehled a popis rozhraní.

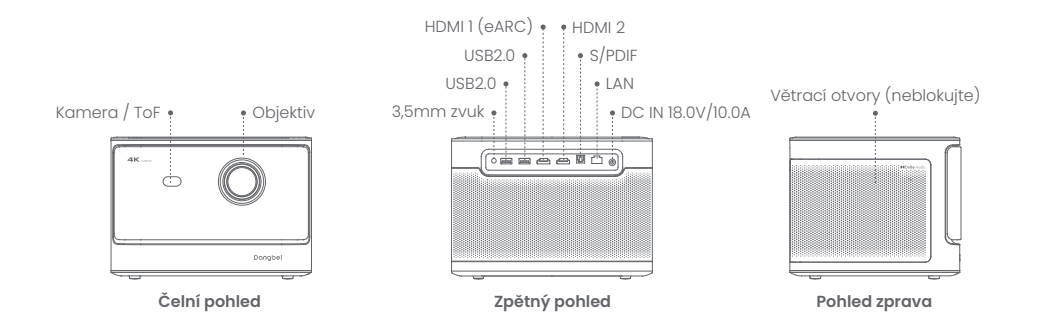

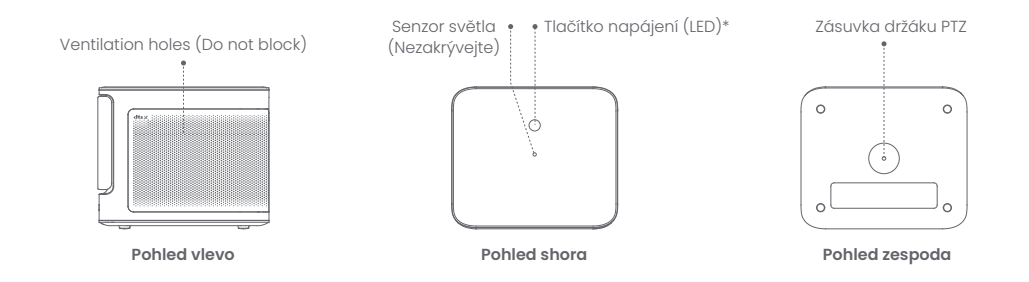

| Průvodce LED indikátorem tlačítka napájení |                |                      |  |
|--------------------------------------------|----------------|----------------------|--|
| Knoflík                                    | Stav LED Popis |                      |  |
| O<br>Tlačítko napájení                     | Jednolitě bílá | VypnutoVypnuto       |  |
|                                            | Vypnuto        | Zapnuto              |  |
|                                            | Blikající bílá | Aktualizace firmwaru |  |

# Přehled dálkového ovládání

- · Otevřete kryt bateriového prostoru dálkového ovladače.ol.
- · IVložte 2 baterie AAA (nejsou součástí dodávky) \*.
- Vratte zpět kryt prostoru pro baterie.

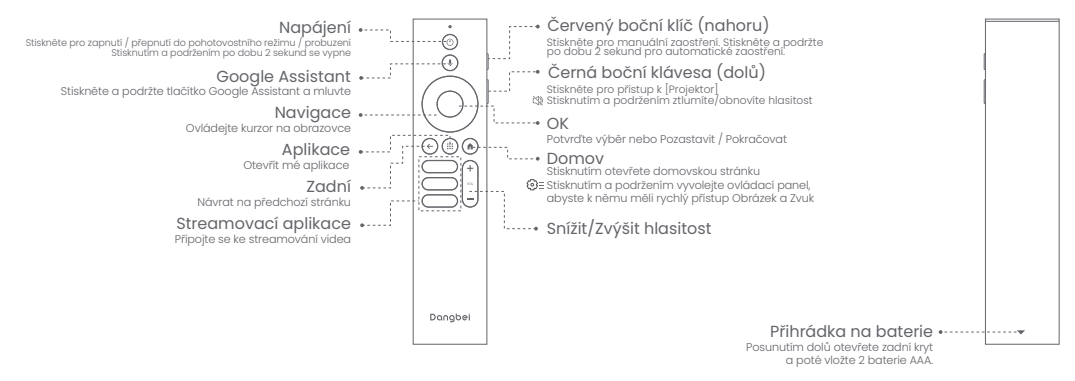

\*Vložte prosím nové baterie podle označení polarity.

# Začínáme

## 1.Umístění

Před projekční plochu umístěte projektor na rovný a stabilní povrch. Doporučuje se použít bílou rovnou projekční plochu. Chcete-li zjistit velikost projekce a vzdálenost mezi projektorem a projekční plochou, postupujte podle následujících pokynů: Chcete-li zjistit velikost projekce a vzdálenost mezi

| Velikost  | Obrazovka<br>(délka × šířka)     |  |
|-----------|----------------------------------|--|
| 80 palců  | 177 x 100 cm<br>5.8x 3.28 stop   |  |
| 100 palců | 221 x 124 cm<br>7.25 x 4.06 stop |  |
| 120 palců | 265 x 149 cm<br>8.69 x 4.88 stop |  |
| 150 palců | 332 x 187 cm<br>10.89x 6.14 stop |  |

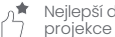

Nejlepší doporučená velikost projekce je 100 palců.

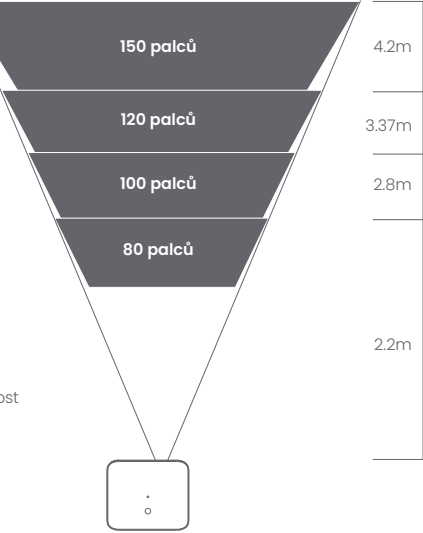

## 2.Zapněte napájení

1) Připojte projektor k elektrické zásuvce.

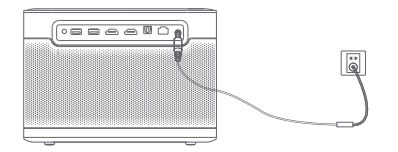

2 Stisknutím tlačítka napájení na projektoru nebo dálkovém ovladači zapněte projektor.

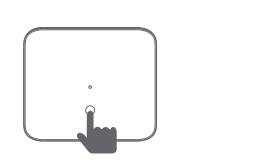

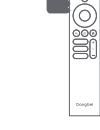

## 3.Pohotovostní režim / Vypnutí

Stisknutím tlačítka napájení na projektoru nebo dálkovém ovladači přejděte do pohotovostního režimu. Stisknutím a podržením tlačítka napájení na projektoru nebo dálkovém ovladači po dobu 2 sekund vypněte projektor

## 4. Párování dálkového ovládání

- · Zapněte projektor a sledujte, až se na obrazovce zobrazí výzva k spárování Bluetooth.
- Úmístěte dálkový ovladač do vzdálenosti 10 cm / 0,33 stopy od projektoru.
- Současně stiskněte a podržte Ca a Aklíče.
- Jakmile začne kontrolka blikat, uvolněte tlačítka,
- Počkeite, dokud neuslvšíte dva "pípnutí", které značí úspěšné spárování,

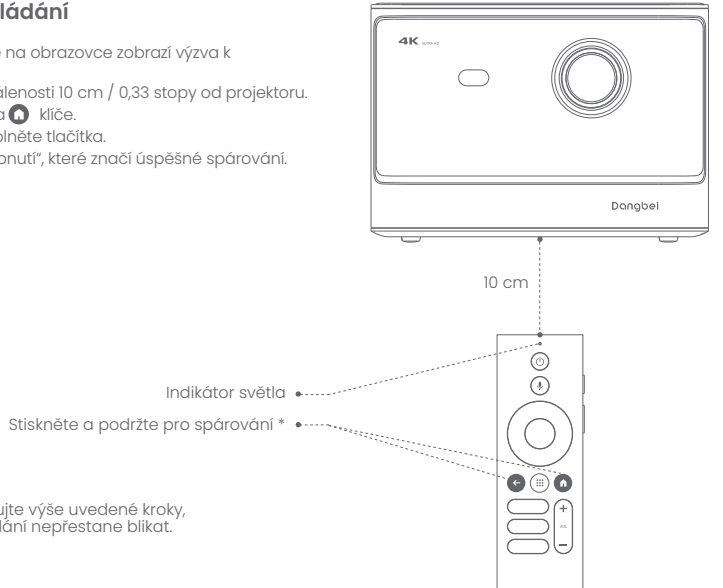

\* Pokud se párování nezdaří, opakujte výše uvedené kroky, dokud kontrolka dálkového ovládání nepřestane blikat.

# Nastavení sítě

- Přejděte do [Nastavení], vyberte [Síť a internet] a zapněte Wi-Fi.
- Vyberte svou síť a zadejte správné heslo.

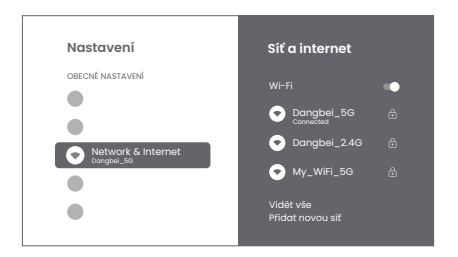

# Nastavení zaostření

Metoda 1: Stiskněte červené boční tlačítko (nahoru) pro ruční zaostření. Stiskněte a podržte po dobu 2 sekund pro automatické zaostření. Metoda 2: Přejděte na [Projektor], vyberte [Ostření] a zvolte buď ruční ostření, nebo automatické ostření.

### Autofokus

Chcete-li spustit funkci automatického ostření, vyberte [Automatické ostření]. Obraz se automaticky vyjasní.

### Manuální ostření

Vyberte [Manuální Ostření] a pomocí navigačních tlačítek (nahoru/dolů) na dálkovém ovladači upravte vzdálenost zaostření a zjasněte obraz.

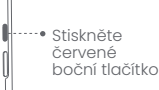

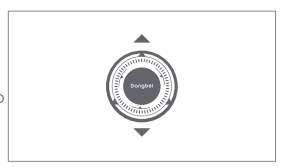

## Nastavení korekce obrazu

### 1.Korekce lichoběžníkového zkreslení

- · Přejděte na [Projektor] -- [Korekce obrazu].
- · Vyberte [Automatická korekce lichoběžníkového zkreslení] a obrazovka bude automaticky opravena.
- · Vyberte [Ruční korekce lichoběžníkového zkreslení] a pomocí navigačních tlačítek upravte čtyři body a tvar obrazu.

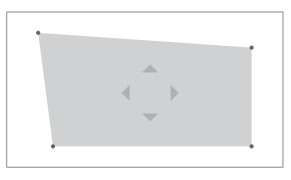

## 2. Inteligentní přizpůsobení obrazovky

- · Přejděte na [Projektor] -- [Oprava obrazu] a zapněte [Přizpůsobit obrazovce].
- · Podle pokynů na obrazovce automaticky upravte promítaný obraz tak, aby odpovídal obrazovce.

## 3.Inteligentní vyhýbání se překážkám

- · Přejděte na [Projektor] -- [Korekce obrazu] -- [Pokročilé] a zapněte [Vyhnout se překážkám].
- Podle pokynů na obrazovce automaticky upravte promítaný obraz tak, aby na projekční ploše nebyly žádné předměty.

# Režim Bluetooth reproduktoru

- Přejděte do [Nastavení], vyberte [Projektor] a klikněte na [Režim reproduktoru Bluetooth].
- Připojte telefon k zařízení s názvem Bluetooth obsahujícím "DBOX02". Po úpravě názvu zařízení bude odpovídajícím způsobem synchronizován i název Bluetooth.
- Když uslyšíte "Bluetooth připojení úspěšné", projektor může přehrávat hudbu z vašeho telefonu.
- Stiskněte a podržte stiskněte na dálkovém ovladači na 2 sekundy pro ukončení režimu [Režim reproduktoru Bluetooth].

# **Google Assistant**

Váš televizor je užitečnější než kdy jindy. Použijte svůj hlas k vyhledávání filmů, streamování aplikací, přehrávání hudby a ovládání televizoru. Požádejte Asistenta Google, aby našel konkrétní titul, hledal podle žánru nebo získal personalizovaná doporučení. Získejte dokonce odpovědi na obrazovce, ovládejte zařízení chytré domácnosti a další. Začněte stisknutím tlačítka Google Assistant na dálkovém ovládání.

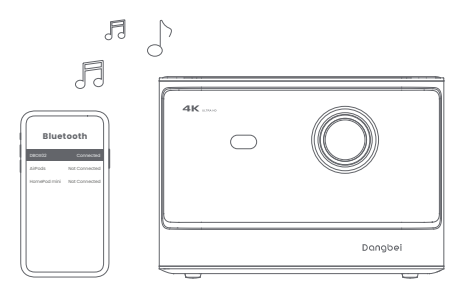

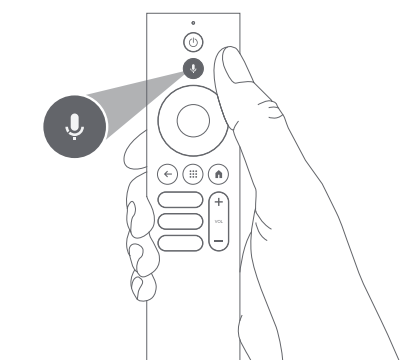

# **Google Cast**

Snadno přenášejte filmy, seriály, fotografie a další obsah z telefonu nebo tabletu přímo na svou televizi. **Odesílání obsahu v aplikaci:** 

Jednoduše klepněte na tlačítko Cast v aplikacích, které již znáte a máte rádi. Nepotřebujete žádná nová přihlášeníani stahování.

1.Připojte zařízení a projektor ke stejné bezdrátové síti.

2.Otevřete na svém zařízení aplikaci pro streamování.

3.Přehrávejte video a klepněte na ikonu Cast na obrazovce videa. 🔊

4. Pro připojení vyberte "DBOX02". Projektor zobrazí video z vašeho zařízení.

\* Vzhledem k omezením autorských práv nelze určitý obsah odesílat do projektoru. Obsah můžete streamovat do projektoru instalací stejné aplikace.

# zrcadlení obrazovky

Můžete promítnout celou obrazovku ze svého zařízení do projektoru.

### Odeslání obrazovky zařízení:

 Nověřte, zda jsou projektor a vaše zařízení připojeny ke stejné bezdrátové síti.
Nainstalujte do projektoru aplikaci AirScreen.
Pro dokončení postupu spusťte aplikaci AirScreen a dodržujte pokyny na obrazovce.

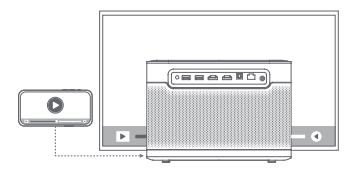

# Vstupy

## HDMI

Vložte zařízení HDMI do portu HDMI. Přejděte do [Vstupy], vyberte možnost HDMI.

## **USB** Drive

Stáhněte si aplikaci File Explorer z Google Play. Vložte USB-A disk do portu USB. Otevřete aplikaci, najděte disk USB a vyberte obsah, který chcete přehrát.

\* Podporovaný formát USB: FAT32, NTFS

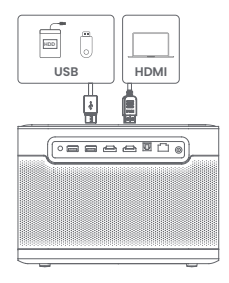

# Více nastavení

## 1.Režim promítání

Přejděte na [Nastavení] -- [Projektor] -- [Rozšířená nastavení] -- [Režim promítání] a vyberte způsob umístění projektoru.

# 2.Přiblížení

Přejděte na [Nastavení] -- [Projektor] -- [Korekce obrazu] --[Přizpůsobení obrazu] a zmenšete velikost obrazu ze 100 % na 50 %.

## 3. Režim 3D

Po přehrání videa podržte tlačítko Domů, v pravém horním rohu obrazovky se zobrazí panel. Na panelu přejděte na [Obraz] -- [3D režim], podle formátu 3D videa vyberte odpovídající možnost 3D.

## 4.Informace o systému a produktu

Přejděte na [Nastavení] -- [Systém] -- [O aplikaci] a zkontrolujte informace o systému a produktu.

# Specifikace

| Technologie displeje | 0,47 palce, DLP | Verze Bluetooth     | 5.2                                              |
|----------------------|-----------------|---------------------|--------------------------------------------------|
| Rozlišení displeje   | 3840 x 2160     | WI-FI               | Duální frekvence 2,4/5,0 GHz                     |
| Poměr házení         | 1.27 : 1        | Rozměry (D × Š × V) | 236 × 201.5 × 167 mm<br>9,29 x 7,93 x 6,57 palce |
| Řečníci              | 2 x 12 W        | Hmotnost            | 3,98 kg / 8,77 lb                                |

# Odstraňování problémů

#### 1.Žádný zvukový výstup

a. Zkontrolujte, zda jste dvakrát klikli na černou boční klávesu na dálkovém ovladači, abyste projektor přepnuli do režimu ztlumení. b. Zkontrolujte, zda je rozhraní projektoru "HDMI ARC" nebo Bluetooth připojeno k externímu zvukovému zařízení.

#### 2. Žádný obrazový výstup

 a. Stiskněte tlačítko napájení umístěné na zadní straně projektoru. Pokud projektor úspěšně přejde do režimu projekce, kontrolka tlačítka napájení zhasne.

b. Ujistěte se, že napájecí adaptér má výstupní napájení.

#### 3. Žádná síť

a. Zadejte nastavení a zkontrolujte stav síťového připojení v možnosti sítě.

b. Ujistěte se, že je síťový kabel správně zapojen do rozhraní projektoru "LAN".

c. Ujistěte se, že je router správně nakonfigurován.

#### 4. Rozmazaný obrázek

a. Upravte zaostření nebo lichoběžníkové zkreslení. b. Projektor a plátno/stěna musí být umístěny v efektivní vzdálenosti.

c. Objektiv projektoru není čistý.

#### 5. Neobdélníkový obrázek

a. Pokud nepoužíváte funkci korekce lichoběžníkového zkreslení, umístěte projektor kolmo k projekční ploše/zeď. b. Pro úpravu zobrazení použijte funkci korekce lichoběžníkového zkreslení.

#### 6. Automatická korekce lichoběžníkového zkreslení selhala

a. Ujistěte se, že kamera/TOF na předním panelu není zablokovaná nebo znečištěná.
b. Nejlepší vzdálenost pro automatickou korekci lichoběžníkového zkreslení je 2,0-4,0 m, horizontálně ±30°.
#### 7. Selhání autofokusu

a. Ujistěte se, že kamera/TOF na předním panelu není zablokovaná nebo znečištěná.
b. Nejlepší vzdálenost autofokusu je 2,0-4,0m, horizontálně ±20°.

#### 8. Smart Eye Protection selhala

a. Ujistěte se, že kamera/TOF na předním panelu není zablokovaná nebo znečištěná. b. Optimální rozsah snímání se nachází kolem středu obrazu. Příliš blízko k okrajům může způsobit, že se funkce ochrany očí nespustí.

#### 9. Selhání inteligentního přizpůsobení obrazovky

a. Ujistěte se, že je projektor správně umístěn tak, aby promítaný obraz přesahoval okraje projekčního plátna. b. Ujistěte se, že projekční plátno má barevný rámeček/rámeček na všech čtyřech stranách, aby projektor mohl rámeček rozpoznat. c. Ujistěte se, že vzor červeného rámečku je uvnitř rámu obrazovky a není blokován.

#### 10. Dálkové ovládání nereaguje

- a.Ujistěte se, že je dálkový ovladač úspěšně spárován přes Bluetooth. Pokud je párování úspěšné, LED kontrolka jednou blikne, když stisknete libovolné tlačítko. Když stisknete a podržíte libovolné tlačítko, kontrolka LED zůstane svítit.
- b. Pokud se párování nezdaří, kontrolka LED třikrát zabliká, když stisknete libovolné tlačítko. Když stisknete a podržíte libovolné tlačítko, kontrolka LED třikrát zabliká a poté zůstane svítit.
- c. Zkontrolujte, zda indikátor napájení stále svítí, aniž byste stiskli jakékoli tlačítko. Pokud ano, zkontrolujte stav tlačítek dálkového ovládání, abyste se ujistili, že nejsou stisknuta.
- d. Ujistěte se, že mezi projektorem a dálkovým ovladačem není žádné rušení nebo překážky.
- e. Zkontrolujte baterii a polaritu instalace.

#### 11. Připojte zařízení Bluetooth

Zadejte nastavení, otevřete možnost Bluetooth, zkontrolujte seznam zařízení Bluetooth a připojte zařízení.

#### 12. Ostatní

Neváhejte nás kontaktovat na adrese support@dangbei.com

# Důležitá upozornění

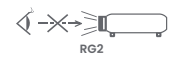

- · Stejně jako u každého jasného zdroje, nehleďte přímo do paprsku, RG2 IEC 62471-5:2015.
- · Uživatelé si jsou vědomi rizika popálenin kůže nebo rohovky. LASEROVÝ PRODUKT TŘÍDY 1, splňuje IEC 60825-1:2014.
- · Neblokujte ani nezakrývejte otvory pro odvod tepla zařízení, aby nedošlo k ovlivnění odvodu tepla vnitřních částí a poškození zařízení.
- · Chraňte před vlhkostí, expozicí, vysokou teplotou, nízkým tlakem a magnetickým prostředím.
- · Neumísťujte zařízení na místa náchylná k nadměrnému prachu a nečistotám.
- Umístěte zařízení na rovnou a stabilní stanici a nepokládejte zařízení na povrch, který je náchylný k vibracím.
- · Nedovolte dětem manipulovat se zařízením bez dozoru.
- · Na zařízení nepokládejte těžké nebo ostré předměty.
- · Vyhněte se extrémním vibracím, protože mohou poškodit vnitřní součásti.
- · Použijte prosím správný typ baterie pro dálkové ovládání.
- Používejte pouze příslušenství/příslušenství specifikované nebo poskytnuté výrobcem (jako je výhradní napájecí adaptér, držák atd.).
- · Zařízení nerozebírejte. Zařízení smí opravovat pouze personál autorizovaný výrobcem.
- · Umístěte a používejte zařízení v prostředí 5-35°C.
- · Kovový plášť je potažen izolační barvou.
- · Zástrčka je považována za odpojené zařízení adaptéru.
- · Adaptér by měl být instalován v blízkosti zařízení a měl by být snadno přístupný.
- Chraňte napájecí kabel před šlapáním nebo přiskřípnutím, zejména u zástrček, zásuvek a místa, kde vychází ze zařízení.
- · Při bouřkách nebo při delším nepoužívání toto zařízení odpojte.
- Tam, kde se k odpojení zařízení použije zástrčka nebo propojovací zařízení, odpojené zařízení zůstane snadno použitelné.
- ·Nikdy se nedotýkejte napájecího kabelu nebo napájecího konektoru mokrýma rukama.
- · Při výměně baterie za nesprávný typ hrozí nebezpečí výbuchu. Použité baterie zlikvidujte v souladu s místními předpisy.

# Prohlášení

Google TV is the name of this device's software experience and a trademark of Google LLC. Google, YouTube and Chromecast built-in are trademarks of Google LLC.

This equipment has been tested and found to comply with the limits for a Class B digital device, pursuant to Part 15 of the FCC Rules. These limits are designed to provide reasonable protection against harmful interference in a residential installation. This equipment generates uses and can radiate radio frequency energy and, if not installed and used in accordance with the instructions, may cause harmful interference to radio communications. However, there is no guarantee that interference will not occur in a particular installation. If this equipment does cause harmful interference to radio or television reception, which can be determined by turning the equipment off and on, the user is encouraged to try to correct the interference by one or more of the following measures: -- Reorient or relocate the receiving antenna.

- -- Increase the separation between the equipment and receiver.
- -- Connect the equipment to an outlet on a circuit different from that to which the receiver is connected.
- -- Consult the dealer or an experienced radio/TV technician for help.

Changes or modifications not expressly approved by the party responsible for compliance could void the user's authority to operate the equipment.

This device operating frequency:2402-2480MHz(EIRP<20dBm),2412-2472MHz(EIRP<20dBm),5150-5250MHz(EIRP<23dBm), 5250-5350MHz(EIRP<20dBm),5470-5725MHz(EIRP<27dBm),5725-5850MHz(EIRP<13.98dBm).

( E We declares that this device is in compliance with the essential repuirements and other relevant provisions of Directive 2014/53/EU.

Satisfies all the technical regulations applicable to the product within the scope of UK Radio Equipment Regulations (SI 2017/1206); UK Electrical Equipment (Safety) Regulations (SI 2016/1101); and UK Electromagnetic Compatibility Regulations (SI 2016/1091).

### NETFLIX Netflix is a trademark of Netflix, Inc.

PCDolby Audio Manufactured under license from Dolby Laboratories. Dolby, Dolby Audio, and the double-D symbol are trademarks of Dolby Laboratories Licensing Corporation.

THIS DEVICE COMPLIES WITH DHHS RULES 21 CFR CHAPTER I SUBCHAPTER J.

CAN ICES-3 (B)/NMB-3 (B)

This Class B digital apparatus complies with Canadian ICES-003.

Cet appareil numérique de classe B est conforme à la norme canadienne ICES-003.

This device contains licence-exempt transmitter(s)/receiver(s) that comply with Innovation, Science and Economic Development Canada's licence-exempt RSS(s). Operation is subject to the following two conditions:

(1) This device may not cause interference.

(2) This device must accept any interference, including interference that may cause.

undesired operation of the device

L'émetteur/récepteur exempt de licence contenu dans le présent appareil est conforme aux CNR d'Innovation, Sciences et Développement économique Canada applicables aux appareils radio exempts de licence. L'exploitation est autorisée aux deux conditions suivantes :

1.L'appareil ne doit pas produire de brouillage;

2.L'appareil doit accepter tout brouillage radioélectrique subi, même si le brouillage est susceptible d'en compromettre le fonctionnement.

For projectors only

The distance between user and products should be no less than 20cm.

La distance entre l'utilisateur et le produit ne doit pas être inférieure à 20 cm.

5150-5350MHz band is restricted to indoor use only.

La bande de 5150-5350MHz est réservée à l'usage intérieur.

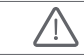

WARNING: This product can expose you to Lead, which is known to the State of California to cause cancer and birth defects or other reproductive harm. For more information go to www.P65Warnings.ca.gov

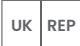

EVATOST CONSULTING LTD

Centre, Taffs Well, Cardiff, Wales, CF15 7QR contact@evatmaster.com

product, nor involved in the manufacture/import/sale of the product. Therefore, we are not responsible for any after-sales services related to the product. In case of any product quality or infringement issues, the manufacture/ importer/seller shall be solely held responsible.

OST\_UK\_20220817000004

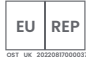

#### eVatmaster Consulting GmbH Bettinaser.30 60325 Frankfurt am Main, Germany contact@evatmaster.com

We simply act as EU representative for cross-border sellers, and are not manufacturers/importers/distributors for the product, nor involved in the manufacture/import/sale of the product. Therefore, we are not responsible for any after-sales services related to the product. In case of any product quality or infringement issues, the manufacturer/ importer/seller shall be solely held responsible.

We simply act as UK representative for cross-border sellers, and are not ma nufacturers/importers/distributors for the

## **EU DECLARATION OF CONFORMITY**

Product : Smart Projector Trademark : Danabei Model Designation : DBOD02 Manufacturer's Name : Shenzhen Dangs Science and Technology Co., Ltd. Manufacturer's Address : 901, GDC Buildina, Gaoxin Mid 3nd Road, Malina Community, Yuehai Sub-district, Nanshan District, Shenzhen,China, Manufacturer's Phone : 86-755-26907499 We, Shenzhen Dangs Science and Technology Co.,Ltd.declare under our sole responsibility that the above referenced product is in conformity with the applicable requirements of the following directives: RED Directive : 2014/53/EU RoHS Directive : 2011/65/EU (EU) 2015/863 WEEE Directive : 2012/19/EU REACH Regulation : 2006/1907/EC Conformity with these directives has been assessed for the product by demonstrating compliance to the following harmonized standards and/or regulations: EN 62311-2008 EN IEC 62368-1:2020+A11:2020 EN 301489-1 V2.2.3 (2019-11) EN 301489-3 V2.3.2 (2023-01) EN 301489-17 V3.2.4 (2020-09) FN 55032:2015+A11:2020 FN 55035:2017+A11:2020 FN 61000-3-2:2019+A1:2021 EN 61000-3-3:2013+A2:2021 EN 301893 V2.1.1 (2017-05) EN 300440 V2.1.1 (2017-03) EN 300328 V2.2.2 (2019-07) 2011/65/EU, (EU) 2015/863 2006/1907/EC 2012/19/EU Signed for and on behalf of: Shenzhen Dangs Science and Technology Co., Ltd.

Position: Certification Engineer

Signed for and on behalf of: Shenzhen Dangs Science and Technology Co., Ltd. Place: Shenzhen, China Date: 2024-02-07 Name: Libing Zhang Signature:

1/16

# Język

| English  | 01-21   |
|----------|---------|
| Deutsch  | 22-42   |
| Français | 43-63   |
| Italiano | 64-84   |
| Español  | 85-105  |
| 日本語      | 106-125 |
| Čeština  | 126-146 |
| Polski   | 147-167 |
| Русский  | 168-188 |

# Spis treści

| Przeczytaj przed użyciem   | 148 |
|----------------------------|-----|
| W zestawie                 | 149 |
| Widok projektora           | 150 |
| Widok pilota               | 152 |
| Rozpoczęcie użytkowania    | 153 |
| Ustawienia ostrości        | 156 |
| Ustawienia korekcji obrazu | 156 |
| Image Correction Settings  | 157 |
| Tryb głośnika Bluetooth    | 158 |
| Asystent Google            | 158 |
| Wbudowany Chromecast™      | 159 |
| Projekcja ekranu           | 159 |
| Wejścia                    | 160 |
| Więcej ustawień            | 160 |
| Specyfikacja               | 161 |
| Usuwanie usterek           | 162 |
| Ważne środki ostrożności   | 164 |
| Oświadczenie               | 165 |

## Przeczytaj przed użyciem

### Dokładnie przeczytaj instrukcję:

Dziękujemy za nabycie i użytkowanie tych produktów. Przeczytaj tę instrukcję przed użyciem produktu, dla swojego bezpieczeństwa i celem zdobycia wiedzy.

### O instrukcji obsługi:

Znaki handlowe i nazwy wymienione w instrukcji obsługi są własnością odpowiednich właścicieli. Wszystkie instrukcje obsługi mają cel jedynie poglądowy. Rzeczywisty produkt może się różnić ze względu na wprowadzone ulepszenia.

Nie ponosimy odpowiedzialności ze uszczerbek na zdrowiu, szkody materialne lub inne szkody powstałe w efekcie niestosowania się użytkownika do instrukcji obsługi, albo omówionych w niej środków ostrożności.

\* Dangbei zastrzega sobie prawo do interpretacji i modyfikacji instrukcji obsługi.

## W zestawie

Przed użyciem produktu, sprawdź kompletność elementów w opakowaniu.

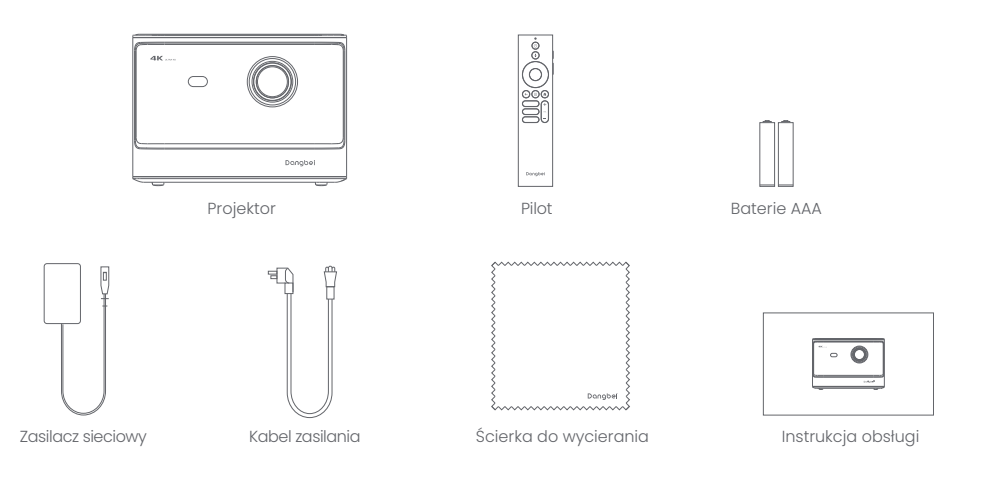

## Widok projektora

Wygląd i opis interfejsu.

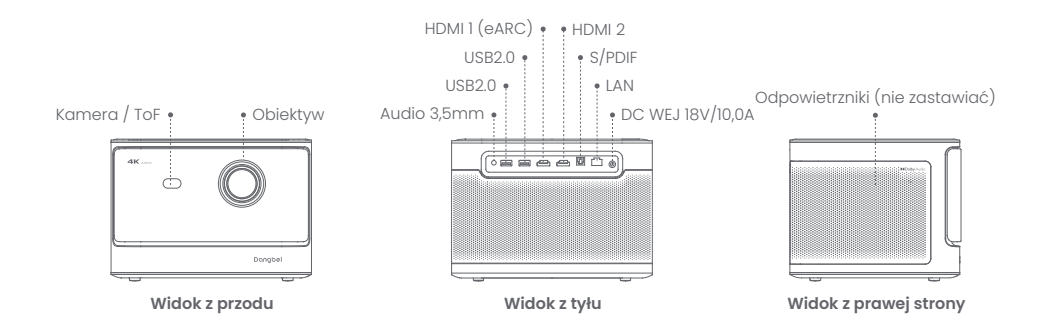

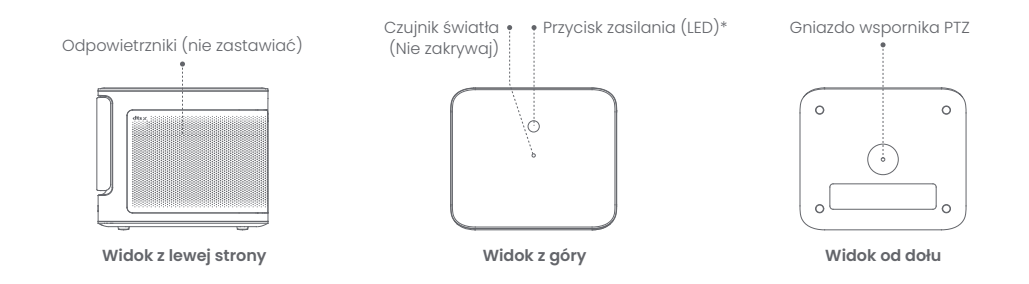

| Objaśnienie przycisku zasilania kontrolki LED |                  |                             |
|-----------------------------------------------|------------------|-----------------------------|
| Przycisk                                      | Stan LED         | Opis                        |
| ©<br>Przycisk zasilania                       | Jednolity biały  | Wyłączony                   |
|                                               | Wył              | Włączony                    |
|                                               | Błyskający biały | Aktualizacja oprogramowania |

## Widok pilota

- · Podnieś pokrywkę komory z bateriami na pilocie.
- · Załóż 2 baterie AAA (brak w zestawie) \*.
- · Zamknij pokrywkę na komorze z bateriami.

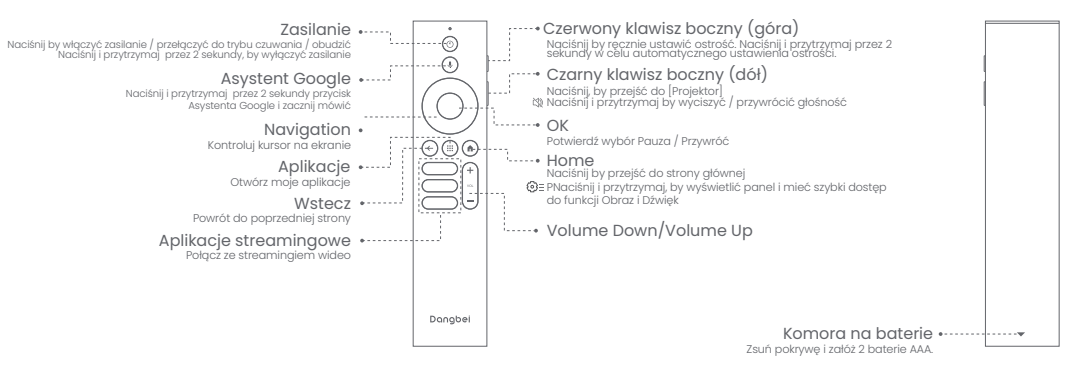

\*Włóż baterie zgodnie ze wskazaniem biegunów.

## Rozpoczęcie użytkowania

### 1.Ustalenie miejsca

Ustaw projektor na stabilnej, płaskiej powierzchni, naprzeciw powierzchni projekcji. Zaleca się, by powierzchnia projekcji była płaska i biała.

Postępuj według kroków poniżej w celu ustalenia odległości między projektorem a powierzchnią projekcji oraz właściwej wielkości obrazu projekcji:

| Wielkość | Ekran<br>(dług × szer)         |  |
|----------|--------------------------------|--|
| 80 cali  | 177 x 100 cm<br>5.8x 3.28 ft   |  |
| 100 cali | 221 x 124 cm<br>7.25 x 4.06 ft |  |
| 120 cali | 265 x 149 cm<br>8.69 x 4.88 ft |  |
| 150 cali | 332 x 187 cm<br>10.89x 6.14 ft |  |

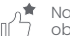

Najlepsza, zalecana wielkość obrazu projekcji to 100 cali.

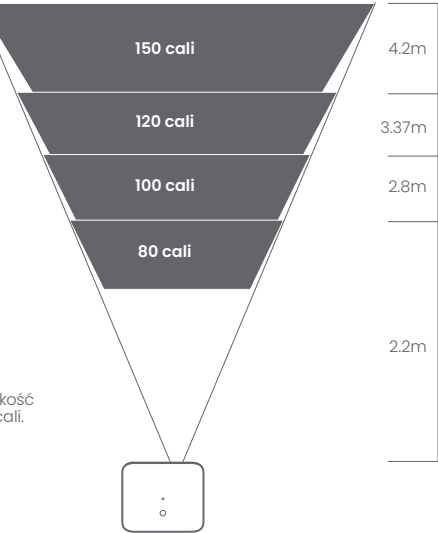

### 2.Włączenie zasilania

① Podłącz wtyczkę do gniazdka zasilania.

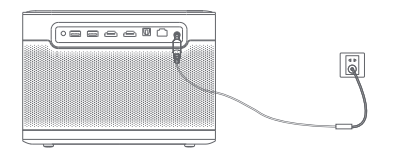

2 Naciśnij przycisk zasilania na projektorze, albo pilocie, by włączyć projektor.

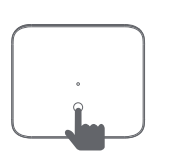

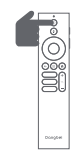

## 3.Tryb czuwania / Wyłączenie zasilania

Naciśnij przycisk zasilania na projektorze, albo pilocie, by przejść do trybu czuwania. Naciśnij i przytrzymaj przez 2 sekundy przycisk zasilania na projektorze, albo pilocie, by wyłączyć projektor

### 4.Parowanie pilota

· Włącz projektor i poczekaj na podpowiedź na ekranie o parowaniu Bluetooth.

Kontrolka

Naciśnij i przytrzymaj do sparowania \*

- Ustaw pilot w promieniu 10 cm / 0,33 ft od projektora
- Jednocześnie naciśnij i przytrzymaj klawisze X 🖨 i 🕥.
- · Puść te klawisze, gdy zacznie migać kontrolka.
- · Poczekaj na dźwięk potwierdzający udane parowanie.

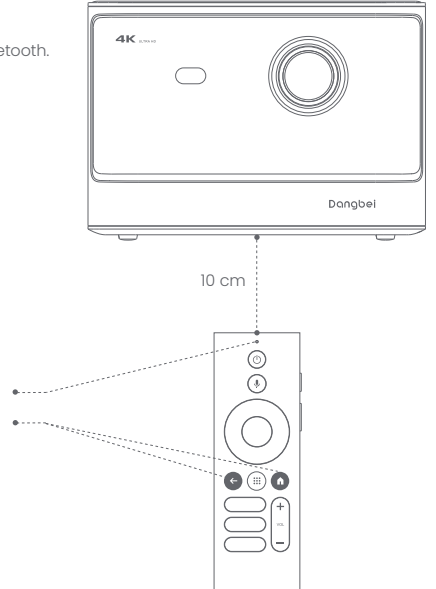

 \* Jeśli parowanie się nie powiedzie, to powtarzaj ww. kroki, aż kontrolka przestanie migać.

## Ustawienia sieci

- Przejdź do [Ustawienia], wybierz [Sieć i internet] i włącz Wi-Fi.
- Wybierz sieć i wpisz właściwe hasło.

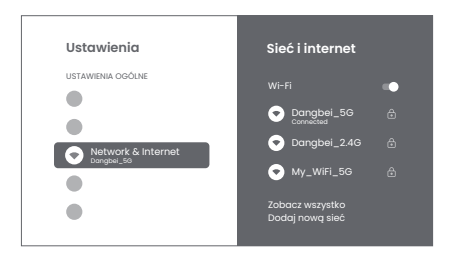

## Ustawienia ostrości

Method 1: Naciśnij czerwony klawisz boczny (góra), by ręcznie ustawić ostroś. Naciśnij i przytrzymaj przez 2 sekundy w celu automatycznego ustawienia ostrości. Method 2: Przejdź do [Projektor], wybierz [Fokus] i zaznacz ręczne ustawienie ostrości lub autofakus.

#### **Autofokus**

Wybierz [Autofokus] by włączyć funkcję automatycznego ustawiania ostrości. Obraz automatycznie stanie się czysty.

### Ręczne ustawienie ostrości

Wybierz [Ręczny fokus] i przy pomocy klawiszy nawigacji (góra / dół) na pilocie ustaw odległość ostrzenia i wyostrz obraz.

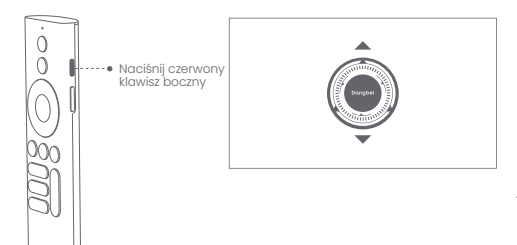

## Ustawienia korekcji obrazu

### 1.Korekcja geometrii obrazu

- Przejdź do [Projektor] -- [Korekcja obrazu].
- · Zaznacz [Auto korekcja geometrii] i ekran zostanie skorygowany automatycznie.
- · Zaznacz [Reczna korekcja geometrii] i przy pomocy klawiszy nawigacji wyreguluj cztery punkty i kształt obrazu.

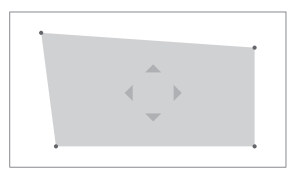

### 2.Inteligentne dopasowanie do ekranu

- Przejdź do [Projektor] -- [Korekcja obrazu] i włącz [Dopasowanie do ekranu].
- · Postępuj według wskazówek na ekranie, by automatycznie dopasować projektowany obraz do ekranu.

### 3.Inteligentne unikanie przeszkód

- · Przejdź do [Projektor] -- [Korekcja obrazu] -- [Zaawansowane] i włącz [Unikanie przeszkód].
- Postępuj według wskazówek na ekranie, by automatycznie tak dopasować projektowany obraz, by unikać obiektów na powierzchni projekcji.

# Tryb głośnika Bluetooth

- Przejdź do [Ustawienia], wybierz [Projektor] i kliknij na [Tryb głośnika Bluetooth].
- Podłącz telefon do urządzenia z Bluetoothem o nazwie zawierającej "DBOX02". Po zmodyfikowaniu nazwy urządzenia, zawsze się odpowiednio synchronizuje nazwa Bluetootha.
- Gdy usłyszysz komunikat o udanym połączeniu Bluetootha: "Bluetooth connection successful", projektor będzie mógł odtwarzać muzykę z twojego telefonu.
- Naciśnij i przytrzymaj przez 2 sekundy klawisz na pilocie, by wyjść z [Tryb głośnika Bluetooth].

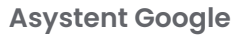

Twój TV jest teraz bardziej pomocny niż kiedykolwiek. Głosem wyszukuj filmy, aplikacje streamingowe, odtwarzaj muzykę i obsługuj TV. Poproś Asystenta Google, by wyszukał konkretny tytuł, szukał według rodzaju, albo uzyskał spersonalizowane rekomendacje. Możesz nawet uzyskać odpowiedzi na ekranie, obsługiwać inteligentne urządzenia w domu i in. Aby zacząć, naciśnij przycisk Asystenta Google na pilocie.

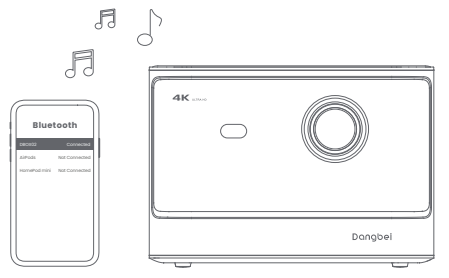

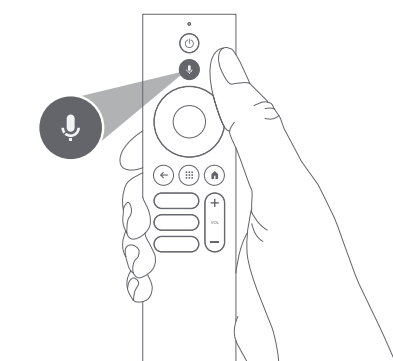

# **Google Cast**

Łatwo przesyłaj filmy, seriale, zdjęcia i więcej z telefonu lub tabletu bezpośrednio na telewizor.

### Przerzucanie treści z twojej aplikacji:

Wystarczy dotknąć przycisku Cast w aplikacjach, które już znasz i lubisz. Nie są wymagane nowe logowania ani pobieranie. J.Podłacz swoje urzadzenie i projektor do tej samej bezprzewodowej sjęci.

2.Otwórz aplikację streamingową na swoim urządzeniu.

3.Odtwórz wideo i dotknij ikony Cast na ekranie wideo.

2

4.Zaznacz "DBOX02" do podłączenia. Projektor wyświetli wideo z twojego urządzenia.

\* Ze względu na ograniczenia praw autorskich, pewnych treści nie można przerzucać na projektor. Można streamować treści na projektor przez zainstalowanie na nim tej samej aplikacji.

# projekcja ekranu

Można projektować cały ekran z twojego urządzenia na projektor.

#### Przerzucanie ekranu twojego urządzenia:

 Dopilnuj by twoje urządzenie i projektor były podłączone do tej samej sieci bezprzewodowej.

2.Zainstaluj aplikację AirScreenna na projektorze.

3.Otwórz aplikację AirScreen i postępuj zgodnie z zaleceniami z ekranu, by dokończyć proces.

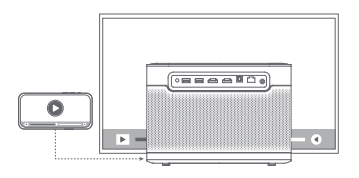

# Wejścia

## HDMI

Włóż urządzenie HDMI do portu HDMI. Przejdź do [Wejścia], wybierz opcję HDMI.

## **USB** Drive

Pobierz aplikację File Explorer z Google Play. Włóż dysk USB-A do portu USB. Otwórz aplikację, znajdź dysk USB i wybierz zawartość, którą chcesz odtworzyć. \* Obsługiwany format USB: FAT32, NTFS

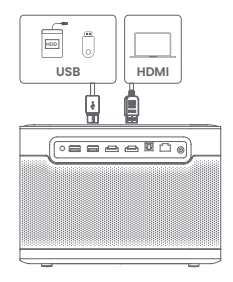

# Więcej ustawień

## 1.Tryb projekcji

Przejdź do [Ustawienia] -- [Projektor]-- [Ustawienia zaawansowane] -- [Tryb projekcji], by wybrać metodę umieszczenia projektora.

## 2.Zoom

Przejdź do [Ustawienia] -- [Projektor]-- [Korekcja obrazu]--[Dostosowanie obrazu], by zmniejszyć wielkość obrazu ze 100% do 50%.

## 3.Tryb 3D

Po odtworzeniu wideo przytrzymaj przycisk Home,a w prawym górnym rogu ekranu pojawi się panel. Na panelu przejdź do [Obraz] -- [Tryb 3D], wybierz odpowiednią opcję 3D zgodnie z formatem wideo 3D.

## 4.Informacje o systemie i produkcie

Przejdź do [Ustawienia] -- [System] -- [O nas], by sprawdzić informacje o systemie i produkcie.

# Specyfikacja

| Technologia wyświetlania   | 0,47 cale, DLP | Wersja Bluetooth        | 5.2                                             |
|----------------------------|----------------|-------------------------|-------------------------------------------------|
| Rozdzielczość wyświetlania | 3840 x 2160    | WI-FI                   | Częstotliwość<br>dwuzakresowa 2,4/5,0 GHz       |
| Współczynnik projekcji     | 1.27: 1        | Wymiary (dług×szer×wys) | 236 × 201.5 × 167 mm<br>9,29 x 7,93 x 6,57 cali |
| Głośniki                   | 2 x 12 W       | Waga                    | 3,98 kg / 8,77 lb                               |

## Usuwanie usterek

#### 1.Brak dźwięku na wyjściu

a. Sprawdź czy nie nacisnąteś dwukrotnie czarnego klawisza bocznego na pilocie, powodując wyciszenie projektora. mode. b. Sprawdź czy interfejs projektora "HDMI ARC" albo Bluetooth jest połączony z zewnętrznym urządzeniem audio.

#### 2. Brak obrazu na wyjściu

a. Naciśnij przycisk zasilania, z tyłu projektora. Kontrolka przycisku zasilania gaśnie, gdy projektor przechodzi do trybu projekcji. b. Sprawdź czy zasilacz ma moc na wyjściu.

#### 3. Brak sieci

a. Wejdź do ustawień i sprawdź stan połączenia z siecią w opcji sieci. b. Sprawdź czy kabel sieciowy został prawidłowo włożony do interfejsu projektora "LAN". c. Sprawdź czy dobrze jest skonfigurowany ruter.

#### 4. Rozmazany obraz

a. Wyreguluj ostrość albo geometrię.
b. Projektor i ekran/ściana muszą być w odpowiedniej odległości od siebie.
c. Zabrudzony obiektyw projektora.

#### 5. Nieprostokątny obraz

a. Umieść projektór prostopadle do ekranu/ściany, jeśli nie jest używana funkcja korekcji geometrii obrazu. b. Użyj funkcji korekcji geometrii obrazu w celu wyregulowania wyświetlania.

#### 6. Nie działa automatyczna korekcja geometrii obrazu

a. Sprawdź czy nie jest zastawiona albo zabrudzona kamera/TOF na przednim panelu. b. Najlepszą odległością do automatycznej korekcji geometrii obrazu jest 2,0-4,0m, poziom ±30°.

#### 7. Nie działa automatyczne wyostrzanie obrazu

a. Sprawdź czy nie jest zastawiona albo zabrudzona kamera/TOF na przednim panelu. b. Najlepszą odległością do autofokusu jest 2,0-4,0m, poziom ±20°.

#### 8. Nie działa inteligentna ochrona oczu

a. Sprawdź czy nie jest zastawiona albo zabrudzona kamera/TOF na przednim panelu.

b. Optymalny zakres detekcji znajduje się wokół środka obrazu. Przebywanie zbyt blisko krawędzi może spowodować niewłączanie się funkcji ochrony oczu.

#### 9. Nie działa inteligentne dopasowanie do ekranu

a. Sprawdź czy projektor ma właściwą pozycję, tak by wyświetlany obraz mógł się rozciągać poza krawędzie ekranu. b. Dopilnuj by ekran projekcji posiadał kolorową granicę/ramę, na wszystkich czterech stronach, by projektor mógł rozpoznać ramę. c. Zapewnij by czerwony wzór prostokąta znajdował się wewnątrz ramy i nie był zastawiony.

#### 10. Pilot nie odpowiada

- a. Sprawdź czy pilot został sparowany przez Bluetooth. Jeśli parowanie się powiodło, LED miga jeden raz przy naciśnięciu when you press any button. When you press and hold any button, the LED light will remain solid.
- b. Jeśli parowanie się nie powiodło, LÉD miga trzy raz przy naciśnięciu jakiegokolwiek przycisku. Kiedy naciśniesz i przytrzymasz dowolny przycisk, to LED zamiga trzy razy i potem będzie się palił światłem stałym.
- c. Sprawdź czy jest włączona kontrolka beż naciskania przycisków. Jeśli tak, to sprawdź stan przycisków pilota, czy któryś nie jest właśnie naciskany.
- d. Dopilnuj by między projektorem a pilotem nie było żadnych zakłóceń ani przeszkód.
- e. Sprawdź baterie i ich biegunowość.

#### 11. Podłączenie urządzeń Bluetooth

Wejdź do ustawień, otwórz opcję Bluetooth, by sprawdzić listę urządzeń Bluetooth i podłącz dane urządzenie.

#### 12. Inne

Prosimy o kontakt z nami na adres support@dangbei.com

## Ważne środki ostrożności

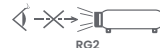

- Jak w przypadku każdego jasnego źródła, nie patrz bezpośrednio w wiązkę, RG2 IEC 62471-5:2015.ci oczy.
- · Uživatelé si jsou vědomi rizika popálenin kůže nebo rohovky. LASEROVÝ PRODUKT TŘÍDY 1, splňuje IEC 60825-1:2014.
- Nie zastawiaj ani nie przysłaniaj otworów w urządzeniu, służących do rozpraszania ciepła, by ciepło nie uszkodziło części wewnętrznych i urządzenia.
- · Chroń urządzenie przed wilgocią, wysoką temperaturą, niskim ciśnieniem i polem magnetycznym.
- · Nie umieszczaj urządzenia w miejscach narażonych na nadmierne zapylenie lub zabrudzenie.
- · Umieść urządzenie na płaskiej, stabilnej powierzchni, nienarażonej na wibracje.
- · Nie dopuszczaj, by dzieci obsługiwały urządzenie bez nadzoru.
- · Nie kładź na urządzeniu ciężkich ani ostrych przedmiotów.
- Chroń urządzenie przed ekstremalnymi wibracjami, które mogą uszkodzić wewnętrzne części.
- · Stosuj właściwe baterie do pilota.
- Używaj dodatków/akcesoriów wymienionych lub zapewnionych przez producenta (np. tylko określonego zasilacza, wspornika itd.).
- · Nie próbuj rozkładać urządzenia. Urządzenie mogą naprawiać tylko serwisanci autoryzowani przez producenta.
- · Umieszczaj i użytkuj urządzenie w otoczeniu o temp. 5-35°C.
- · Metalowa obudowa jest pokryta farbą o właściwościach izolacyjnych.
- The plug is considered as a disconnected device of the adapter.
- · Wtyczkę uznaje się za urządzenie rozłączające zasilacz.
- · Zasilacz winien być zainstalowany blisko sprzętu i powinien być do niego łatwy dostęp.
- · Chroń kabel zasilania przed nadeptywaniem i ściskaniem, szczególnie blisko wtyczki, gniazdka i miejsc wyjścia z urządzenia.
- · Wyjmuj wtyczkę z gniazdka w przypadku burzy, albo nieużywania urządzenia przez dłuższy czas.
- Tam gdzie do rozłączania urządzenia wykorzystuje się wtyczkę albo łącznik, rozłączono urządzenie jest nadal czynne.
- · Nigdy nie dotykaj kabla ani łącznika zasilania mokrymi rękami.
- · Ryzyko wybuchu, jeśli zostanie zmieniony typ baterii. Zużyte baterie utylizować zgodnie z lokalnymi przepisami.

## Oświadczenie

Google TV is the name of this device's software experience and a trademark of Google LLC. Google, YouTube and Chromecast built-in are trademarks of Google LLC.

This equipment has been tested and found to comply with the limits for a Class B digital device, pursuant to Part 15 of the FCC Rules. These limits are designed to provide reasonable protection against harmful interference in a residential installation. This equipment generates uses and can radiate radio frequency energy and, if not installed and used in accordance with the instructions, may cause harmful interference to radio communications. However, there is no guarantee that interference will not occur in a particular installation. If this equipment does cause harmful interference to radio or television reception, which can be determined by turning the equipment off and on, the user is encouraged to try to correct the interference by one or more of the following measures: -- Reorient or relocate the receiving antenna.

- -- Increase the separation between the equipment and receiver.
- -- Connect the equipment to an outlet on a circuit different from that to which the receiver is connected.
- -- Consult the dealer or an experienced radio/TV technician for help.

Changes or modifications not expressly approved by the party responsible for compliance could void the user's authority to operate the equipment.

This device operating frequency:2402-2480MHz(EIRP<20dBm),2412-2472MHz(EIRP<20dBm),5150-5250MHz(EIRP<23dBm), 5250-5350MHz(EIRP<20dBm),5470-5725MHz(EIRP<27dBm),5725-5850MHz(EIRP<13.98dBm).

CE We declares that this device is in compliance with the essential repuirements and other relevant provisions of Directive 2014/53/EU.

Satisfies all the technical regulations applicable to the product within the scope of UK Radio Equipment Regulations (SI 2017/1206); UK Electrical Equipment (Safety) Regulations (SI 2016/1101); and UK Electromagnetic Compatibility Regulations (SI 2016/1091).

### NETFLIX Netflix is a trademark of Netflix, Inc.

PCDolby Audio Manufactured under license from Dolby Laboratories. Dolby, Dolby Audio, and the double-D symbol are trademarks of Dolby Laboratories Licensing Corporation.

THIS DEVICE COMPLIES WITH DHHS RULES 21 CER CHAPTER I SUBCHAPTER J.

CAN ICES-3 (B)/NMB-3 (B)

This Class B digital apparatus complies with Canadian ICES-003.

Cet appareil numérique de classe B est conforme à la norme canadienne ICES-003.

This device contains licence-exempt transmitter(s)/receiver(s) that comply with Innovation, Science and Economic Development Canada's licence-exempt RSS(s). Operation is subject to the following two conditions:

(1) This device may not cause interference.

(2) This device must accept any interference, including interference that may cause.

undesired operation of the device

L'émetteur/récepteur exempt de licence contenu dans le présent appareil est conforme aux CNR d'Innovation, Sciences et Développement économique Canada applicables aux appareils radio exempts de licence. L'exploitation est autorisée aux deux conditions suivantes :

1.L'appareil ne doit pas produire de brouillage:

2.L'appareil doit accepter tout brouillage radioélectrique subi, même si le brouillage est susceptible d'en compromettre le fonctionnement.

For projectors only

The distance between user and products should be no less than 20cm.

La distance entre l'utilisateur et le produit ne doit pas être inférieure à 20 cm.

5150-5350MHz band is restricted to indoor use only.

La bande de 5150-5350MHz est réservée à l'usage intérieur.

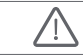

WARNING: This product can expose you to Lead, which is known to the State of California to cause cancer and birth defects or other reproductive harm. For more information go to www.P65Warnings.ca.gov

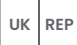

EVATOST CONSULTING LTD

Suite 11. First Floor, Mov Road Business Centre, Taffs Well, Cardiff, Wales, CF15 7OR contact@evatmaster.com

OST UK 20220817000004 eVatmaster Consulting GmbH REP Bettinaser.30 60325 Frankfurt am Main, Germany contact@evatmaster.com

We simply act as UK representative for cross-border sellers, and are not ma nufacturers/importers/distributors for the product, nor involved in the manufacture/import/sale of the product. Therefore, we are not responsible for any after-sales services related to the product. In case of any product quality or infringement issues, the manufacturer/ importer/seller shall be solely held responsible.

We simply act as EU representative for cross-border sellers, and are not manufacturers/importers/distributors for the product, nor involved in the manufacture/import/sale of the product. Therefore, we are not responsible for any after-sales services related to the product. In case of any product quality or infringement issues, the manufacturer/ importer/seller shall be solely held responsible.

EU OST UK 2022081700003

# **EU DECLARATION OF CONFORMITY**

Product : Smart Projector Trademark : Danabei Model Designation : DBOD02 Manufacturer's Name : Shenzhen Dangs Science and Technology Co., Ltd. Manufacturer's Address : 901, GDC Buildina, Gaoxin Mid 3nd Road, Malina Community, Yuehai Sub-district, Nanshan District, Shenzhen,China, Manufacturer's Phone : 86-755-26907499 We, Shenzhen Dangs Science and Technology Co.,Ltd.declare under our sole responsibility that the above referenced product is in conformity with the applicable requirements of the following directives: RED Directive : 2014/53/EU RoHS Directive : 2011/65/EU (EU) 2015/863 WEEE Directive : 2012/19/EU REACH Regulation : 2006/1907/EC Conformity with these directives has been assessed for the product by demonstrating compliance to the following harmonized standards and/or regulations: EN 62311-2008 EN IEC 62368-1:2020+A11:2020 EN 301489-1 V2.2.3 (2019-11) EN 301489-3 V2.3.2 (2023-01) EN 301489-17 V3.2.4 (2020-09) FN 55032:2015+A11:2020 FN 55035:2017+A11:2020 FN 61000-3-2:2019+A1:2021 EN 61000-3-3:2013+A2:2021 EN 301893 V2.1.1 (2017-05) EN 300440 V2.1.1 (2017-03) EN 300328 V2.2.2 (2019-07) 2011/65/EU, (EU) 2015/863 2006/1907/EC 2012/19/EU

Signed for and on behalf of: Shenzhen Dangs Science and Technology Co., Ltd. Place: Shenzhen, China Date: 2024-02-07 Name: Libing Zhang

Position: Certification Engineer

Sianature:

Libing 2 hang

# Язык

| English  | 01-21   |
|----------|---------|
| Deutsch  | 22-42   |
| Français | 43-63   |
| Italiano | 64-84   |
| Español  | 85-105  |
| 日本語      | 106-125 |
| Čeština  | 126-146 |
| Polski   | 147-167 |
| Русский  | 168-188 |

## Содержание

| Прочтите перед использованием          | 169 |
|----------------------------------------|-----|
| Список комплектации                    | 170 |
| Обзор проектора                        | 171 |
| Обзор пульта дистанционного управления | 173 |
| Начало работы                          | 174 |
| Настройки сети                         | 177 |
| Настройки фокусировки                  | 177 |
| Настройки коррекции изображения        | 178 |
| Режим Bluetooth-колонки                | 179 |
| Google Assistant                       | 179 |
| Встроенный Chromecast™                 | 180 |
| дублирование экрана                    | 180 |
| Входы                                  | 181 |
| Дополнительные настройки               | 181 |
| Технические характеристики             | 182 |
| Устранение неисправностей              | 183 |
| Важные меры предосторожности           | 185 |
| Заявление                              | 186 |

## Прочтите перед использованием

### Пожалуйста, внимательно прочитайте инструкцию по эксплуатации:

Спасибо за покупку и использование данного продукта. В целях вашей безопасности и интересов, пожалуйста, внимательно прочитайте инструкцию по эксплуатации перед использованием продукта.

### Об инструкции по эксплуатации:

Товарные знаки и названия, упомянутые в инструкции, принадлежат их соответствующим владельцам. Все изображения в инструкции приведены исключительно в иллюстративных целях. Фактический продукт может отличаться из-за улучшений.

Мы не несем ответственности за любые телесные повреждения, повреждения имущества или другие убытки, вызванные несоблюдением пользователем инструкции по эксплуатации или мер предосторожности.

\* Dangbei оставляет за собой право интерпретировать и изменять инструкцию по эксплуатации.

## Список комплектации

Перед использованием продукта убедитесь, что все предметы входят в комплект.

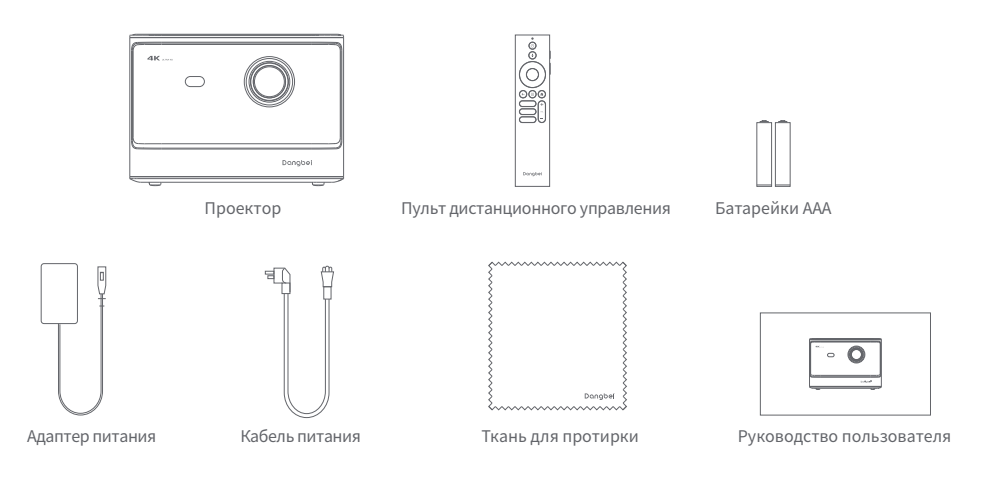

# Обзор проектора

Обзор и описание интерфейсов.

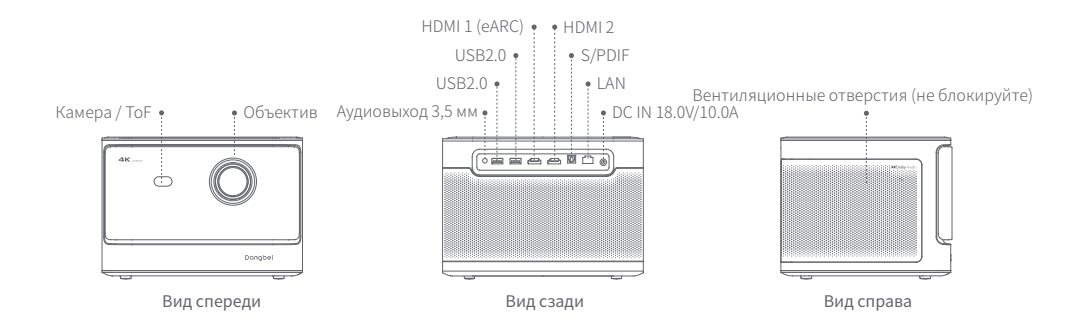

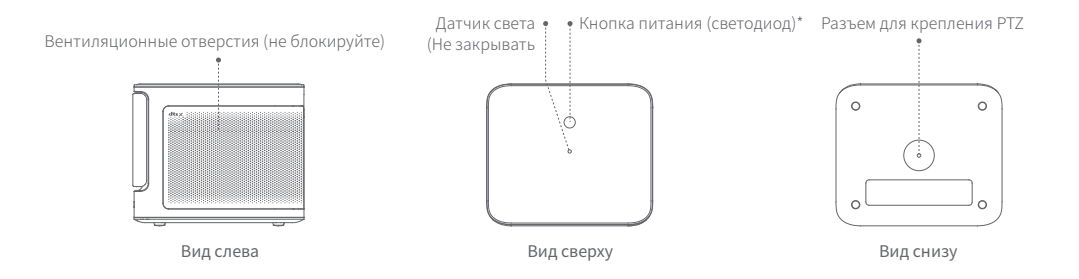

| Руководство по светодиодному индикатору кнопки питания |                      |                     |
|--------------------------------------------------------|----------------------|---------------------|
| Кнопка                                                 | Состояние светодиода | Описание            |
| ©<br>Кнопка питания                                    | Сплошной белый       | Выключить           |
|                                                        | Выключено            | Включить            |
|                                                        | Мигающий белый       | Обновление прошивки |

## Обзор пульта дистанционного управления

- Откройте крышку батарейного отсека пульта дистанционного управления.
- · Установите 2 батарейки типа ААА (не включены в комплект) \*.
- Закройте крышку батарейного отсека.

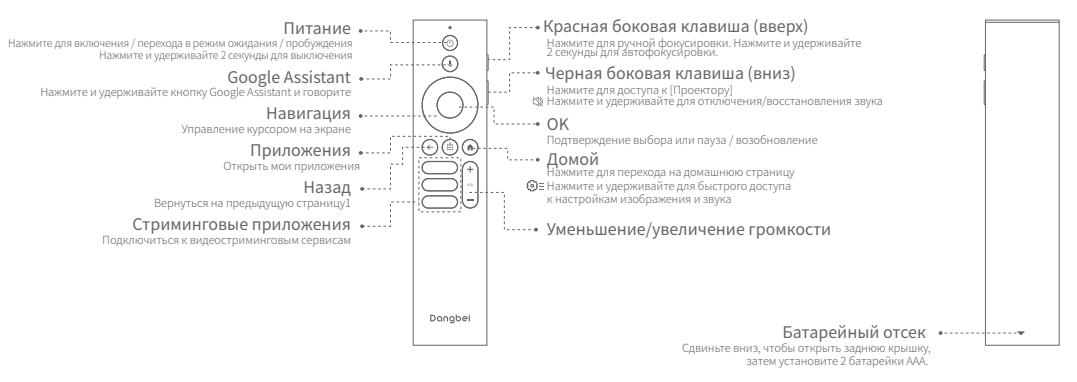

\*Пожалуйста, вставьте новые батарейки в соответствии с полярностью.

# Начало работы

### 1. Размещение

Установите проектор на устойчивую, плоскую поверхность перед проекционной поверхностью. Рекомендуется использовать плоскую и белую поверхность для проекции.

Следуйте инструкциям ниже, чтобы определить расстояние между проектором и проекционной поверхностью и соответствующий размер проекции:

| Размер     | Экран<br>(Длина × Ширина)        |   |
|------------|----------------------------------|---|
| 80 дюймов  | 177 x 100 ст<br>5.8x 3.28 фута   |   |
| 100 дюймов | 221 x 124 cm<br>7.25 x 4.06 фута | 0 |
| 120 дюймов | 265 x 149 ст<br>8.69 x 4.88 фута |   |
| 150 дюймов | 332 x 187 cm<br>10.89x 6.14 фута |   |

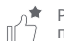

Рекомендуемый размер проекции: 100 дюймов

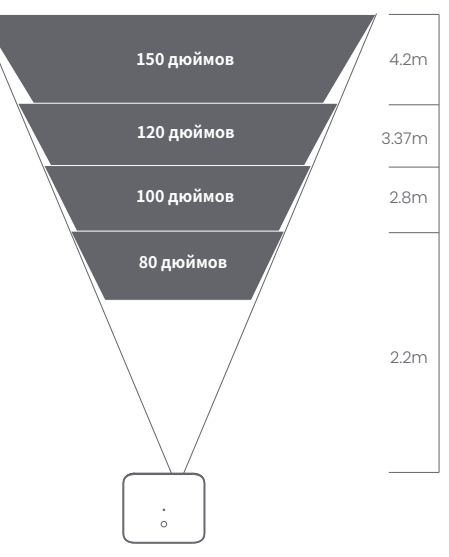

### 2.Включение

① Подключите проектор к электросети.

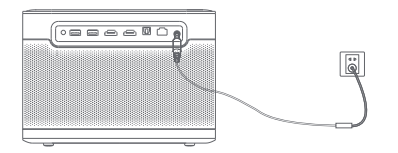

(2) Нажмите кнопку питания на проекторе или пульте дистанционного управления для включения проектора.

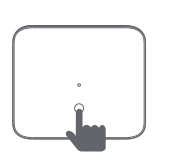

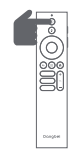

### 3. Режим ожидания / Выключение

Нажмите кнопку питания на проекторе или пульте дистанционного управления, чтобы войти в режим ожидания. Нажмите и удерживайте кнопку питания на проекторе или пульте дистанционного управления в течение 2 секунд для выключения проектора.

### 4.Сопряжение пульта дистанционного управления

- Включите проектор и дождитесь появления приглашения на экране
- · для сопряжения Bluetooth.
- . Поднесите пульт на расстояние 10 см от проектора. Одновременно нажмите и удерживайте кнопки 🕒 и 🚺 на пульте дистанционного управления.
- Отпустите кнопки после того, как индикатор начнет мигать.
- Подождите, пока не услышите два звуковых сигнала «бип», указывающих на успешное сопряжение.

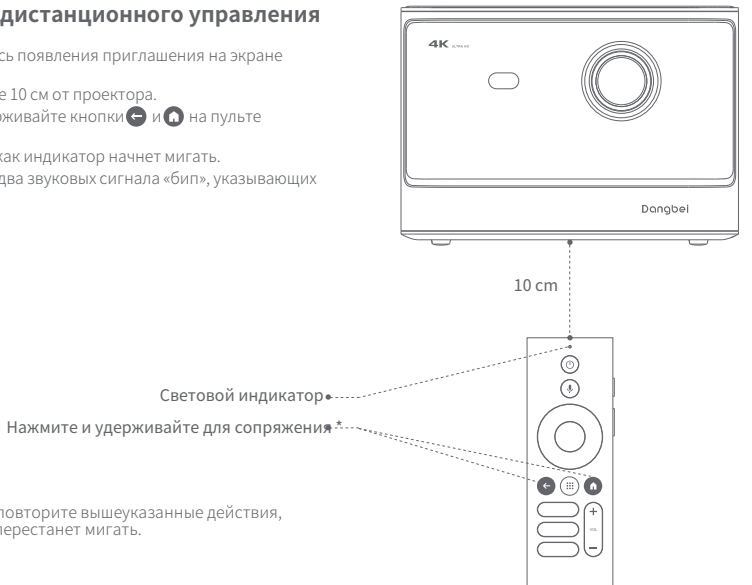

\* Если сопряжение не удалось, повторите вышеуказанные действия, пока индикатор на пульте не перестанет мигать.

# Настройки сети

- · Перейдите в [Настройки], выберите [Сеть и Интернет] и включите Wi-Fi.
- · Выберите свою сеть и введите правильный пароль.

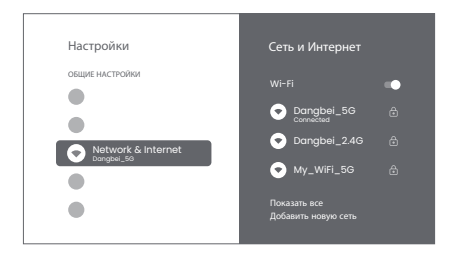

# Настройки фокусировки

Метод 1: Нажмите красную боковую клавишу (вверх) для ручной фокусировки.

Нажмите и удерживайте 2 секунды для автофокусировки. Метод 2: Перейдите в [Проектор], выберите [Фокус] и выберите ручную или автофокусировку.

### Автофокусировка

Выберите (Автофокус), чтобы активировать функцию автофокусировки. Изображение автоматически станет четким.

## Ручная фокусировка

Выберите (Ручная фокусировка) и используйте навигационные клавиши (вверх / вниз) на пульте дистанционного управления для регулировки расстояния фокусировки и получения четкого изображения.

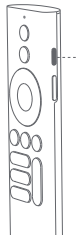

 Нажмите красную боковую клавишу

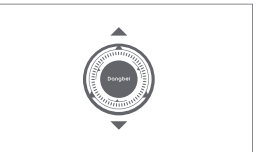
## Настройки коррекции изображения

### 1.Коррекция трапеции

- · Перейдите в [Проектор] -- [Коррекция изображения].
- Выберите [Автокоррекция трапеции], и экран будет автоматически скорректирован.
- Выберите [Ручная коррекция трапеции] и используйте навигационные клавиши для регулировки четырех точек и формы изображения.

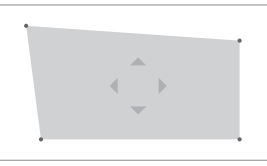

### 2. Интеллектуальная подгонка экрана

- Перейдите в [Проектор] -- [Коррекция изображения] и включите [Подгонка к экрану].
- Следуйте инструкциям на экране, чтобы автоматически настроить проецируемое изображение под размер экрана.

### 3. Интеллектуальное избегание препятствий

- Перейдите в [Проектор] -- [Коррекция изображения] -- [Дополнительно] и включите [Избегать препятствий].
- Следуйте инструкциям на экране для автоматической настройки проецируемого изображения, чтобы избегать объектов на проекционной поверхности.

# Режим Bluetooth-колонки

- Перейдите в [Настройки], выберите [Проектор] и нажмите [Режим Bluetooth-колонки].
- Подключите телефон к устройству с именем Bluetooth, содержащим «DBOX02». После изменения имени устройства имя Bluetooth также будет синхронизировано.
- Когда вы услышите «Bluetooth соединение успешно», проектор сможет воспроизводить музыку с вашего телефона.
- Нажмите и удерживайте клавик на пульте дистанционного управления в течение 2 секунд для выхода из [Режима Bluetooth-колонки].

# **Google Assistant**

Ваш ТВ стал еще полезнее. Используйте голос, чтобы находить фильмы, запускать приложения для стриминга, слушать музыку и управлять телевизором. Спросите Google Assistant, чтобы найти конкретное название, искать по жанру или получить персонализированные рекомендации. Вы также можете получать ответы на экране, управлять устройствами умного дома и многое другое. Нажмите кнопку Google Assistant на пульте дистанционного управления, чтобы начать работу.

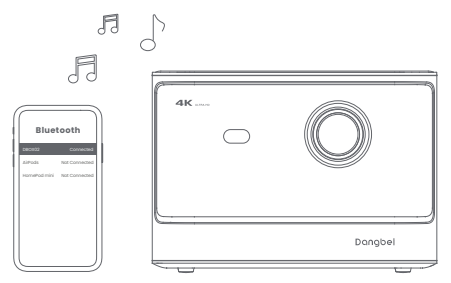

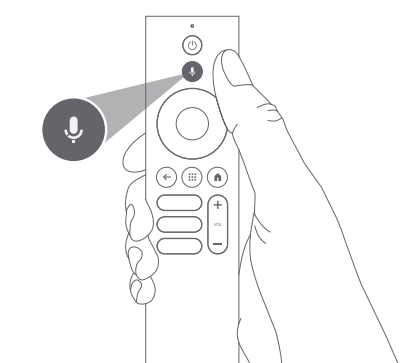

# **Google Cast**

Легко отправляйте фильмы, шоу, фотографии и многое другое с телефона или планшета прямо на ваш телевизор.

#### Для трансляции контента из приложений:

Просто нажмите кнопку Cast в приложениях, которые вы уже знаете и любите. Не требуется никаких новых входов или загрузок.

1. Подключите ваше устройство и проектор к одной и той же беспроводной сети.

2. Откройте стриминговое приложение на вашем устройстве.

3. Воспроизведите видео и нажмите на значок Cast на экране видео. 🔊

4. Выберите «DBOX02» для подключения. Проектор начнет воспроизведение видео с вашего устройства.

\* Из-за ограничений авторских прав определенный контент не может быть передан на проектор. Вы можете просматривать контент, установив то же самое приложение на проектор.

# дублирование экрана

Вы можете транслировать весь экран вашего устройства на проектор.

#### Для передачи экрана устройства:

- Убедитесь, что как ваше устройство, так и проектор подключены к одной и той же беспроводной сети.
- 2. Установите приложение AirScreen на проектор.
- Откройте приложение AirScreen и следуйте инструкциям на экране для завершения процесса.

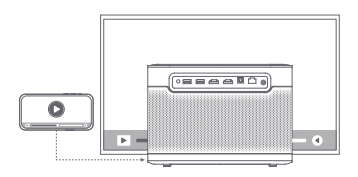

# Входы

### HDMI

Вставьте устройство HDMI в порт HDMI. Перейдите в [Входы], выберите опцию HDMI.

### **USB** Drive

Скачайте приложение File Explorer из Google Play. Вставьте USB-А накопитель в USB порт. Откройте приложение, найдите USB накопитель и выберите контент, который хотите воспроизвести. \* Поддерживаемый формат USB: FAT32, NTFS

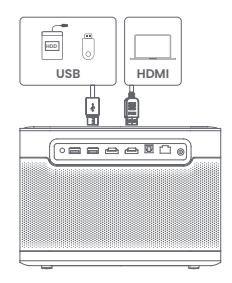

# Дополнительные настройки

### 1. Режим проекции

Перейдите в [Настройки] -- [Проектор] -- [Расширенные настройки] -- [Режим проекции], чтобы выбрать метод размещения проектора.

## 2. Зум

Перейдите в [Настройки] -- [Проектор] -- [Коррекция изображения] --[Адаптация изображения], чтобы уменьшить размер изображения с 100% до 50%.

### 3.3D режим

После воспроизведения видео нажмите и удерживайте кнопку Домой, в правом верхнем углу экрана появится панель. На панели перейдите в [Изображение] -- [3D режим], в зависимости от формата 3D видео выберите соответствующую опцию 3D.

## 4. Система и информация о продукте

Go to [Settings] -- [System] -- [About] to check the System & Product information.

# Технические характеристики

| Технология дисплея | 0.47 дюйма, DLP | Версия Bluetooth     | 5.2                                               |
|--------------------|-----------------|----------------------|---------------------------------------------------|
| Разрешение экрана  | 3840 × 2160     | WI-FI                | Двухчастотный 2.4/5.0 ГГц                         |
| Отношение проекции | 1.27 : 1        | Габариты (Д × Ш × В) | 236 × 201.5 × 167 mm<br>9.29 x 7.93 x 6.57 дюймов |
| Динамики           | 2 x 12 Br       | Bec                  | 3.98 кг / 8.77 фунта                              |

## Устранение неполадок

#### 1. Нет аудиовыхода

а. Проверьте, не был ли случайно нажат черный боковой ключ на пульте, который ставит проектор в режим без звука.
b. Проверьте, подключен ли интерфейс проектора «HDMI ARC» или Bluetooth к внешнему аудиоустройству.

#### 2. Нет вывода изображения

 а. Нажмите кнопку питания, расположенную на задней панели проектора. Индикатор кнопки питания погаснет, если проектор успешно вошел в режим проекции.

b. Убедитесь, что адаптер питания работает.

#### 3. Нет сети

а. Перейдите в настройки и проверьте статус подключения в разделе «Сеть».

b. Убедитесь, что сетевой кабель правильно вставлен в интерфейс проектора «LAN».

с. Убедитесь, что роутер настроен корректно.

#### 4. Нечеткое изображение

а. Отрегулируйте фокус или коррекцию трапеции.

b. Проектор и экран/стена должны быть расположены на оптимальном расстоянии.

с. Линза проектора грязная.

#### 5. Изображение неправильной формы

а. Установите проектор перпендикулярно экрану/стене, если не используется функция коррекции трапеции.
b. Используйте функцию коррекции трапеции для настройки дисплея.

#### 6. Автоматическая коррекция трапеции не удалась

а. Убедитесь, что камера/ТОГ на передней панели не заблокированы и не загрязнены.
b. Лучшее расстояние для автоматической коррекции трапеции — 2,0–4,0 м, горизонтально ±30°.

#### 7. Не удается автофокусировка

а. Убедитесь, что камера/ТОГ на передней панели не заблокированы и не загрязнены.

b. Оптимальное расстояние для автофокусировки — 2,0-4,0 м, горизонтально ±20°.

#### 8. Не работает интеллектуальная защита глаз

а. Убедитесь, что камера/ТОР на передней панели не заблокированы и не загрязнены.

b. Оптимальная зона срабатывания расположена в центре изображения. Слишком близкое расположение к краям может привести к тому, что функция защиты глаз не сработает.

#### 9. Не удается подогнать экран по краям

а. Убедитесь, что проектор установлен правильно и изображение выходит за границы экрана.

b. Убедитесь, что проекционный экран имеет цветную рамку по всем четырем сторонам, чтобы проектор мог распознать ее.

с. Убедитесь, что красный шаблон находится внутри рамки экрана и не закрыт.

#### 10. Пульт не реагирует

- а. Убедитесь, что пульт успешно сопряжен через Bluetooth. Если сопряжение выполнено, индикатор LED мигнет один раз при нажатии любой кнопки. Если вы нажмете и удержите кнопку, индикатор будет светиться постоянно.
- b. Если сопряжение не удалось, индикатор LED мигнет три раза при нажатии любой кнопки, а затем останется гореть.
- с. Проверьте, горит ли индикатор питания без нажатия кнопок. Если это так, убедитесь, что кнопки пульта не залипли.

d. Убедитесь, что нет помех или препятствий между проектором и пультом.

е. Проверьте батареи и полярность их установки.

#### 11. Подключение Bluetooth устройств

Перейдите в настройки, откройте раздел Bluetooth и выберите нужное устройство для подключения.

#### 12. Прочее

Если у вас возникли вопросы, пожалуйста, свяжитесь с нами по adpecy support@dangbei.com

## Важные меры предосторожности

**∛-≫**≥∎

- · Как и в случае любого яркого источника, не смотрите прямо в луч, RG2 IEC 62471-5:2015.
- Пользователи осознают риск ожогов кожи или роговицы. ЛАЗЕРНЫЙ ПРОДУКТ 1 КЛАССА, соответствует IEC 60825-1:2014.
- Не блокируйте и не закрывайте отверстия для охлаждения устройства, чтобы не нарушить теплоотвод и избежать повреждения устройства.
- · Держите устройство подальше от влажности, прямых солнечных лучей, высоких температур, низкого давления и магнитных полей.
- Не размещайте устройство в местах, подверженных накоплению пыли и грязи.
- · Устанавливайте устройство на ровной и стабильной поверхности, избегайте вибрирующих площадок.
- · Не позволяйте детям обращаться с устройством без присмотра.
- Не размещайте тяжелые или острые предметы на устройстве.
- Избегайте сильных вибраций, так как это может повредить внутренние компоненты устройства.
- Используйте только подходящий тип батареи для пульта дистанционного управления.
- Применяйте только оригинальные аксессуары или те, что рекомендованы производителем (например, специальный адаптер питания, кронштейн и т.д.).
- Не разбирайте устройство. Обслуживание и ремонт должны выполняться только специалистами, авторизованными производителем.
- Размещайте и используйте устройство при температуре от 5 до 35°С.
- Металлический корпус устройства покрыт изоляционной краской.
- Штепсельная вилка считается устройством для отключения адаптера.
- Адаптер должен быть установлен рядом с оборудованием и легко доступен.
- · Защитите кабель питания от передавливания, особенно в местах соединений или выхода из устройства.
- · Отключайте устройство от сети при грозах или длительном отсутствии использования.
- Если для отключения устройства используется сетевой штепсель или разъем, убедитесь, что это устройство легко доступно.
- Никогда не прикасайтесь к сетевому кабелю или штекеру мокрыми руками.

• Риск взрыва при неправильной замене батареи. Утилизируйте использованные батареи в соответствии с местными правилами.

## Заявление

Google TV is the name of this device's software experience and a trademark of Google LLC. Google, YouTube and Chromecast built-in are trademarks of Google LLC.

This equipment has been tested and found to comply with the limits for a Class B digital device, pursuant to Part 15 of the FCC Rules. These limits are designed to provide reasonable protection against harmful interference in a residential installation. This equipment generates uses and can radiate radio frequency energy and, if not installed and used in accordance with the instructions, may cause harmful interference to radio communications. However, there is no guarantee that interference will not occur in a particular installation. If this equipment does cause harmful interference to radio or television reception, which can be determined by turning the equipment off and on, the user is encouraged to try to correct the interference by one or more of the following measures: -- Reorient or relocate the receiving antenna.

- -- Increase the separation between the equipment and receiver.
- -- Connect the equipment to an outlet on a circuit different from that to which the receiver is connected.
- -- Consult the dealer or an experienced radio/TV technician for help.

Changes or modifications not expressly approved by the party responsible for compliance could void the user's authority to operate the equipment.

This device operating frequency:2402-2480MHz(EIRP<20dBm),2412-2472MHz(EIRP<20dBm),5150-5250MHz(EIRP<23dBm), 5250-5350MHz(EIRP<20dBm),5470-5725MHz(EIRP<27dBm),5725-5850MHz(EIRP<13.98dBm).

CE We declares that this device is in compliance with the essential repuirements and other relevant provisions of Directive 2014/53/EU.

Satisfies all the technical regulations applicable to the product within the scope of UK Radio Equipment Regulations (SI 2017/1206); UK Electrical Equipment (Safety) Regulations (SI 2016/1101); and UK Electromagnetic Compatibility Regulations (SI 2016/1091).

#### NETFLIX Netflix is a trademark of Netflix, Inc.

PCDolby Audio Manufactured under license from Dolby Laboratories. Dolby, Dolby Audio, and the double-D symbol are trademarks of Dolby Laboratories Licensing Corporation.

THIS DEVICE COMPLIES WITH DHHS RULES 21 CFR CHAPTER I SUBCHAPTER J.

CAN ICES-3 (B)/NMB-3 (B)

This Class B digital apparatus complies with Canadian ICES-003.

Cet appareil numérique de classe B est conforme à la norme canadienne ICES-003.

This device contains licence-exempt transmitter(s)/receiver(s) that comply with Innovation, Science and Economic Development Canada's licence-exempt RSS(s). Operation is subject to the following two conditions:

(1) This device may not cause interference.

(2) This device must accept any interference, including interference that may cause.

undesired operation of the device

L'émetteur/récepteur exempt de licence contenu dans le présent appareil est conforme aux CNR d'Innovation, Sciences et Développement économique Canada applicables aux appareils radio exempts de licence. L'exploitation est autorisée aux deux conditions suivantes :

1.L'appareil ne doit pas produire de brouillage;

2.L'appareil doit accepter tout brouillage radioélectrique subi, même si le brouillage est susceptible d'en compromettre le fonctionnement.

For projectors only

The distance between user and products should be no less than 20cm.

La distance entre l'utilisateur et le produit ne doit pas être inférieure à 20 cm.

5150-5350MHz band is restricted to indoor use only.

La bande de 5150-5350MHz est réservée à l'usage intérieur.

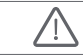

WARNING: This product can expose you to Lead, which is known to the State of California to cause cancer and birth defects or other reproductive harm. For more information go to www.P65Warnings.ca.gov

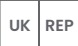

EVATOST CONSULTING LTD

EP Suite 11, First Floor, Moy Road Business Centre, Taffs Well, Cardiff, Wales, CF15 7QR contact@evatmaster.com We simply act as UK representative for cross-border sellers, and are not ma nufacturers/importers/distributors for the product, nor involved in the manufacture/import/sale of the product. Therefore, we are not responsible for any after-sales services related to the product. In case of any product quality or infringement issues, the manufacturer/ importer/seller shall be solely held responsible.

OST\_UK\_20220817000004

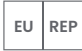

#### eVatmaster Consulting GmbH Bettinaser.30 60325 Frankfurt am Main, Germany

ost uk 20220817000037

We simply act as EU representative for cross-border sellers, and are not manufacturers/importers/distributors for the product, nor involved in the manufacture/import/sale of the product. Therefore, we are not responsible for any after-sales services related to the product. In case of any product quality or infringement issues, the manufacturer/ importer/seller shall be solely held responsible.

## **EU DECLARATION OF CONFORMITY**

Libing 2 hang

Product : Smart Projector Trademark : Danabei Model Designation : DBOD02 Manufacturer's Name : Shenzhen Dangs Science and Technology Co., Ltd. Manufacturer's Address : 901, GDC Buildina, Gaoxin Mid 3nd Road, Malina Community, Yuehai Sub-district, Nanshan District, Shenzhen,China, Manufacturer's Phone : 86-755-26907499 We, Shenzhen Dangs Science and Technology Co.,Ltd.declare under our sole responsibility that the above referenced product is in conformity with the applicable requirements of the following directives: RED Directive : 2014/53/EU RoHS Directive : 2011/65/EU (EU) 2015/863 WEEE Directive : 2012/19/EU REACH Regulation : 2006/1907/EC Conformity with these directives has been assessed for the product by demonstrating compliance to the following harmonized standards and/or regulations: EN 62311-2008 EN IEC 62368-1:2020+A11:2020 EN 301489-1 V2.2.3 (2019-11) EN 301489-3 V2.3.2 (2023-01) EN 301489-17 V3.2.4 (2020-09) FN 55032:2015+A11:2020 FN 55035:2017+A11:2020 FN 61000-3-2:2019+A1:2021 EN 61000-3-3:2013+A2:2021 EN 301893 V2.1.1 (2017-05) EN 300440 V2.1.1 (2017-03) EN 300328 V2.2.2 (2019-07) 2011/65/EU, (EU) 2015/863 2006/1907/EC 2012/19/EU

Signed for and on behalf of: Shenzhen Dangs Science and Technology Co., Ltd. Place: Shenzhen, China Date: 2024-02-07 Name: Libing Zhang Sianature:

Position: Certification Engineer